# Emergency Call IP Phone Call Center Solution

#### **Emergency Call IP Phone Call Center Solution**

AP-EIP100 Emergency IP Phone AP-EIP90 Emergency IP Phone AP-EIP70 Emergency IP Phone IPNext600 IP-PBX AP-IP300 IP Phone AP-NR5000 Network Recording Server Smart Digital Voice Recording Program Smart Network Management System

Learn More >

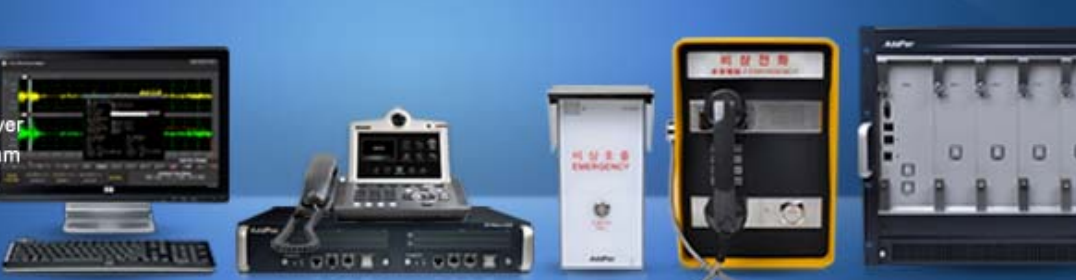

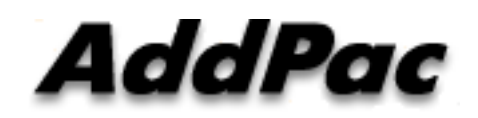

#### AddPac Technology

Sales and Marketing

### Contents

- Emergency Call IP Phone Call Center Network Diagram
- Emergency Call IP Phone Comparison Table
  - AP-EIP100
  - AP-EIP90
  - AP-EIP80
  - AP-EIP70
  - AP-EIP50
- IPNext600 IP-PBX Solution for Call Center
- IP Phone Solution for Call Center
- Smart Attendant Console Solution for Call Center
- IP Voice Recording Solution
- Smart NMS Solution for IP Terminal Management

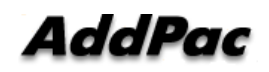

#### **Network Diagram**

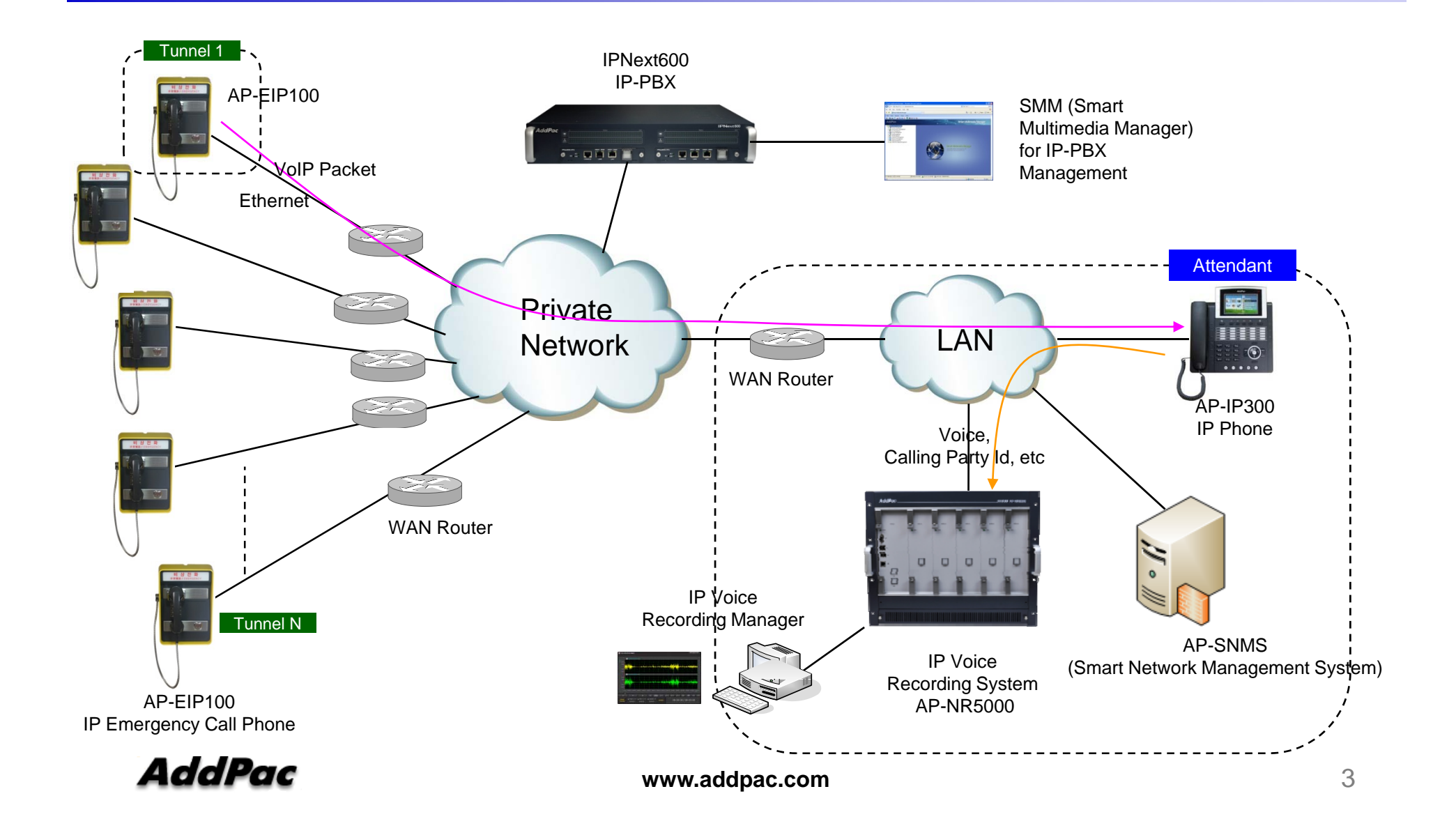

# Emergency Call IP Phone Solution

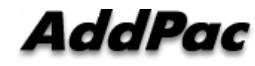

### Emergency Call IP Phone Comparison Table

|   | Model               | AP-EIP100                   | AP-EIP90                             | AP-EIP80                      | AP-EIP70                    | AP-EIP50                    |  |
|---|---------------------|-----------------------------|--------------------------------------|-------------------------------|-----------------------------|-----------------------------|--|
|   | Service<br>Features |                             | 비상호출<br>EMERGENCY<br>Plane<br>Addrec | Addree<br>나는 것 또<br>EMERGENCY | IL AL & A<br>CHARACTURY     |                             |  |
|   | Duplex              | Full Duplex                 | Full Duplex                          | Full Duplex                   | Full Duplex                 | Full Duplex                 |  |
|   | Key Pad             | 3x4 Key Support             | N/A                                  | N/A                           | N/A                         | N/A                         |  |
|   | Handset             | Support                     | N/A                                  | N/A                           | N/A                         | N/A                         |  |
|   | Voice<br>Codec      | G.711/G.726/<br>G.729/G.723 | G.711/G.726/<br>G.729/G.723          | G.711/G.726/<br>G.729/G.723   | G.711/G.726/<br>G.729/G.723 | G.711/G.726/<br>G.729/G.723 |  |
|   | Signaling           | SIP                         | SIP                                  | SIP                           | SIP                         | SIP                         |  |
|   | Speaker<br>Phone    | Support                     | Support                              | Support                       | Support                     | Support                     |  |
|   | LAN Port            | 1                           | 1                                    | 1                             | 1                           | 1                           |  |
|   | PoE(Option)         | Support                     | Support                              | Support                       | Support                     | Support                     |  |
| A | Application         | Indoor                      | Outdoor(water<br>resistance)         | Outdoor(water<br>resistance)  | Outdoor(water resistance)   | Indoor                      |  |

# IPNext600 IP-PBX Solution for Call Center

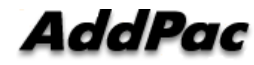

### Network Diagram

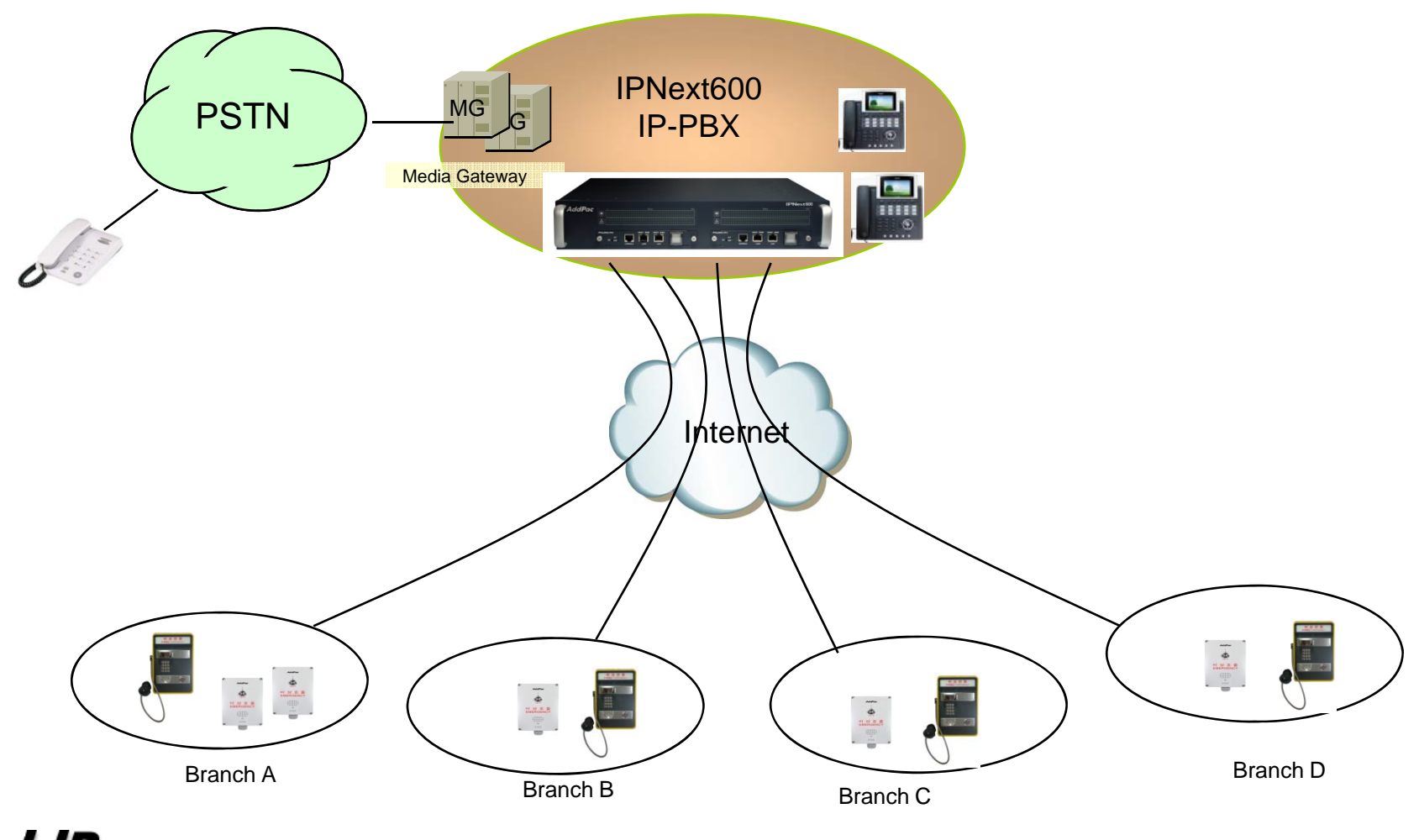

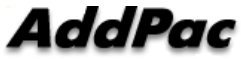

www.addpac.com

### **Product Overview**

IPNext 600 Next Generation IP-PBX System

- SIP Application Server, Proxy, Registrar and Location Server
- Multiple ITSP Trunk with SIP & H.323 Accounts Support
- Dual System Redundancy Architecture
  - Two(2) Fast Ethernet Interface / System
- High Performance RISC Architecture
- Powerful Network Protocols (PPPoE, DHCP, Static Routing, etc)
- IPv4/IPv6 Dual Stack
- RTP Proxy Function Embedded for Private IP and IPv6 Address Interworking
- User Presence Service Features for Smart Multimedia Messenger and Smart IP Phone
- IVR Scenario Editor, Voice Mail, Media Service (Coloring), Conference
- Firmware Upgradeable Architecture
- Smart Multimedia Manager for IP-PBX Management
- Smart Messenger Service (click to dial) for Unified Communication
- Smart NMS for Large Scale Deployment
- Advanced Voice QoS Mechanism
- Dual Redundancy Power Module

#### AddPac

### Hardware Specification

**IPNext 600 Next Generation IP-PBX System** 

RISC CPU

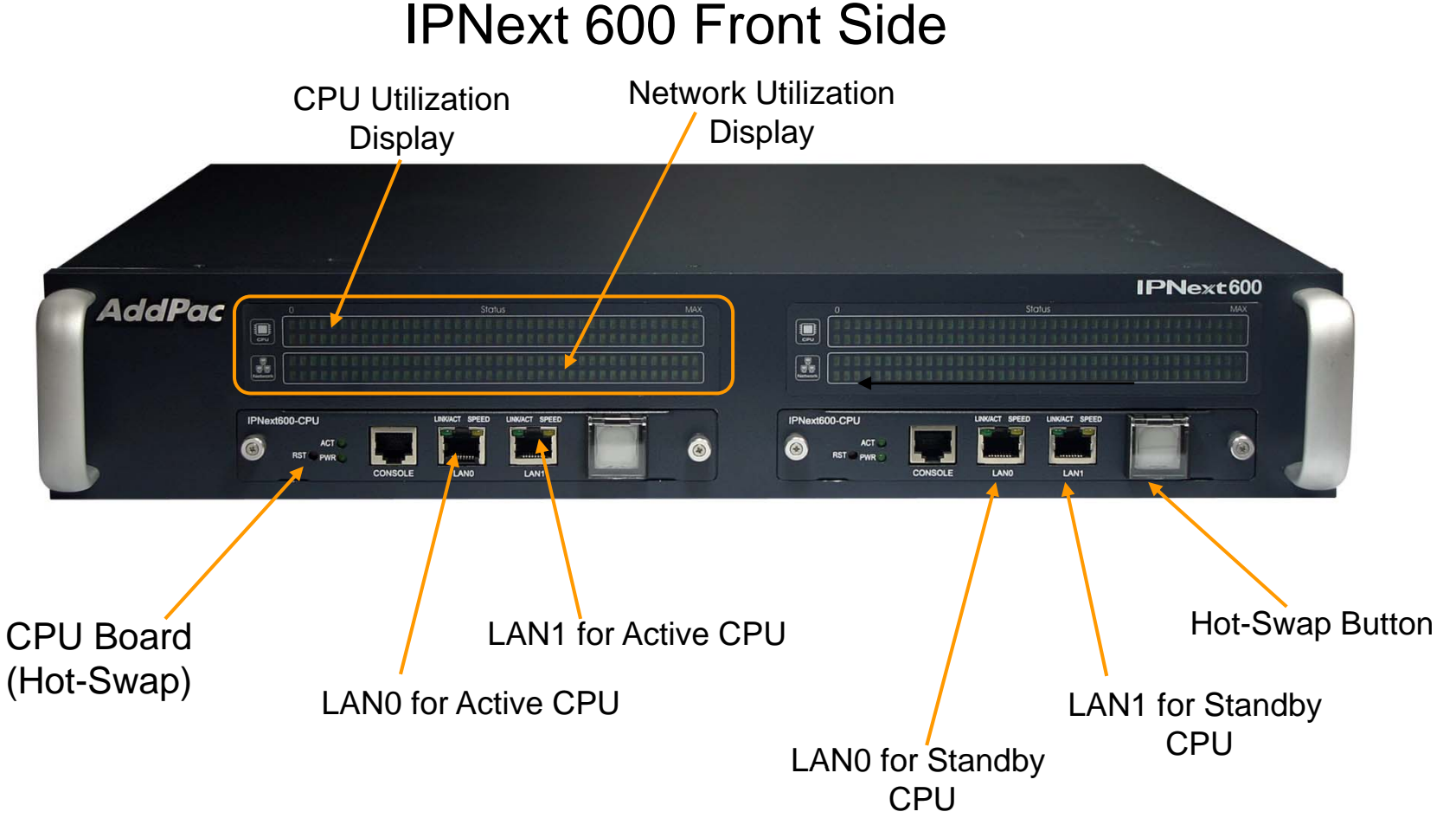

### **IPNext 600 Front Side**

AddPac

www.addpac.com

### Hardware Specification

IPNext 600 Next Generation IP-PBX System

RISC CPU

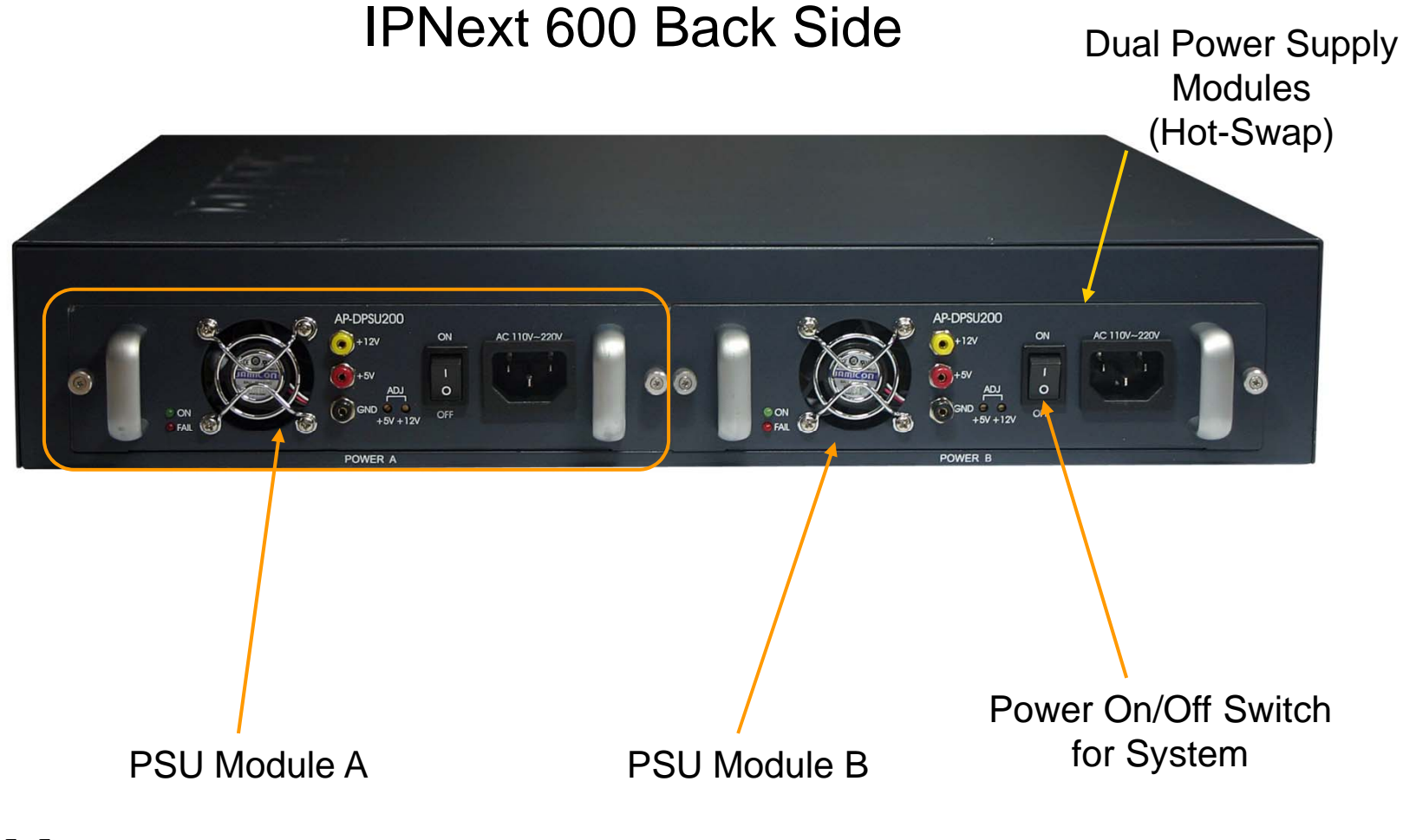

AddPac

www.addpac.com

## System Redundancy Features

IPNext 600 Next Generation IP-PBX System

IPNext600 System Block Diagram

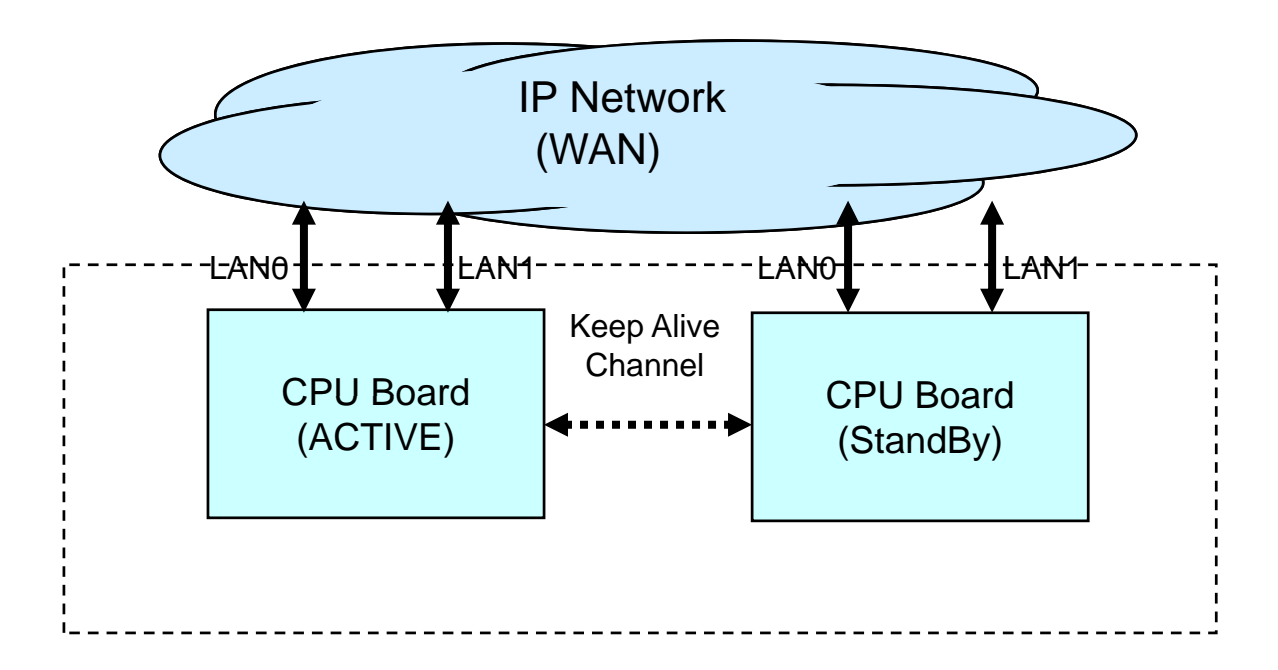

## System Redundancy Features

IPNext 600 Next Generation IP-PBX System

- Active-Active Duplication Scheme
- Active Standby Duplication Scheme
- VRRP based Duplication Scheme

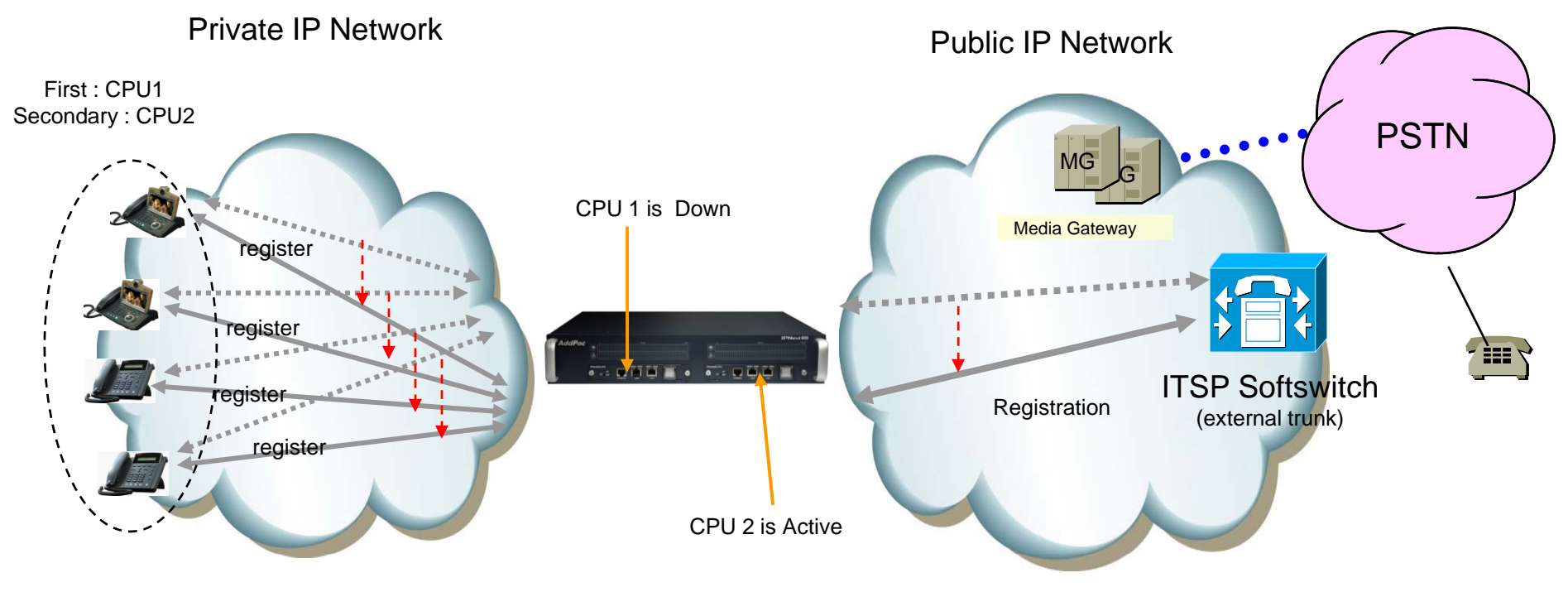

Active - Standby Duplication Scheme (example)

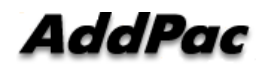

www.addpac.com

# IP Phone Solution for Call Center

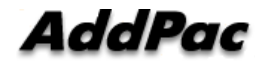

### IP Phone Comparison Table

| Model                   | AP-IP300                    | AP-IP230                      |  |  |  |
|-------------------------|-----------------------------|-------------------------------|--|--|--|
| Spec.                   |                             |                               |  |  |  |
| LCD Size                | 4.3 Inch Color LCD          | 5 Inch<br>Color LCD           |  |  |  |
| Touch Screen            | N/A                         | Support                       |  |  |  |
| Speed-Dial Keys         | 25 Key with<br>Presence LED | Touch Screen based 25<br>Keys |  |  |  |
| Voice<br>Codec          | G.711/G.726/<br>G.729/G.723 | G.711/G.726/<br>G.729/G.723   |  |  |  |
| Signaling               | H.323/SIP                   | H.323/SIP                     |  |  |  |
| 3-Party<br>Conversation | Support                     | Support                       |  |  |  |
| LAN Port                | 2                           | 2                             |  |  |  |
| PoE(Option)             | Support                     | Support                       |  |  |  |
| FXO(Option)             | Support                     | Support                       |  |  |  |

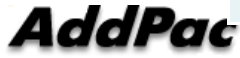

# Smart Attendant Console Solution for Call Center (Option : Touch Screen)

|                                                                                                    |                                                                                                    |                                  |                                                                                                    |                                                                                                    |                                                                                                    |           | Smart Attenda                                                                                                    | int Conso |
|----------------------------------------------------------------------------------------------------|----------------------------------------------------------------------------------------------------|----------------------------------|----------------------------------------------------------------------------------------------------|----------------------------------------------------------------------------------------------------|----------------------------------------------------------------------------------------------------|-----------|----------------------------------------------------------------------------------------------------|-----------|
| 🤰 🐷 🗗 🔛                                                                                                    | 3 1                                                                                                    |                                  |                                                                                                    |                                                                                                    |                                                                                                    |           |                                                                                                    | 1         |
| All Call                                                                                                    | Park Group                                                                                                    |                                  | -                                                                                                    |                                                                                                    | Domestic Sale                                                                                                    | s Team    |                                                                                                    |           |
|                                                                                                    | Group Name                                                                                                    |                                  |                                                                                                    | + Call                                                                                                    | Name                                                                                                    |           | Number                                                                                                    | Time      |
|                                                                                                    | S& Dornestic Sale                                                                                                    | s Team                           |                                                                                                    | 0/0                                                                                                    |                                                                                                    |           |                                                                                                    |           |
|                                                                                                    | S NMS Team                                                                                                    |                                  |                                                                                                    | 0/0                                                                                                    |                                                                                                    |           |                                                                                                    |           |
|                                                                                                    | Stoutsourcing M                                                                                                    | anagement Tean                   | n                                                                                                    | 0/0                                                                                                    |                                                                                                    |           |                                                                                                    |           |
|                                                                                                    | S Overseas Sale                                                                                                    | s Team                           |                                                                                                    | 0/0                                                                                                    |                                                                                                    |           |                                                                                                    |           |
|                                                                                                    | 💕 QC Team                                                                                                    |                                  |                                                                                                    | 0/0                                                                                                    |                                                                                                    |           |                                                                                                    |           |
|                                                                                                    | Saft Switch Te                                                                                                    | am                               |                                                                                                    | 0/0                                                                                                    |                                                                                                    |           |                                                                                                    |           |
|                                                                                                    | Stechnical Sup                                                                                                    | port Team                        |                                                                                                    | 0/0                                                                                                    |                                                                                                    |           |                                                                                                    |           |
|                                                                                                    | St UC Application                                                                                                    | Team                             |                                                                                                    | 0/0                                                                                                    |                                                                                                    |           |                                                                                                    |           |
|                                                                                                    | ALL UC Terminal T                                                                                                    | eam                              |                                                                                                    | 0/0                                                                                                    |                                                                                                    |           |                                                                                                    |           |
|                                                                                                    |                                                                                                    |                                  |                                                                                                    |                                                                                                    |                                                                                                    |           |                                                                                                    |           |
|                                                                                                    | Status Call Phone                                                                                                    | Number                           | First Name                                                                                                    | LastName                                                                                                    | Department                                                                                                    | Job Title | Organization                                                                                                    |           |
|                                                                                                    | Status Call Phone                                                                                                    | Number                           | First Name<br>Grant                                                                                                    | Last Name<br>Bernie                                                                                         | Department<br>Signaling Team                                                                                                    | Job Title | Organization<br>Users₩                                                                                                    |           |
|                                                                                                    | Status Call Phone                                                                                                    | 5000                             | First Name<br>Grant<br>Daniel                                                                                           | Last Name<br>Bernie<br>Chuck                                                                                | Department<br>Signaling Team<br>UC Application Team                                                                                                    | Job Title | Organization<br>Users\U                                                                                                    |           |
| <b>U B</b>                                                                                                    | Status Call Phone                                                                                                    | 5000<br>5001                     | Pirst Name<br>Grant<br>Daniel<br>Tom                                                                                    | Last Name<br>Bernie<br>Chuck<br>Jerry                                                                       | Department<br>Signaling Team<br>UC Application Team<br>Soft Switch Team                                                                                                    | Job Tille | Organization<br>Users\Users\Users |           |
| ter an and a state of a state of a state of a state of a state of a state of a state of a state of a state of a                                                                                                    | Status Call Phone<br>20<br>20<br>20<br>20<br>20<br>20<br>20<br>20<br>20<br>20<br>20<br>20<br>20                                                                                                    | 5000<br>5001                     | First Name<br>Grant<br>Daniel<br>Tom<br>rosa                                                                            | Last Name<br>Bernie<br>Chuck<br>Jerry<br>Lusia                                                              | Department<br>Signaling Team<br>UC Application Team<br>Soft Switch Team<br>Signaling Team                                                                                                    | Job Title | Organization<br>Users\<br>Users\<br>Users\<br>Users\<br>Users\                                                                                                    |           |
| € <b>⊡- 2</b> /<br>AP-VP350 ⊡ 5114 5                                                                                                    | Status Call Phone<br>20<br>20<br>20<br>20<br>20<br>20<br>20<br>20<br>20<br>20<br>20<br>20<br>20                                                                                                    | 5000<br>5001<br>5114             | First Name<br>Grant<br>Daniel<br>Tom<br>rosa<br>Attendant                                                               | Last Name<br>Bernie<br>Chuck<br>Jerry<br>Lusia<br>Lyn                                                       | Department<br>Signaling Team<br>UC Application Team<br>Soft Switch Team<br>Signaling Team<br>Floor 5                                                                                                    | Job Title | Organization<br>Users\U<br>Users\U<br>Users\U<br>Users\U<br>Users\U<br>Users\U                                                                                                    |           |
| € \$<br>AP-VP350 ♥ 5114 5<br>7.4 PH 0216.00                                                                                                    | Status Call Phone<br>20<br>20<br>20<br>20<br>20<br>20<br>20<br>20<br>20<br>20<br>20<br>20<br>20                                                                                                    | 5000<br>5001<br>5114             | First Name<br>Grant<br>Daniel<br>Tom<br>rosa<br>Attendant<br>David<br>Jhop                                              | Last Name<br>Bernie<br>Chuck<br>Jerry<br>Lusia<br>Lyn<br>Lyn                                                | Department<br>Signaling Team<br>UC Application Team<br>Soft Switch Team<br>Signaling Team<br>Floor 5<br>Domestic Sales Team<br>Soft Switch Team                                                         | Job Title | Crganization<br>users\Users\Users |           |
| € 🕞 🐉<br>AP-VP350 💌 5114 S<br>7-4 PN 03.16.06                                                                                                    | Status Call Phone<br>Status Call Phone<br>Status<br>Status | 5000<br>5001<br>5114             | Pirst Name<br>Grant<br>Daniel<br>Tom<br>rosa<br>Attendant<br>David<br>Jhon<br>Tavlor                                    | Last Name<br>Bernie<br>Chuck<br>Jerry<br>Lusia<br>Lyn<br>Lyn<br>Martin<br>Martin                            | Department<br>Signaling Team<br>UC Application Team<br>Soft Switch Team<br>Signaling Team<br>Floor 5<br>Domestic Sales Team<br>Soft Switch Team<br>BC/N Chair                                           | Job Title | Organization<br>users\Users\Users |           |
| €<br>AP-VP350 ○ 5114 S<br>AP-VP350 ○ 5114 S                                                                                                    | Status Call Phone<br>Status Call Phone<br>Status<br>Status | 5000<br>5001<br>5114             | Pirst Name<br>Grant<br>Daniel<br>Tom<br>rosa<br>Attendant<br>David<br>Jhon<br>Taylor<br>Taylor                          | Lust Name<br>Bemie<br>Chuck<br>Jeny<br>Lusia<br>Lyn<br>Lyn<br>Marin<br>Marin<br>Marin                       | Department<br>Signaling Team<br>UC Application Team<br>Sett Switch Team<br>Signaling Team<br>Floor 5<br>Domestic Sales Team<br>BCN Chair<br>Domestic Sales Team                                         | Job Title | Organization<br>users\Users\Users |           |
| Image: Second system         Second system           AP-VP350 v         5114 Second system           AP-VP350 v         5114 Second system           AP-VP350 v         5114 Second system           AP-VP350 v         5114 Second system | Status Call Phone<br>201<br>201<br>201<br>201<br>201<br>201<br>201<br>201<br>201<br>201                                                                                                    | 1 Number<br>5000<br>5001<br>5114 | First Name<br>Grant<br>Daniel<br>Tom<br>rosa<br>Attendant<br>David<br>Jhon<br>Taylor<br>Taylor<br>Eva                   | Lust Name<br>Bemie<br>Chuck<br>Jeny<br>Lusia<br>Lyn<br>Lyn<br>Marin<br>Marin<br>Marin<br>Marin<br>Rooney    | Department<br>Signaling Team<br>UC Application Team<br>Soft Switch Team<br>Signaling Team<br>Floor 5<br>Domestic Sales Team<br>BCN Chair<br>Domestic Sales Team<br>UC Terimale Team                     | Job Title | Organization<br>users\Users\Users |           |
| € 80<br>AP-VP350 ⊙ 5114 ⊙<br>E4 PH 021660                                                                                                    | Status Call Phone<br>Status Call Phone<br>Status Call                                                                                                    | 1 Number<br>5000<br>5001<br>5114 | First Name<br>Grant<br>Daniel<br>Tom<br>rosa<br>Attendant<br>David<br>Jhon<br>Taylor<br>Taylor<br>Taylor<br>Eva<br>Holt | Last Name<br>Bernie<br>Chuck<br>Jerry<br>Lusia<br>Lyn<br>Lyn<br>Martin<br>Martin<br>Martin<br>Rooney<br>Sam | Department<br>Signaling Team<br>UC Application Team<br>Soft Switch Team<br>Signaling Team<br>Floor 5<br>Domestic Sales Team<br>BCN Chair<br>Domestic Sales Team<br>UC Teminals Team<br>Soft Switch Team | Job Title | Organization<br>users <sup>W</sup><br>users <sup>W</sup><br>users <sup>W</sup><br>users <sup>W</sup><br>users <sup>W</sup><br>users <sup>W</sup><br>users <sup>W</sup><br>users <sup>W</sup><br>users <sup>W</sup><br>users <sup>W</sup><br>users <sup>W</sup>                                                                                                    |           |
| AP-VP-500 0 5114 (5<br>7.4 PH 03.16.00                                                                                                    | Status Call Prove<br>Status Call Prove<br>Status Call P                                                                                                    | 1 Number<br>5000<br>5001<br>5114 | First Name<br>Grant<br>Daniel<br>Tom<br>rosa<br>Attendant<br>David<br>Jhon<br>Taylor<br>Taylor<br>Eva<br>Holt<br>Jeny   | Last Name<br>Bernie<br>Chuck<br>Jerry<br>Lucia<br>Lyn<br>Lyn<br>Martin<br>Martin<br>Martin<br>Rooney<br>Sam | UC Terrinals Team<br>Sch Switch Team<br>Staf Switch Team<br>Staf Switch Team<br>Bonnestic Sales Team<br>BCN Chair<br>UC Terrinals Team<br>Soft Switch Team<br>UC Terrinals Team                         | JobTille  | Organization<br>userst <sup>W</sup><br>userst <sup>W</sup><br>userst <sup>W</sup><br>userst <sup>W</sup><br>userst <sup>W</sup><br>userst <sup>W</sup><br>userst <sup>W</sup><br>userst <sup>W</sup><br>userst <sup>W</sup><br>userst <sup>W</sup><br>userst <sup>W</sup><br>userst <sup>W</sup>                                                                                                    |           |
| € 8<br>AP-VP550 © 5114<br>7-4 PH 021606                                                                                                    | Status Call Phone<br>20<br>20<br>20<br>20<br>20<br>20<br>20<br>20<br>20<br>20<br>20<br>20<br>20                                                                                                    | 1 Number<br>5000<br>5001<br>5114 | First Name<br>Grant<br>Daniel<br>Tom<br>rosa<br>Attendant<br>David<br>Jhon<br>Taylor<br>Taylor<br>Eva<br>Holt           | Last Name<br>Bernie<br>Chuck<br>Jerry<br>Lusia<br>Lyn<br>Lyn<br>Martin<br>Martin<br>Martin<br>Rooney<br>Sam | Department<br>Signaling Team<br>UC Application Team<br>Soft Switch Team<br>Signaling Team<br>Floor 5<br>Domestic Sales Team<br>BCN Chair<br>Domestic Sales Team<br>UC Tennial Team<br>Soft Switch Team  | Job Title | Organization<br>users??<br>users??<br>users??<br>users??<br>users??<br>users??<br>users??<br>users??<br>users??<br>users??<br>users??<br>users??<br>users??<br>users??                                                                                                    |           |

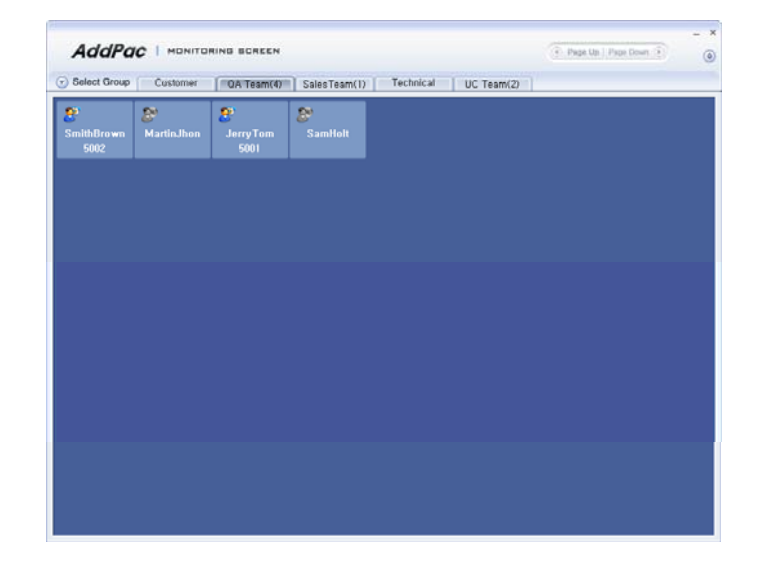

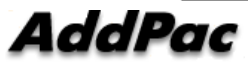

www.addpac.com

## Contents

- Overview
- Smart Attendant Console Structure
- Smart Attendant Console System Diagram
- Smart Attendant Console System Configuration
- Smart Attendant Console Automatic Call Distribution
- Smart Attendant Console Feature
- Smart Attendant Console UI
  - Main Screen Feature
  - Monitoring Screen and Feature
  - Broadcasting Screen and Feature
  - Fire Alerting Screen And Feature

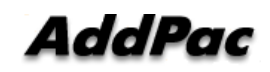

## Overview

Support Efficiently Call Routing and Smart Presence Service

- Smart Attendant Console Function
  - Support Call Routing Service
  - Support Directory Search
  - Support User Presence Information
  - Support Phone Number Presence Information
  - Interoperation with Directory and Smart Attendant Console
  - Support Smart Call Control and Additional Service Control
  - Support Longest Wait Time based Incoming Call Process
  - Support Private Phone Book
  - Support Drag and Drop Call Control Service
  - Support Remote Broadcasting Control Feature

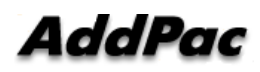

## **Smart Attendant Console Structure**

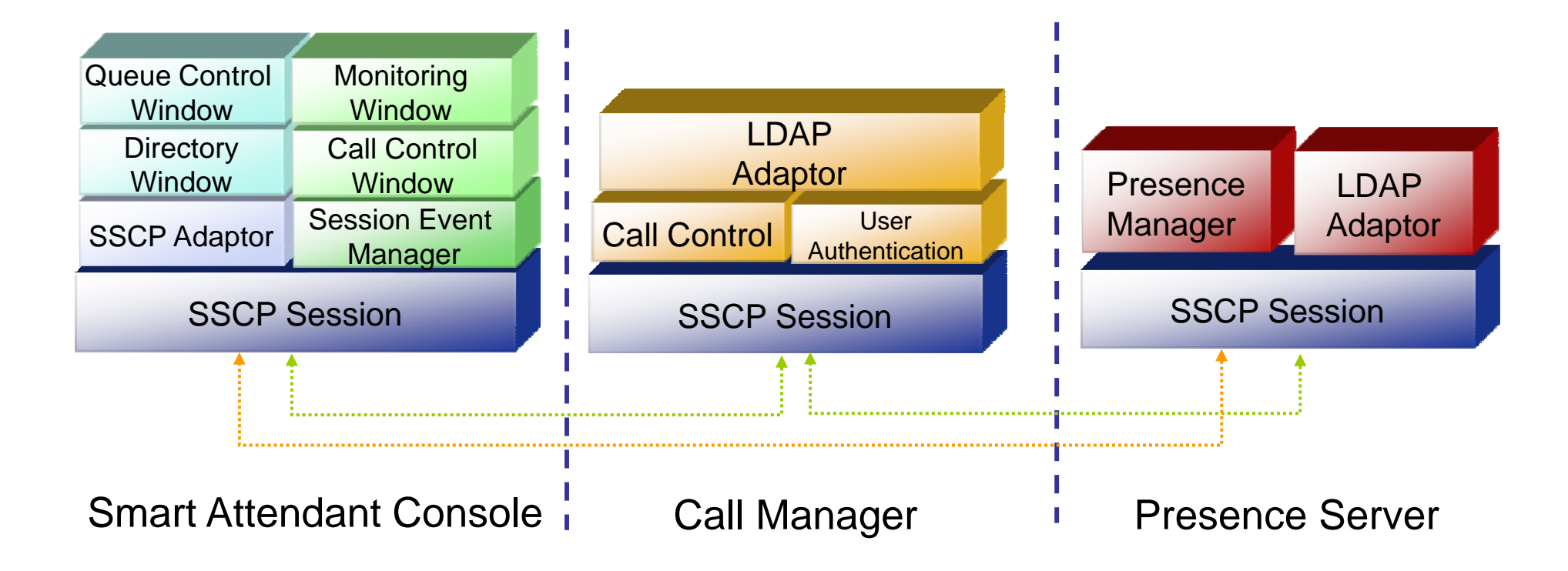

## Smart Attendant Console System Diagram

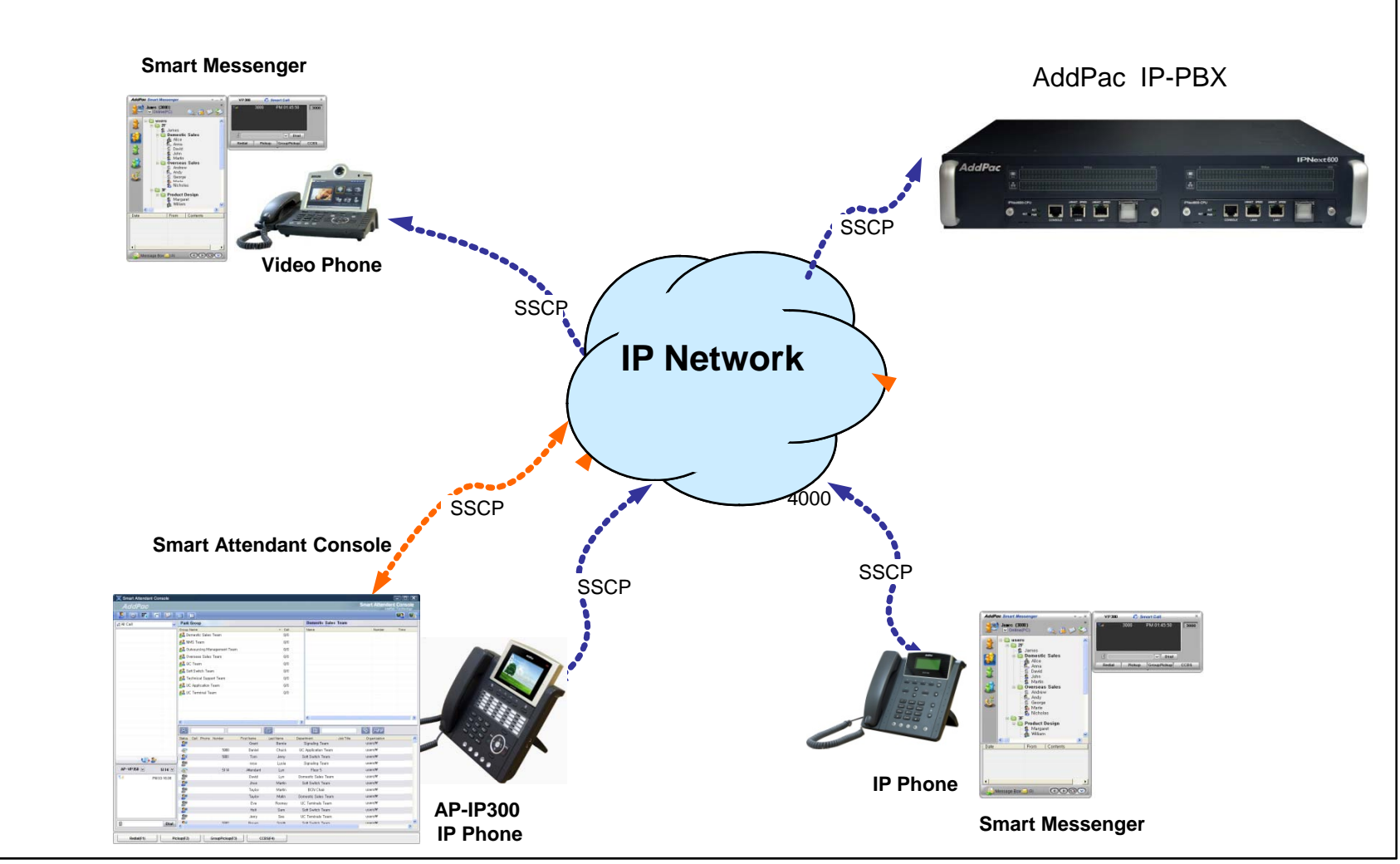

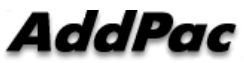

# Smart Attendant Console System Configuration

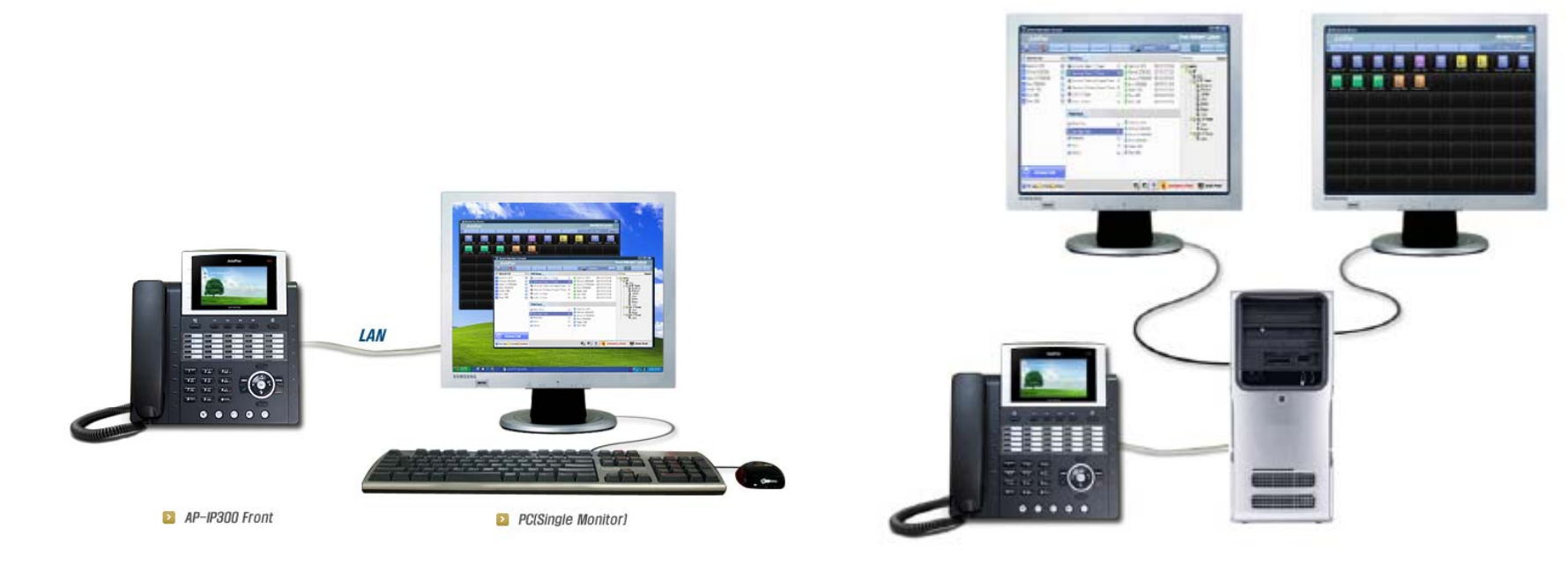

Single Monitor Mode

**Dual Monitor Mode** 

## Smart Attendant Console Automatic Call Distribution

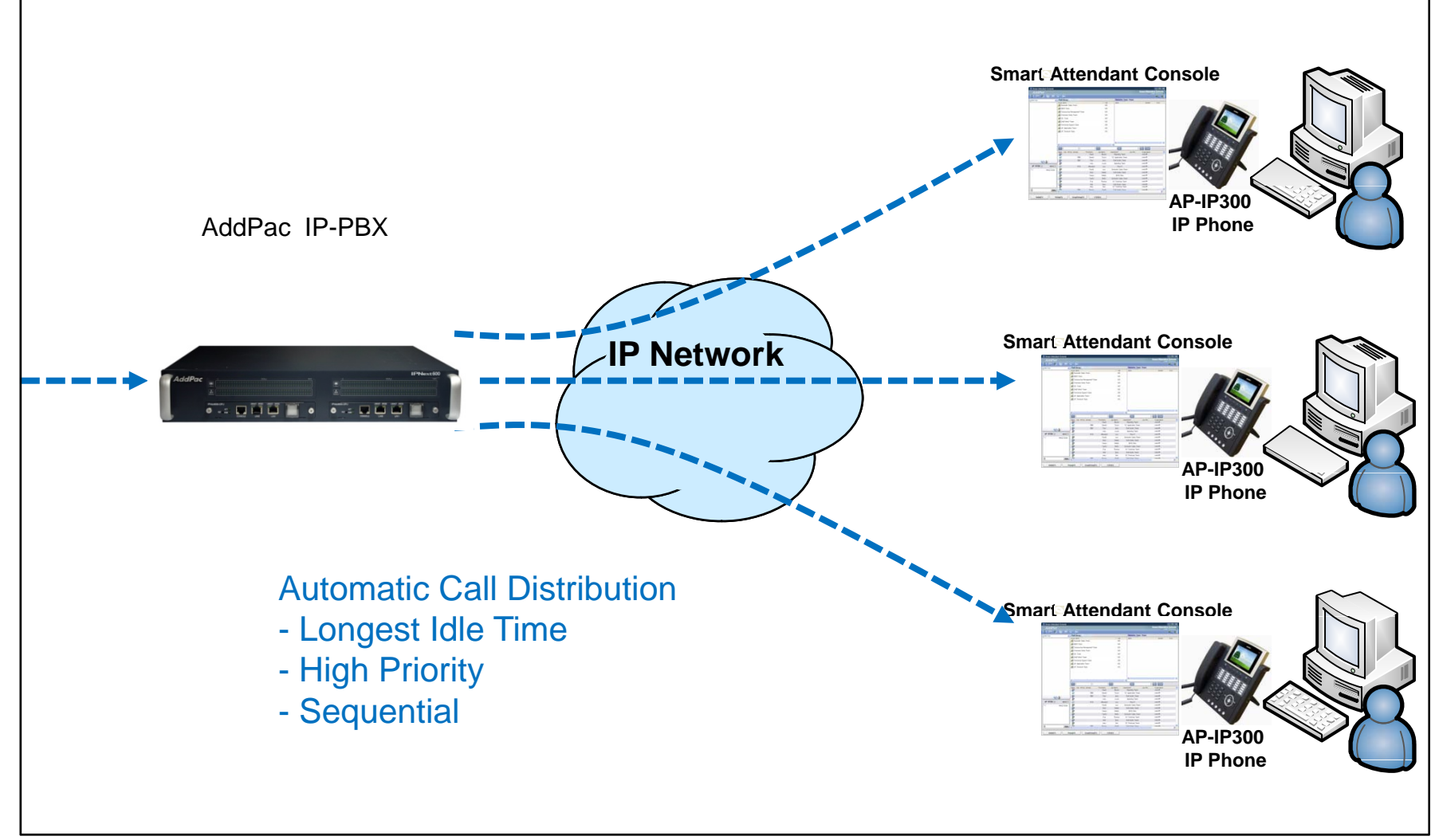

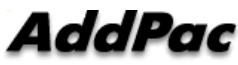

## **Smart Attendant Console Feature**

- Smart Login Service
  - User Login and Logout Feature
- Automatic Call Distribution Feature
  - No Call Distribution Mode
    - An Available Attendant Manually Answer a Call in the Queue
  - Longest Idle Time Mode
    - Call Manager Automatically Send a Call to Longest Idle Attendant
  - Preference Mode
    - Call Manager Automatically Send a Call to High Priority Attendant
  - Sequential Mode
    - Call Manager Automatically Send a Call to an Attendant Sequentially

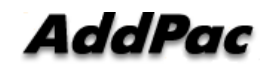

- Queue Call Control Feature
  - Wait Time Based Call Answer
    - Longest Wait Call Answer
  - Show Incoming Call by Call Type
    - Internal Call Show
    - External Call Show
    - Show All Call
  - Display Call Status Icon for Waiting Time
    - Call Busy, Call Wait Alerting, Call Wait Warning
    - User Configure the Wait Status Time

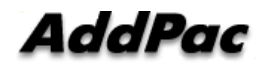

- Additional Call Service
  - Park Group Monitoring
    - Show Park Group Call Status for All Park Group
    - Show Detail Park Group Call List for Specify Park Group
    - Call Group Park, Park Group Call Pickup
    - Display Call Status Icon for Waiting Time
      - Call Busy, Call Wait Alerting, Call Wait Warning
      - User Configure the Wait Status Time

- Additional Call Service
  - Phone Book Feature
    - Group Create, Modify, Delete
    - Contact Add, Delete, Modify
    - Common Feature
      - Dial
      - View Detail Contact Information
      - Send e-mail
    - Dial, Send e-mail Using Phone Book
    - Private Contacts Managing Feature
    - Detail Contact Information View
  - Support Emergency / Night Mode (ToDo)
    - Configure Emergency Voice Content and Enable/Disable Emergency Mode
    - Enable/Disable Night Mode

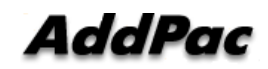

- Directory Search Service
  - User Search Feature
    - Various Search Options
      - First Name, Last Name, Department, Phone Number
    - Search User Presence Status View
      - PC Online, Phone Online, PC-Phone Online
      - Working, Away, Absence
      - Be In Conference, Call Busy
    - Interoperate with Directory Search User Information
      - Double Click Call Dial and Manual Call Dial
      - Drag and Drop Call Transfer and Manual Call Transfer
      - Dynamic Conference

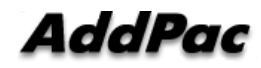

- Monitoring Presence Service
  - Support Monitoring Group
    - Add, Modify, Delete Monitoring Group and User
    - Add Group from Public Contacts
  - Phone Presence Status
    - Online, Working, Away, Absence
    - Be In Conference, Call Busy
  - Display Call Information
    - Caller Name, Phone Number
    - Phone Type (Phone, Mobile), Call Type (In/Out-Bound Call)
  - Display Call Status Icon for Waiting Time
    - Call Idle, Call Busy, Call Wait Alerting, Call Wait Warning
    - User Configure the Wait Status Time

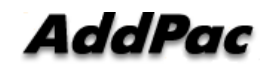

- Broadcasting Service
  - Support Broadcasting Control Feature
    - Easy to Start/Stop Broadcasting
    - Show Broadcasting Group Status
    - Set Broadcasting Volume
  - Support User Friendly Design
- Fire Alerting Service
  - Automatic Fire Alerting Broadcasting
  - Show Fire Alerting Status

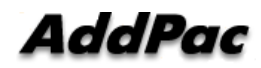

## Smart Attendant Console Login

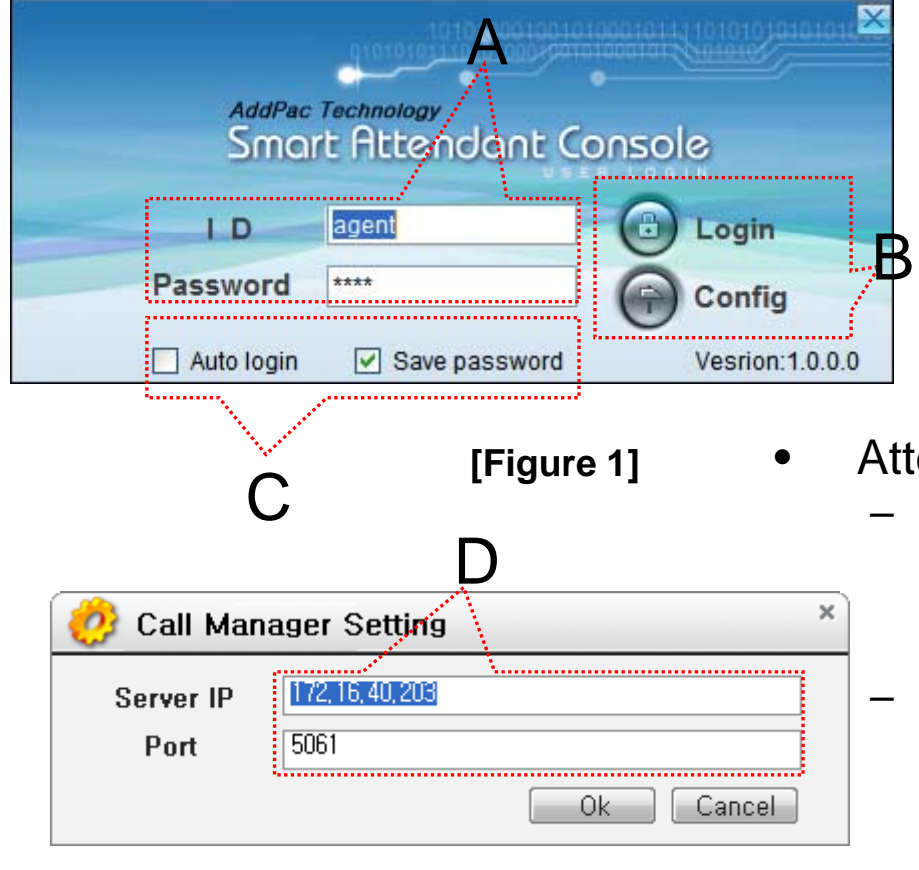

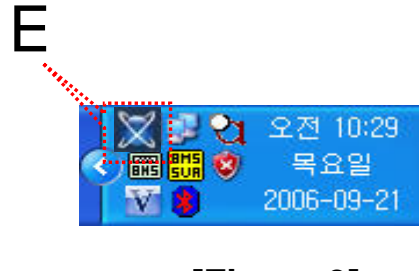

[Figure 3]

- Attendant Console Login
  - [Figure 1] shows the login picture of smart attendant Console program. "E" of [Figure3] is ICON of Smart Attendant Console Program.
  - When program is started initially, user should set the network configuration parameter such as IP address, Port number of Presence Server.[Figure2]
  - After inputting ID and Password, press the login button

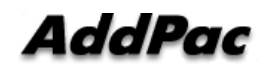

[Figure 2]

| 🕅 🔀 Smart Attendant Co | nsole   |                              | -        |          |                |                     |                    |                                                           |
|------------------------|---------|------------------------------|----------|----------|----------------|---------------------|--------------------|-----------------------------------------------------------|
| AddPac                 |         |                              |          |          |                |                     |                    | Smart Attendant Console                                   |
| 🤰 🍯 🐻 🔽                |         |                              |          |          |                |                     |                    |                                                           |
| 🖪 All Call             | ~       | Par                          | k Grou   | p        |                |                     |                    | Domestic Sales Team                                       |
| Chuck Daniel(5000)     |         | Grou                         | Name     |          | _              |                     | ▲ Call             | Name Number Time                                          |
| A Jerry Tom(5001)      |         | <b>84</b>                    | Jomest   | ic Sales | s Team         |                     | 0/0                |                                                           |
|                        |         |                              | VMS•Te   | eam      |                |                     | 0/0                |                                                           |
|                        |         | <b>84</b> (                  | Dutsour  | cing Ma  | anagement Tea  | m                   | 0/0                |                                                           |
|                        |         | <b>5</b> (                   | Dversea  | as Sales | Tear           |                     | 0/0                | 1 Dort                                                    |
|                        |         | <b>84</b> (                  | )C Tea   | m        |                |                     | ♥/0                | APall                                                     |
|                        |         | <b>8</b>                     | soft Swi | itch Tea | n              |                     | 0/0                |                                                           |
|                        |         | <b>8</b>                     | Technic  | al Supp  | oort Team      |                     | 0/0                | <ul> <li>Incoming Call Process Part</li> </ul>            |
|                        |         | <b>54</b> U                  | IC Appl  | lication | Team           |                     | 0/0                |                                                           |
|                        |         | - <b>- - - - - - - - - -</b> | IC Terr  | minal Te | eam            |                     | 0/0                | <ul> <li>Show Incoming Call Status</li> </ul>             |
|                        |         | -                            |          |          |                |                     |                    |                                                           |
|                        |         |                              |          |          |                |                     |                    | <ul> <li>Display Call Status by Wait Time Icon</li> </ul> |
|                        |         |                              |          |          |                |                     | G                  |                                                           |
|                        |         | Status                       | Call     | Phone    | Number         | First Name<br>Grant | Last Name<br>Remie | Technical Support Team                                    |
|                        |         |                              | 14       | 7        | 5000           | Daniel              | Chuck              | SalesTeam Intorrout Call \/iow                            |
| AP-VP350 🔛             | 5114 💌  | 20                           | ∲        | 3        | 5001           | Tom                 | Jerry              |                                                           |
| Тан рм с               | 8:21:37 | 20                           |          |          |                | rosa                | Lusia              | Technical Support Team — External Call View               |
| D                      |         | 6                            |          |          | 5114           | Attendant           | Lyn                | Floor 5 userst                                            |
|                        |         | 8                            |          |          |                | David               | Lyn                | Domestic Sales Team — All Catl View                       |
|                        |         | 8                            |          |          |                | Jhon                | Martin             | QA Team users₩                                            |
|                        |         | 8                            |          |          |                | Taylor              | Martin             | Customer Service Te Call Answer by Wait Time              |
|                        |         |                              |          |          |                | Taylor              | Matin              | Domestic Sales Team Userst#                               |
|                        | Dial    |                              |          |          |                | EVa                 | Hooney             | Call Connect to Attendant Using "B"                       |
|                        |         | <                            |          |          |                |                     |                    |                                                           |
| Redial(E1)             | Di      | ckup(F2                      | 2)       |          | GroupPickup/F  | 3) (0               | BS(F4)             | Button                                                    |
|                        |         | ckup(F2                      | .,       |          | orouprickup(r. |                     | .03(14)            |                                                           |

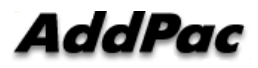

|       |                                  | 🔀 Smart Attendant Console |                     |              |                       |               |                        |                        |                                     |
|-------|----------------------------------|---------------------------|---------------------|--------------|-----------------------|---------------|------------------------|------------------------|-------------------------------------|
|       | B.                               | AddPac                    |                     |              |                       |               |                        | Smart Attenda<br>AddP  | <b>nt Console</b><br>Pac Technology |
|       |                                  | 🙎 🎯 🐻 🗖 💭                 | 3 1                 |              |                       |               |                        |                        | 🥂 🍋                                 |
|       | R Dort                           | 🚜 All Call 😽              | Park Group          |              |                       |               | Domestic Sales         | Team                   |                                     |
| •     | DFall                            | Chuck Daniel(5000) 🕚 🕅    | Group Name          | am           |                       | ▲ Call<br>0/0 | Name                   | Number                 | Time                                |
|       | - Additional S                   |                           | Sint IS Team        |              |                       | 0/0           |                        |                        |                                     |
|       |                                  |                           | Outsourcing Manag   | gement Team  |                       | 0/0           |                        |                        |                                     |
|       | <ul> <li>Service C</li> </ul>    | Dn/Off Button             | 👸 Overseas Sales Te | am           |                       | 0/0           |                        |                        |                                     |
|       |                                  |                           | Steam               |              |                       | 0/0           |                        |                        |                                     |
|       | <ul> <li>Configura</li> </ul>    | ation Button              | Soft Switch Team    |              |                       | 0/0           |                        |                        |                                     |
|       | Monitorin                        | a Screen Run              | Rutton Tea          | i eam        |                       | U/U<br>0/0    |                        |                        |                                     |
|       |                                  | y ourcent tur             | LC Terminal Team    |              |                       | 0/0           |                        |                        |                                     |
|       | <ul> <li>Phone Bo</li> </ul>     | ook Button                |                     |              |                       |               |                        |                        |                                     |
|       | • Directory                      | Dofroch Butto             | ÷                   |              |                       |               |                        |                        |                                     |
|       | • Directory                      | Reliesh Dullo             |                     |              |                       | G             |                        | S 244                  |                                     |
|       | <ul> <li>Program</li> </ul>      | Arrange Lavou             | It Button           | mber         | First Name            | Last Name     | Department             | Job Title Organization | ^                                   |
|       |                                  |                           |                     | 5000         | brant<br>Daniel       | Bernie        | SalesTeam              | users₩                 |                                     |
| ullet | C Part                           | AP-VP350 🕅 5114 🕅         |                     | 5001         | Tom                   | Jerry         | QA Team                | users₩                 |                                     |
|       |                                  | PM 08:21:37               |                     |              | rosa                  | Lusia         | Technical Support Team | users₩                 |                                     |
|       | <ul> <li>Call Control</li> </ul> |                           | -@'                 | 5114         | Attendant             | Lyn           | Floor 5                | users₩                 |                                     |
|       |                                  |                           |                     | _            | Uavid<br>Jbo <b>n</b> | Lyn<br>Martin | Domestic Sales Team    | users₩                 |                                     |
|       |                                  | ed Call Control           | Soll-Key            |              | Taylor                | Martin        | Customer Service Team  | users₩                 |                                     |
|       | - Supp                           | ort Dvnamic Sof           | t-Kev               |              | Taylor                | Matin         | Domestic Sales Team    | users₩                 |                                     |
|       |                                  |                           |                     |              | Eva                   | Rooney        | UC Team                | users₩                 | ~                                   |
|       | <ul> <li>Input Dia</li> </ul>    | Number and                | Diai                |              |                       |               |                        |                        | 2                                   |
|       |                                  | Redial(F1) Pic            | ckup(F2) Gro        | upPickup(F3) | CCE                   | BS(F4)        |                        |                        |                                     |
|       |                                  |                           |                     |              |                       |               |                        |                        |                                     |

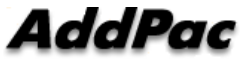

| <ul> <li>D Part</li> </ul>    | Smart Attend | iant Console |               |                      |                                         |                                         |              |            |                       | Sn        | nart Attendar<br>AddPi | - D<br>t Conso<br>ic Technolo | ×<br>le<br>gy |
|-------------------------------|--------------|--------------|---------------|----------------------|-----------------------------------------|-----------------------------------------|--------------|------------|-----------------------|-----------|------------------------|-------------------------------|---------------|
| Directory S                   | ooreb E      | Dorf         | Dark          | Group                |                                         |                                         |              |            | Domestic Sale         | s Team    |                        |                               | <b>1</b> 0    |
| - Directory S                 | ealell F     | all 🛛        | Group         | Vane<br>Vane         | 1 100 100 100 100 100 100 100 100 100 1 | 100 000 000 000 000 000 000 000 000 000 |              | ▲ Call     | Name                  | 5 10411   | Number                 | Time                          | _             |
| <ul> <li>Provide `</li> </ul> |              | Searc        | n O           | pti                  | ons<br>Ons                              |                                         |              | 0/0        |                       |           |                        |                               |               |
| – First                       | Name, S      | Second       | Nar           |                      | ig Managemei<br>Sales Team              | nt Team                                 |              | 0/0<br>0/0 |                       |           |                        |                               |               |
| – Depa                        | artment      |              | <b>1</b> 1 00 | C Team<br>Ift Switcl | 1 Team                                  |                                         |              | 0/0        |                       |           |                        |                               |               |
| – Phor                        | ne Numb      | er           | A Te          | chnical              | Support Team                            | )                                       |              | 0/0        |                       |           |                        |                               |               |
| <ul> <li>Support</li> </ul>   | User Pr      | esence       | S             | erv                  | ice                                     |                                         |              | 0/0        |                       |           | )                      |                               |               |
| <ul> <li>Interoper</li> </ul> | ration w     | ith Dire     | ecto          | ory.                 | Sear                                    | ch                                      |              |            | <                     |           | ****                   |                               |               |
| lleor                         |              |              |               |                      |                                         |                                         |              | G          |                       |           | 🗞 <i>ମ୍ୟା</i> ଏ        |                               |               |
| 0361                          |              |              | Status        | Call P               | none Number                             | Fir                                     | st Name      | Last Name  | Department            | Job Title | Organization           |                               | ^             |
|                               |              | <b>} ≥</b>   |               |                      |                                         |                                         | Grant        | Bernie     | Technical Support Tea | m         | users₩                 |                               |               |
|                               | AP-VP350 💌   | 5114 🗹       |               | KÞ                   | S 51                                    | JUU<br>201                              | Daniel       | Unuck      | Sales Learn           |           | users₩                 |                               |               |
|                               |              | PM 09:21:27  | 200<br>200    | 14                   | 7 <u>0</u> 5 U                          | 501                                     | rosa         | Jusia      | Technical Sunnort Tea | m         | users₩                 |                               |               |
|                               |              | T M 00.21.37 | 201<br>201    |                      | 51                                      | 114                                     | Attendant    | Lyn        | Floor 5               |           | users₩                 |                               |               |
|                               |              |              | 8             |                      |                                         |                                         | David        | Lyn        | Domestic Sales Tean   | n         | users₩                 |                               |               |
|                               |              |              | 2             |                      |                                         |                                         | Jhon         | Martin     | QA Team               |           | users₩                 |                               |               |
|                               |              |              | 20            |                      |                                         |                                         | Taylor       | Martin     | Customer Service Tea  | m         | users₩                 |                               |               |
|                               |              |              | 2             | ••                   |                                         |                                         | Taylor<br>–  | Matin<br>- | Domestic Sales Tean   | 1         | users₩                 |                               |               |
|                               |              | Dial         | 8             |                      | •••                                     |                                         | Eva          | Rooney     | UC Team               |           | users₩<br>             |                               | ~             |
|                               | ×            |              |               |                      |                                         |                                         |              |            |                       |           | <b></b> .              |                               |               |
|                               | Redial(F1)   | Pic          | :kup(F2)      |                      | GroupPic                                | kup(F3)                                 | CC           | BS(F4)     |                       | @<br>}    | >                      |                               |               |
| AddPac                        |              |              |               | ww                   | v.addpa                                 | ac.con                                  | <sup>`</sup> | •••••      | ·····                 |           |                        | 32                            |               |

|                                | Smart Attendant Console               |                                       |                             |                 |           |                     |                 | Smart Attendar    | L Console |
|--------------------------------|---------------------------------------|---------------------------------------|-----------------------------|-----------------|-----------|---------------------|-----------------|-------------------|-----------|
|                                | S 😨 🖏 🖓                               | = 11                                  |                             |                 |           |                     |                 |                   |           |
|                                | All Call                              | Park Group                            |                             |                 |           | Technical Suppo     | rt Team         |                   |           |
|                                |                                       | Group Name                            | Group Name Call Name        |                 |           |                     |                 | Number            | Time      |
|                                |                                       | 🥵 Domestic Sales Te                   | am                          |                 | 0/0       |                     | 🙎 DanielChuck 🧧 |                   | 62        |
|                                |                                       | 🥵 NMS Team                            |                             |                 | 0/0       | A TomJerry          |                 | 5001              | 38        |
|                                | · · · · · · · · · · · · · · · · · · · | 🥵 Outsourcing Manag                   | gement Team                 |                 | 0/0       |                     |                 |                   |           |
|                                |                                       | 🥵 Overseas Sales Te                   | State States Sales Team 0/0 |                 |           |                     |                 |                   |           |
|                                |                                       | 🥵 QC Team                             |                             |                 | 0/0       |                     |                 |                   |           |
|                                |                                       | 🥂 Soft Switch Team                    |                             |                 | 0/0       |                     |                 |                   |           |
|                                |                                       | 🥂 Technical Support                   | Team                        |                 | 1/2       |                     |                 |                   |           |
|                                |                                       | 🥂 UC Application Tea                  | m                           |                 | 0/0       |                     |                 |                   |           |
|                                |                                       | 🥵 UC Terminal Team                    |                             |                 | 0/0       |                     |                 |                   |           |
|                                |                                       |                                       |                             |                 |           |                     |                 |                   |           |
|                                |                                       | <u>&lt;</u>                           |                             |                 |           |                     |                 |                   | <u> </u>  |
|                                |                                       |                                       |                             |                 |           |                     |                 | <b>ବ୍ଟ</b> ମଧ୍ୟ ୬ |           |
| E Part                         | tes to                                | Status Call Phone Nu                  | mber                        | First Name      | Last Name | Department          | Job Title       | Organization      | ^         |
|                                |                                       |                                       | 5000                        | Grant           | Bernie    | Signaling Leam      |                 |                   |           |
| – Park Group M                 | lanagement                            | Part -                                | 5000                        | Daniel          | Списк     | OC Application Team |                 |                   |           |
| i an Oloup ii                  |                                       |                                       | 0001                        | TUIT            | Junio     | Soli Switch Team    |                 |                   |           |
| Show Park                      | Group Call St                         | totuc                                 | 5114                        | Attendant       | Lusia     | Eloor 5             |                 |                   |           |
|                                | Group Gail S                          | เลเนอ                                 | 2117                        | David           | :-yn      | Domestic Sales Team |                 |                   |           |
| Show Data                      | il Dark Craun                         |                                       |                             | Jhon            | Martin    | Soft Switch Team    |                 |                   |           |
| <ul> <li>Show Deta</li> </ul>  | II Park Group                         |                                       |                             | Taylor          | Martin    | BCN Chair           |                 |                   |           |
|                                |                                       |                                       |                             | <b>D:</b> Javba | Matin     | Domestic Sales Team |                 |                   |           |
| <ul> <li>Support Gr</li> </ul> | oup Park, Gro                         | bup Park                              | Call                        | Ріскир          | Rooney    | UC Teminals Team    |                 |                   | <b>~</b>  |
|                                | U - Uddi                              | • • • • • • • • • • • • • • • • • • • |                             |                 |           |                     |                 |                   | >         |
|                                | Redial(F1)   Pic                      | ckup(F2) Grou                         | upPickup(F3)                | CCBS            | i(F4)     |                     |                 |                   |           |

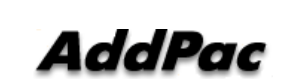

 $\bullet$ 

#### • F Part

- Phone Book Management Part
  - Group Create, Modify, Delete
  - Contact Add, Delete, Modify
  - Common Feature
    - Dial
    - View Detail Contact Information
    - Send e-mail
  - Dial, Send e-mail Using Phone Book
  - Private Contacts Managing Feature
  - Detail Contact Information View

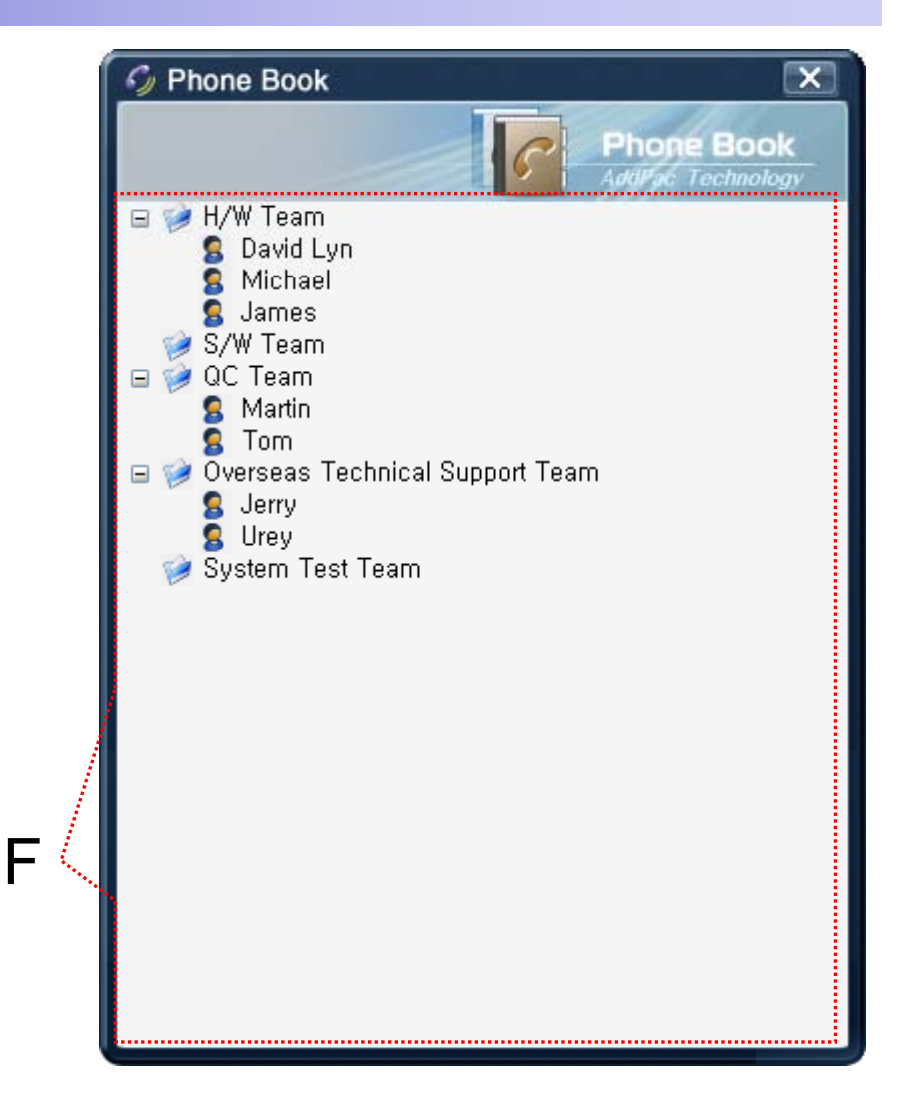

## **Smart Attendant Console** Monitoring Screen Feature

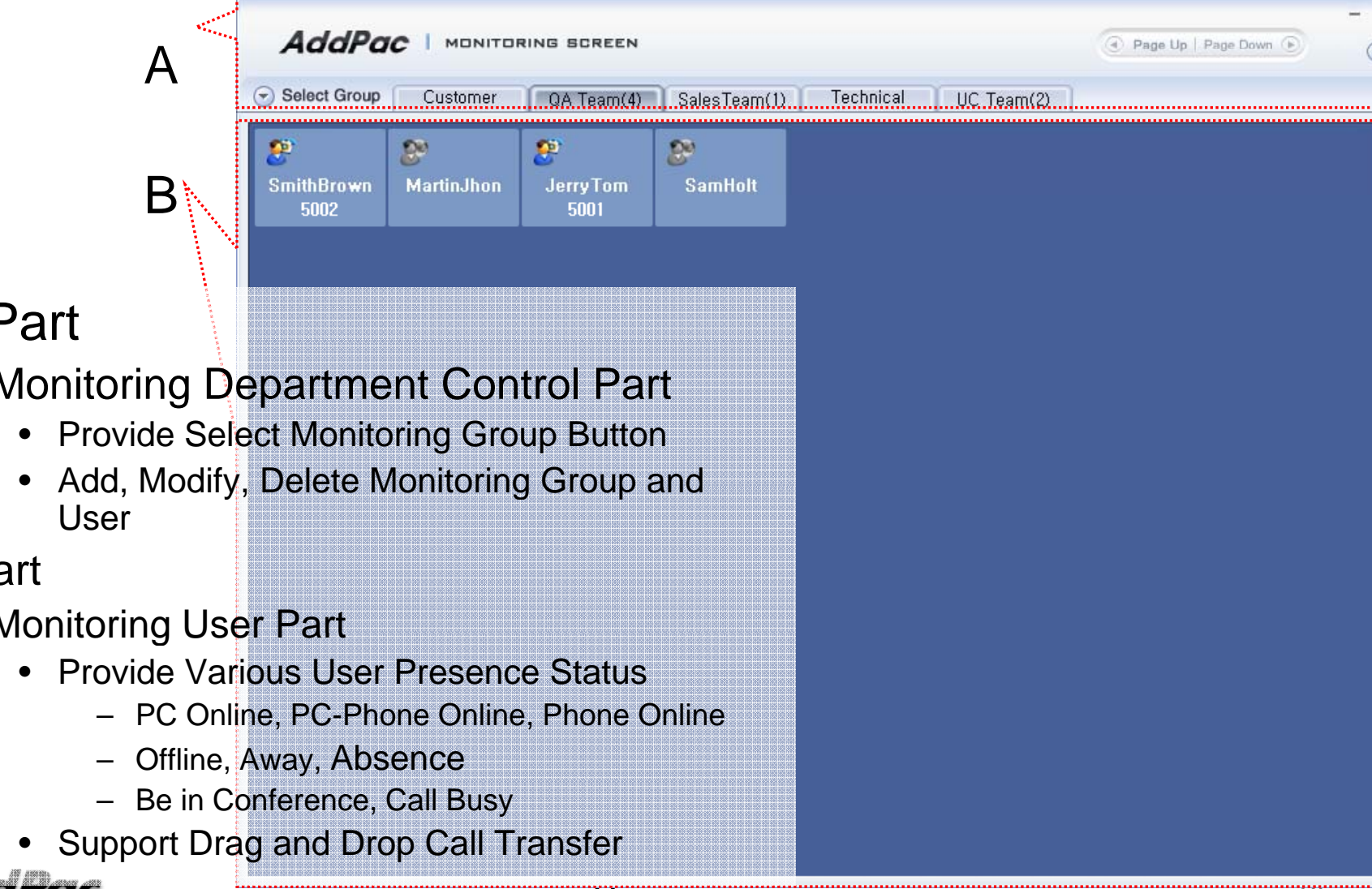

A Part

Monitoring Department Control Part

- **B** Part •
  - Monitoring User Part

## Smart Attendant Console Broadcasting Screen Feature

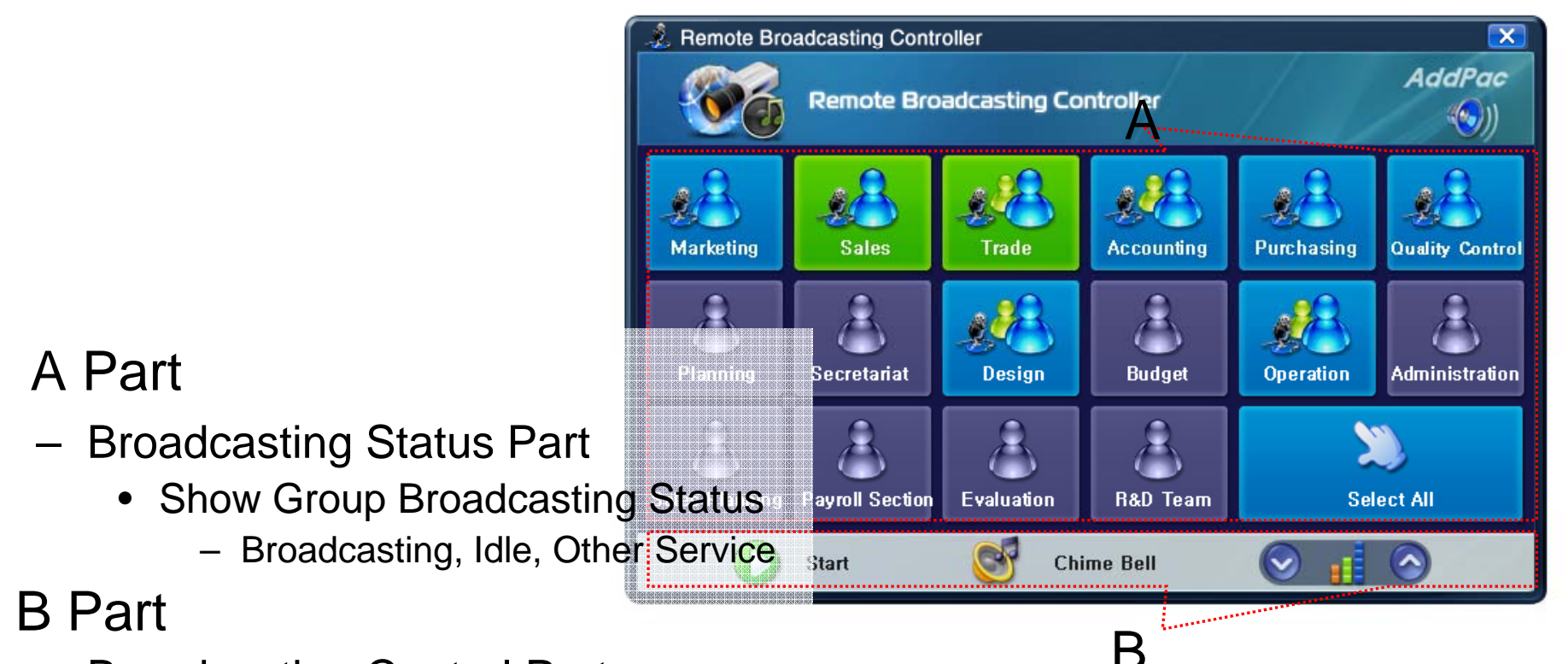

- Broadcasting Control Part
  - Broadcasting Start/Stop Button
  - Chime Bell Play Button
  - Volume Control Button

#### AddPac
# Smart Attendant Console Fire Alerting Screen Feature

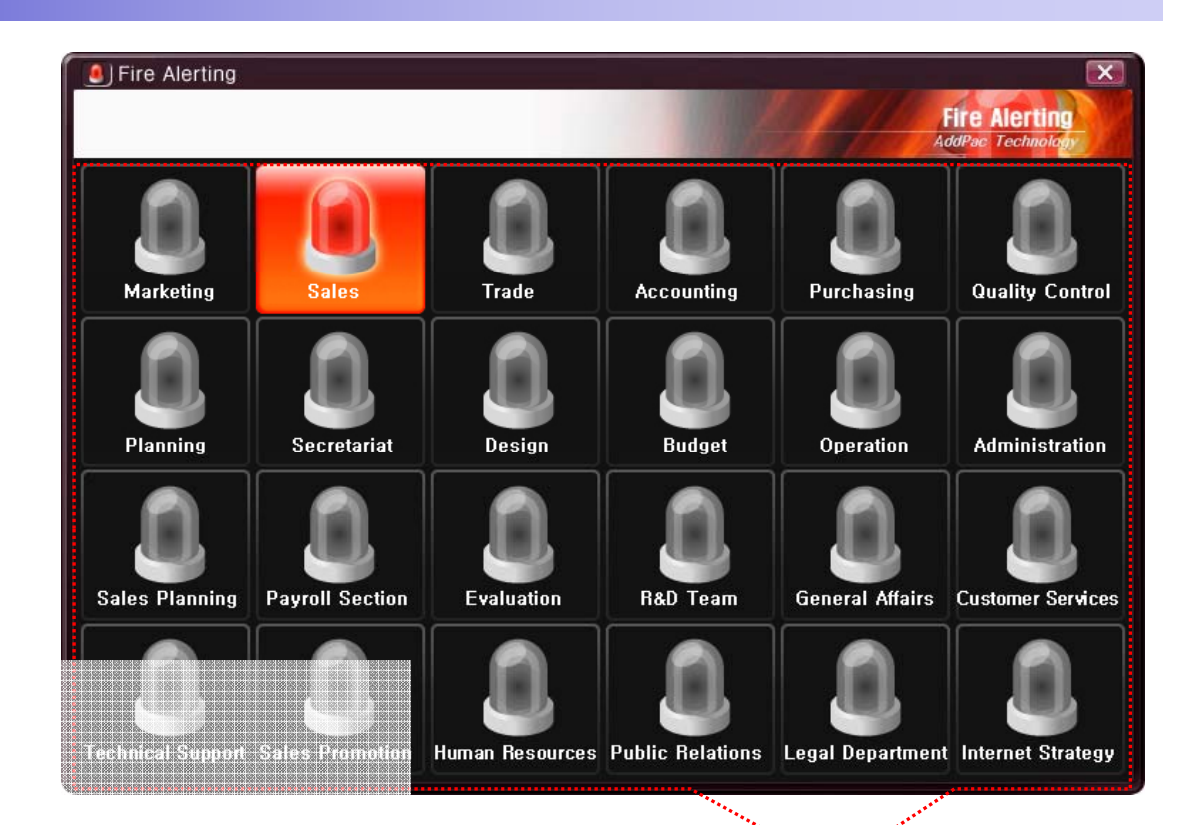

- A Part
  - Fire Alerting Part
    - Automatic Fire Alerting Broadcasting
    - Show Fire Alerting Status

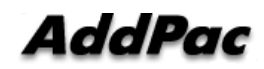

# **IP Voice Recording Solution**

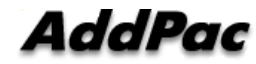

### Contents

- IP Voice Recording Servers
- Network Diagram for Voice Recording
- SIP Voice Call Flow Diagram
- Smart Digital Voice Recording Management Program

# IP Voice Recording Server AP-NR5000

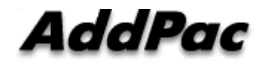

### **Product** Overview

AP-NR5000 IP Voice Recording Server

- IP based Voice Recording Server
- Linux Operating System
- Powerful Management and User Friendly Features
- High-performance Voice/Video Recoding Service
- External IP Phone (AP-IP300, AP-IP230, etc) Interworking Support
- Firmware Upgradeable Architecture
- One(1) 10/100/1000Mbps Gigabit Ethernet Interface
- Up to Five(5) 3.5Inch SATA Hard Disk Interface Support
- USB Interface Support

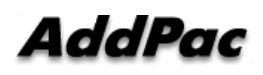

AP-N5000 IP Voice Recording Server

- High Performance Computing Power
- Main Processor Board
  - Network Interface
    - One(1) 10/100/1000Mbps Gigabit Ethernet
  - Video Output Interface
    - RGB Video Output
  - USB 2.0 Interfaces for Mouse, Keyboard, etc
- Hard Disk Board
  - Module Type Design
  - Up Five(5) Hard Disk Slots
  - 10~20 Tera HDD Capacity
- Power Supply
  - Dual Power Supply for Power Redundancy
  - Module Type Power Supply

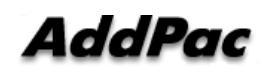

AP-NR5000 IP Voice Recording Server

#### AP-NR5000 Front Side

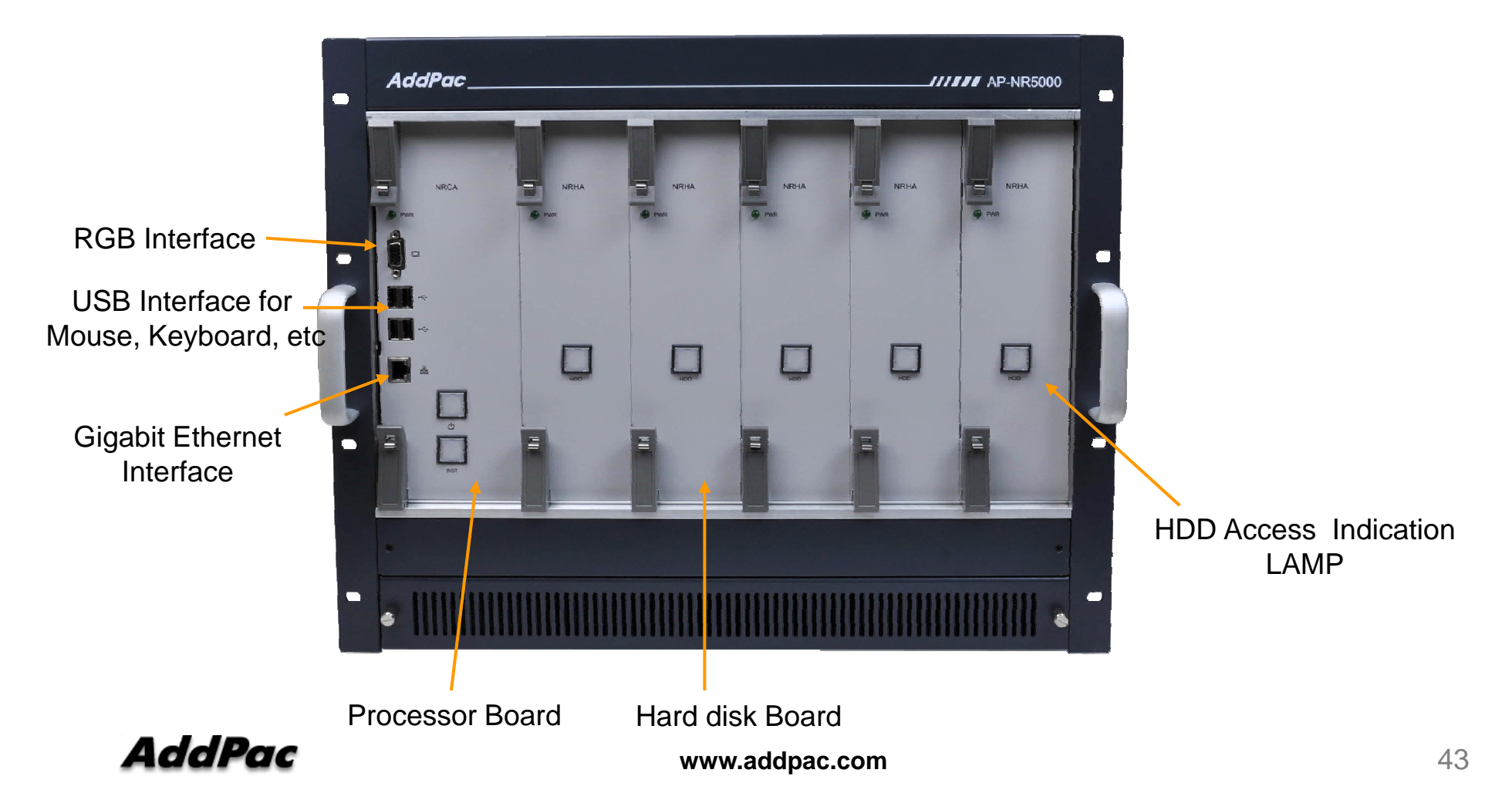

AP-NR5000 IP Voice Recording Server

#### AP-NR5000 Back Side

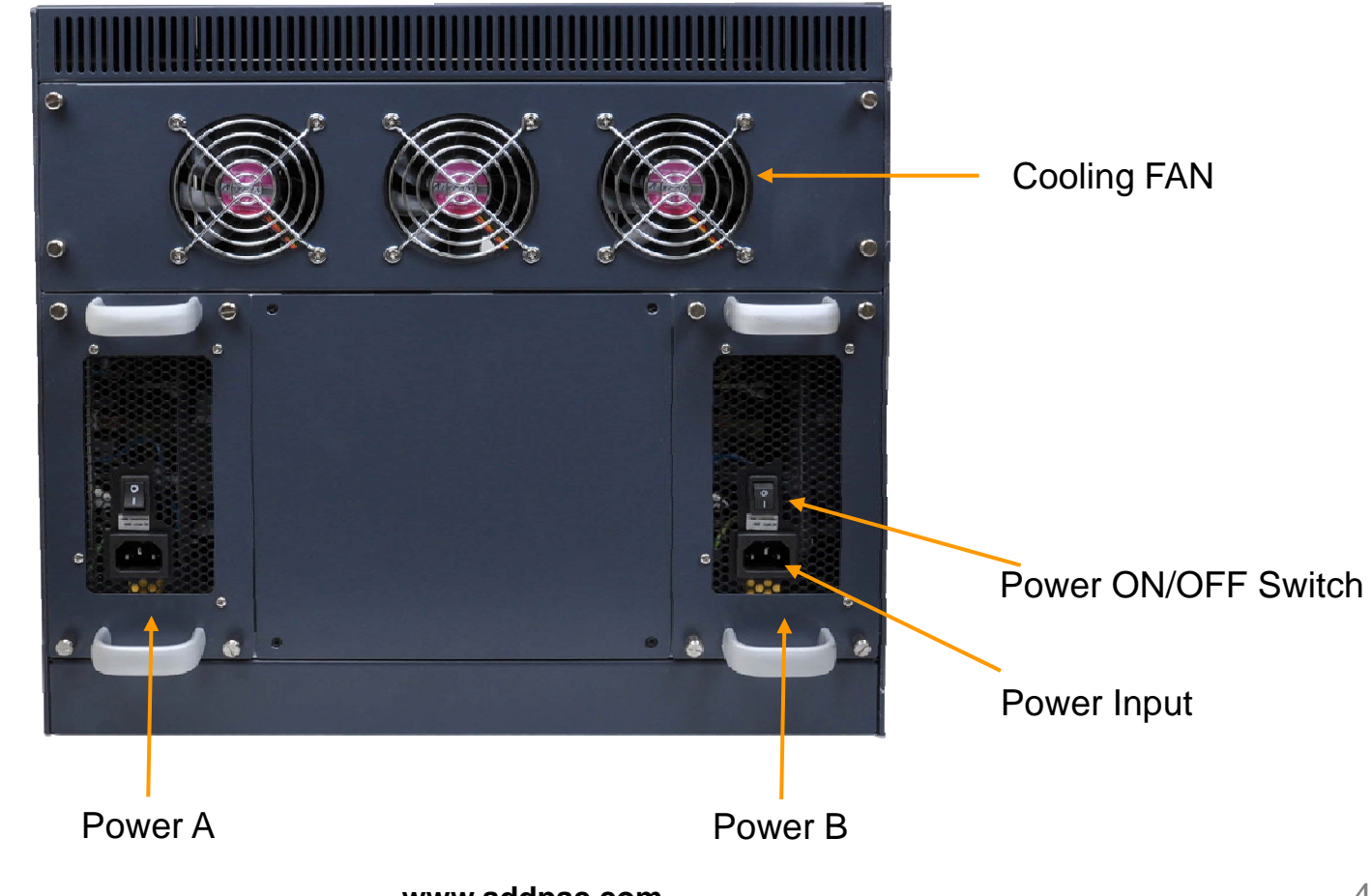

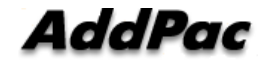

www.addpac.com

# IP Voice Recording Server AP-NR3000

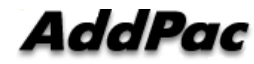

### **Product** Overview

AP-NR3000 IP Voice Recording Server

- IP based Voice Recording Server
- Linux Operating System
- Powerful Management and User Friendly Features
- High-performance Voice/Video Recoding Service
- External IP Phone (AP-IP300, AP-IP230, etc) Interworking Support
- Firmware Upgradeable Architecture
- One(1) 10/100/1000Mbps Gigabit Ethernet Interface
- One(1) DVD Writer for Audio File Backup
- Up to Four(4) 3.5Inch SATA Hard Disk Interface Support
- USB Interface Support (Front Side, Back Side)

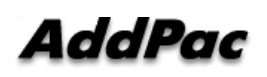

AP-N3000 IP Voice Recording Server

- High Performance Computing Power
- Main Chassis
  - Network Interface
    - One(1) 10/100/1000Mbps Fast Ethernet
  - Video Output Interface
    - HDMI, DVI, RGB Video Output
  - USB 2.0 Interfaces for Mouse, Keyboard, etc
  - One(1) DVD Writer for Video File Backup
  - Up to Four(4) Hard Disk

AP-NR3000 IP Voice Recording Server

#### AP-NR3000 Front Side

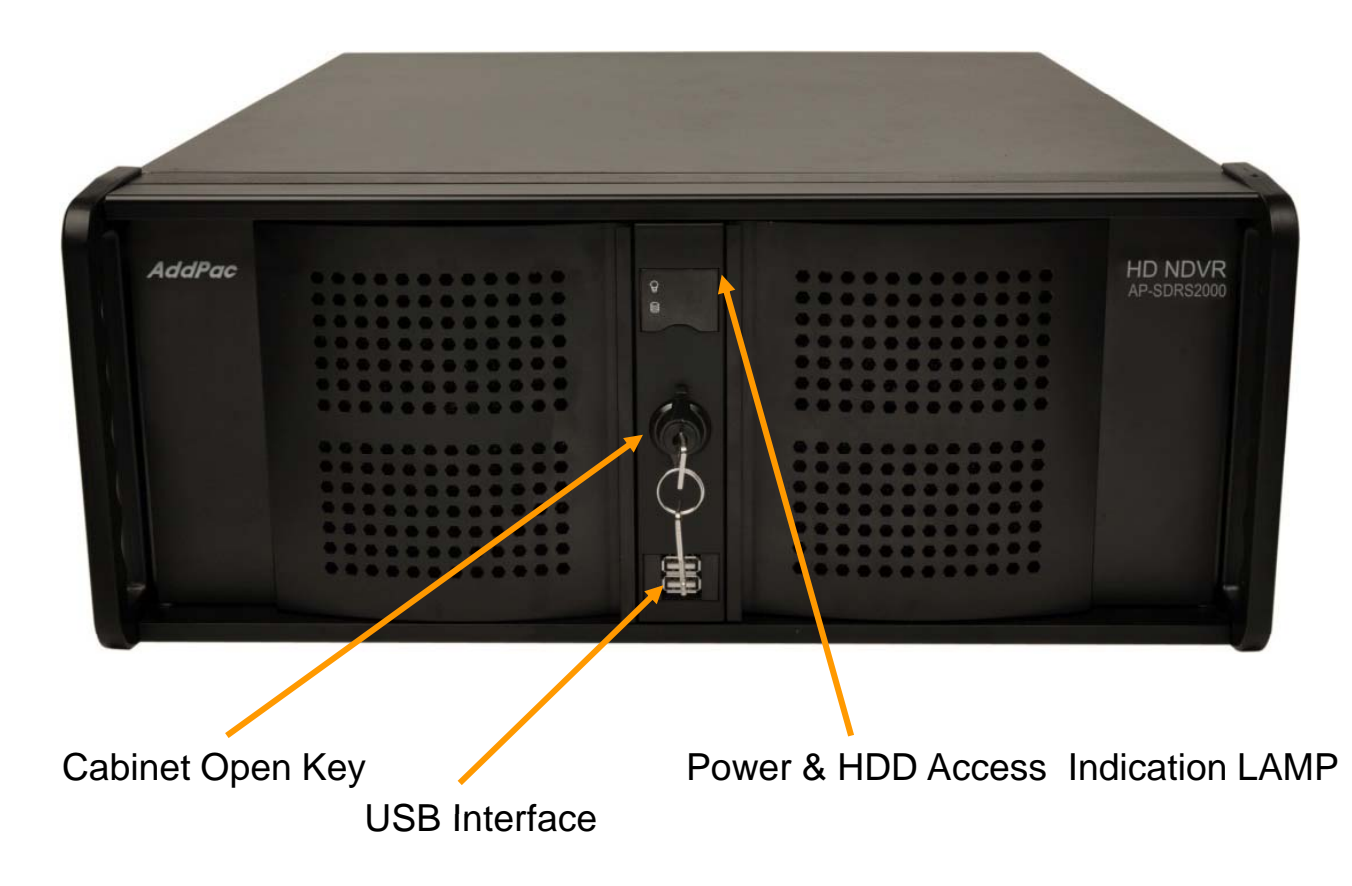

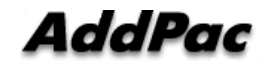

www.addpac.com

AP-NR3000 IP Voice Recording Server

#### AP-NR3000 Back Side

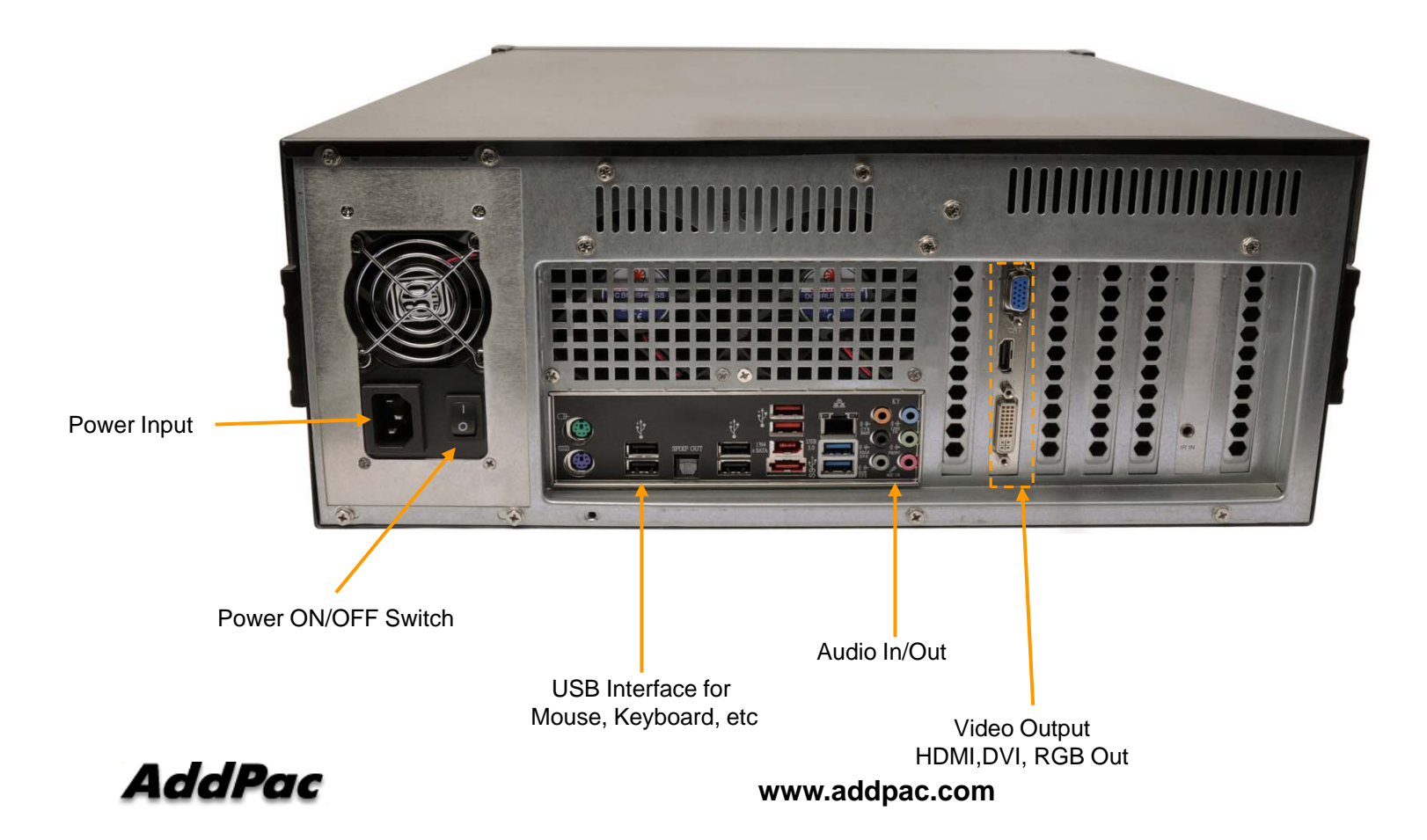

# Network Diagram for IP Phone Recording

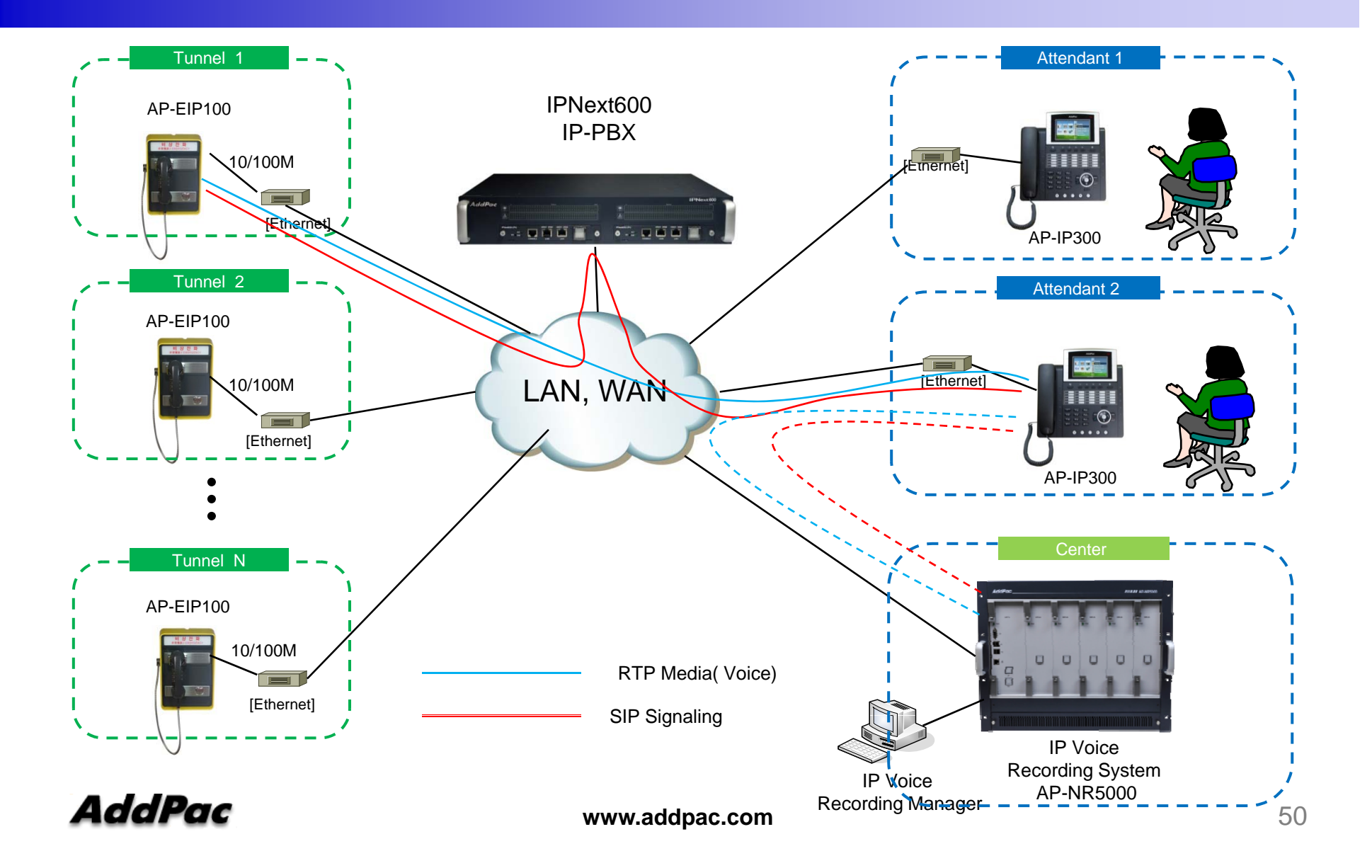

### **SIP VoIP Call Flow**

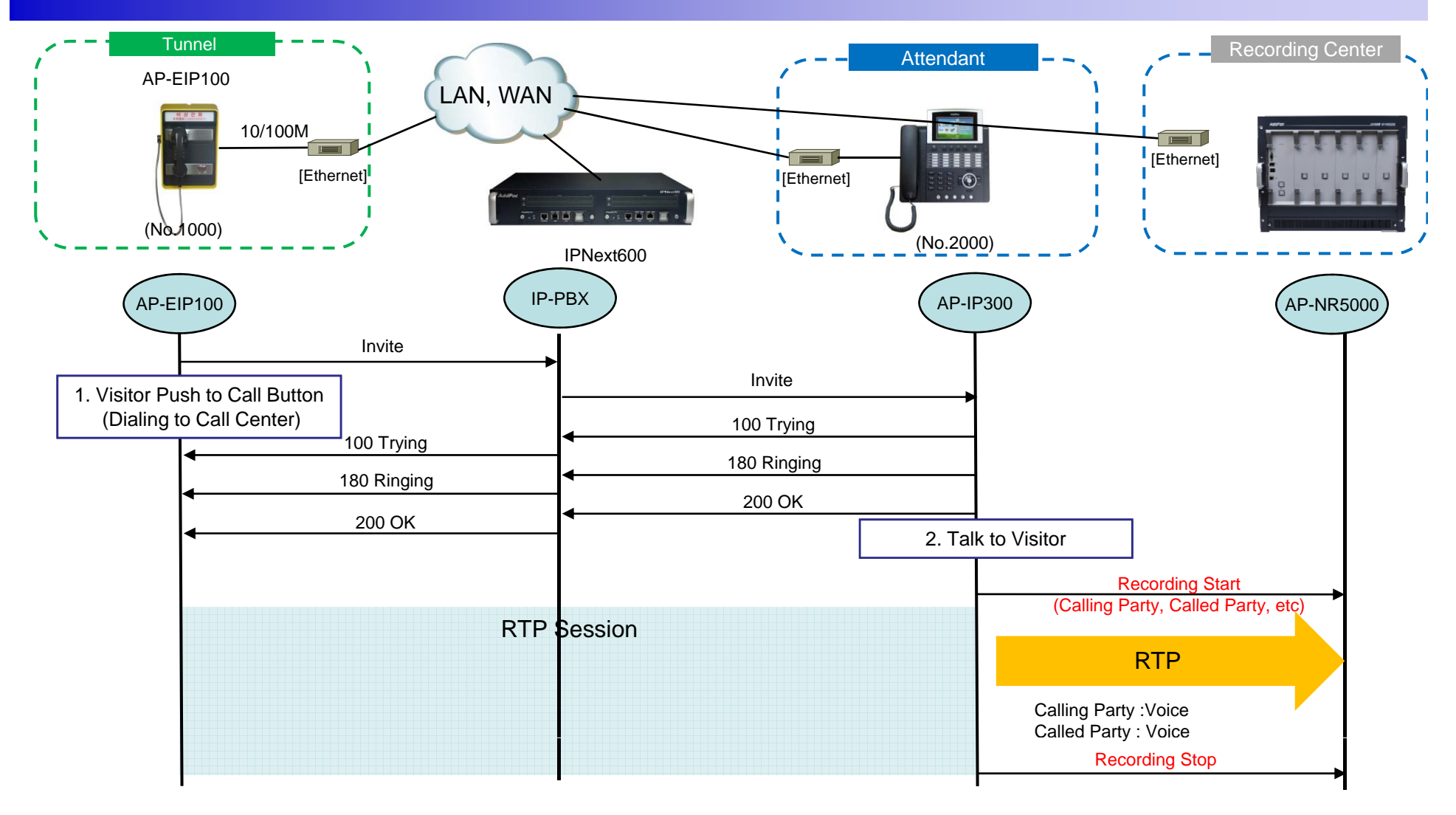

# Smart DVoiceR Manager

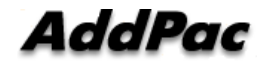

# Smart DVideo door phone R Management Program

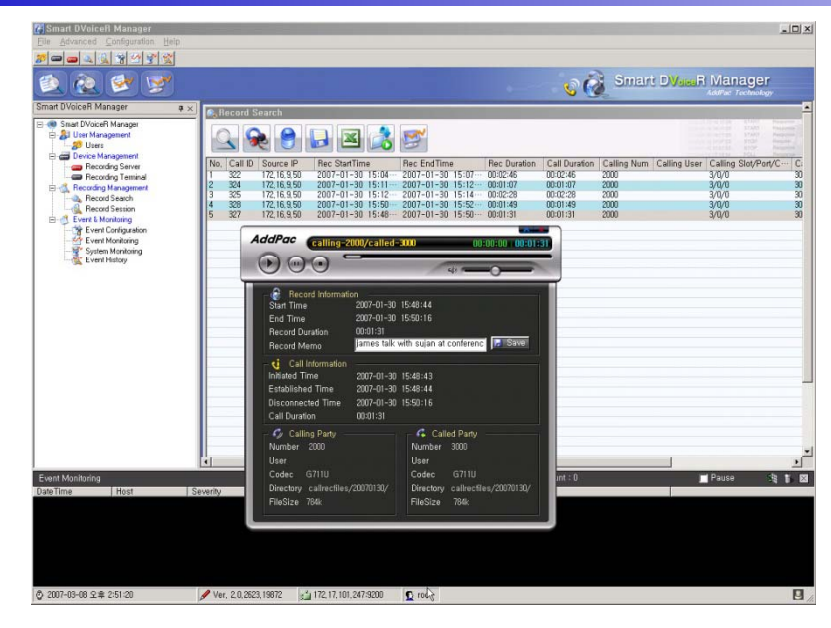

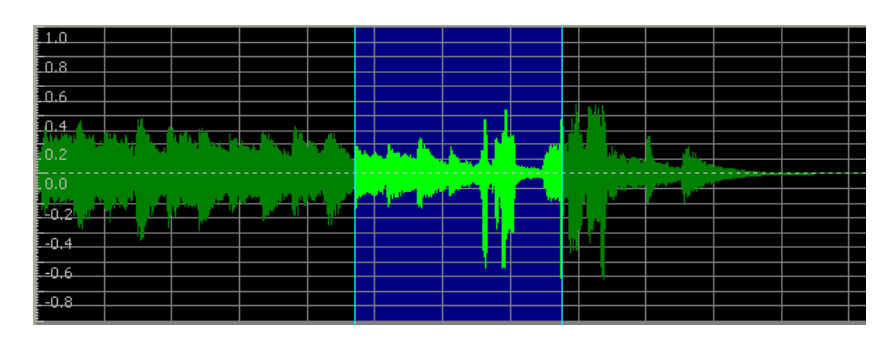

- Call History Management (search/modify/delete/save)
- Media Play Management (Play/Stop/Seek/Pause)
- Live Call List Management, Live Call Monitoring
- Local Backup (File Manager Support, PC HDD, DVD) and Local Play
- User Management (registration/modify/delete/search)
- Server Status (CPU/Memory/HDD) & Event Monitoring
- Recording Source Management (Video Phone, etc)
- Live Recording Board

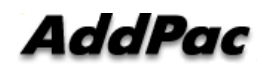

# UI example (recording file search..)

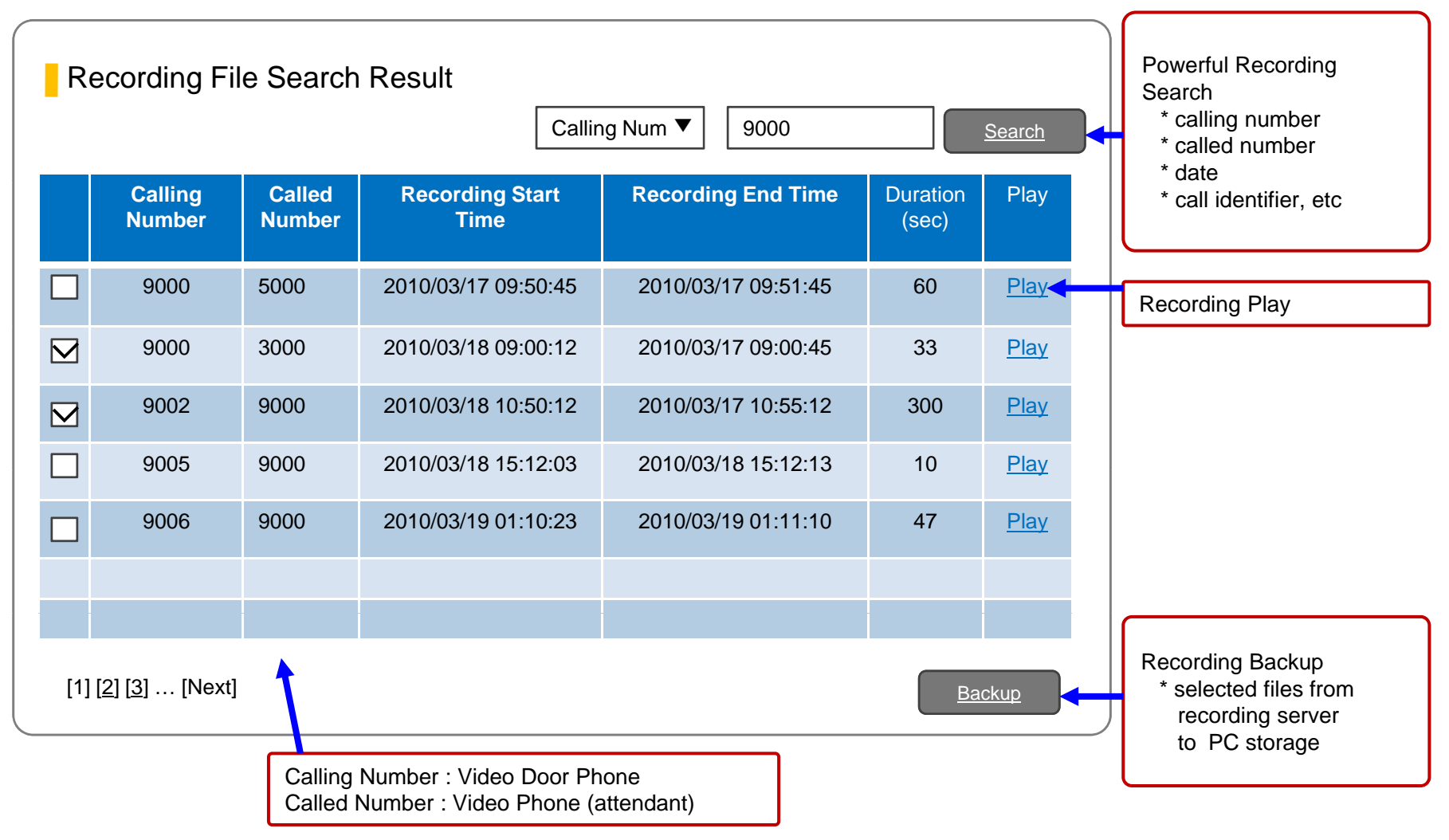

# Login

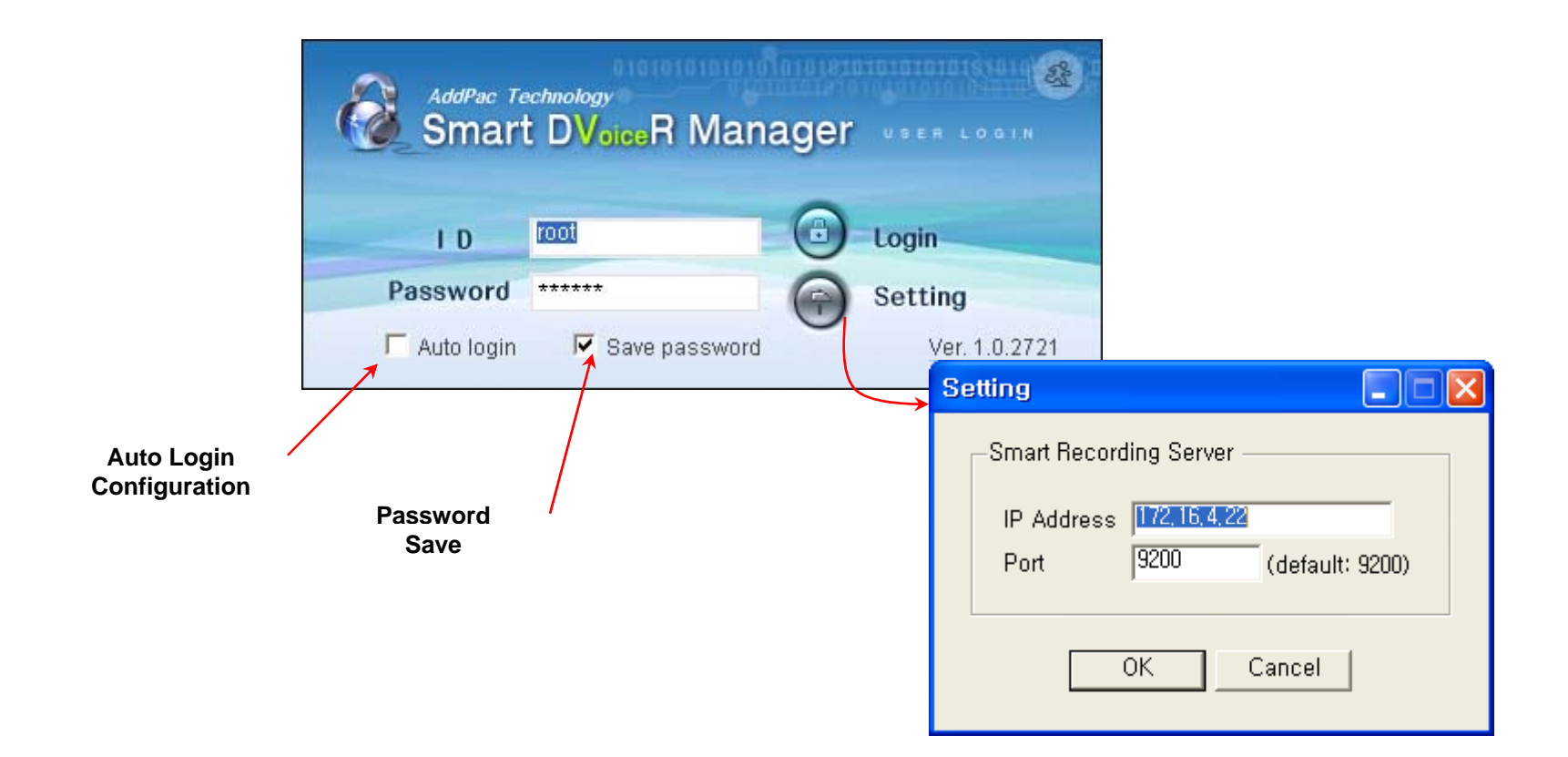

# User Management

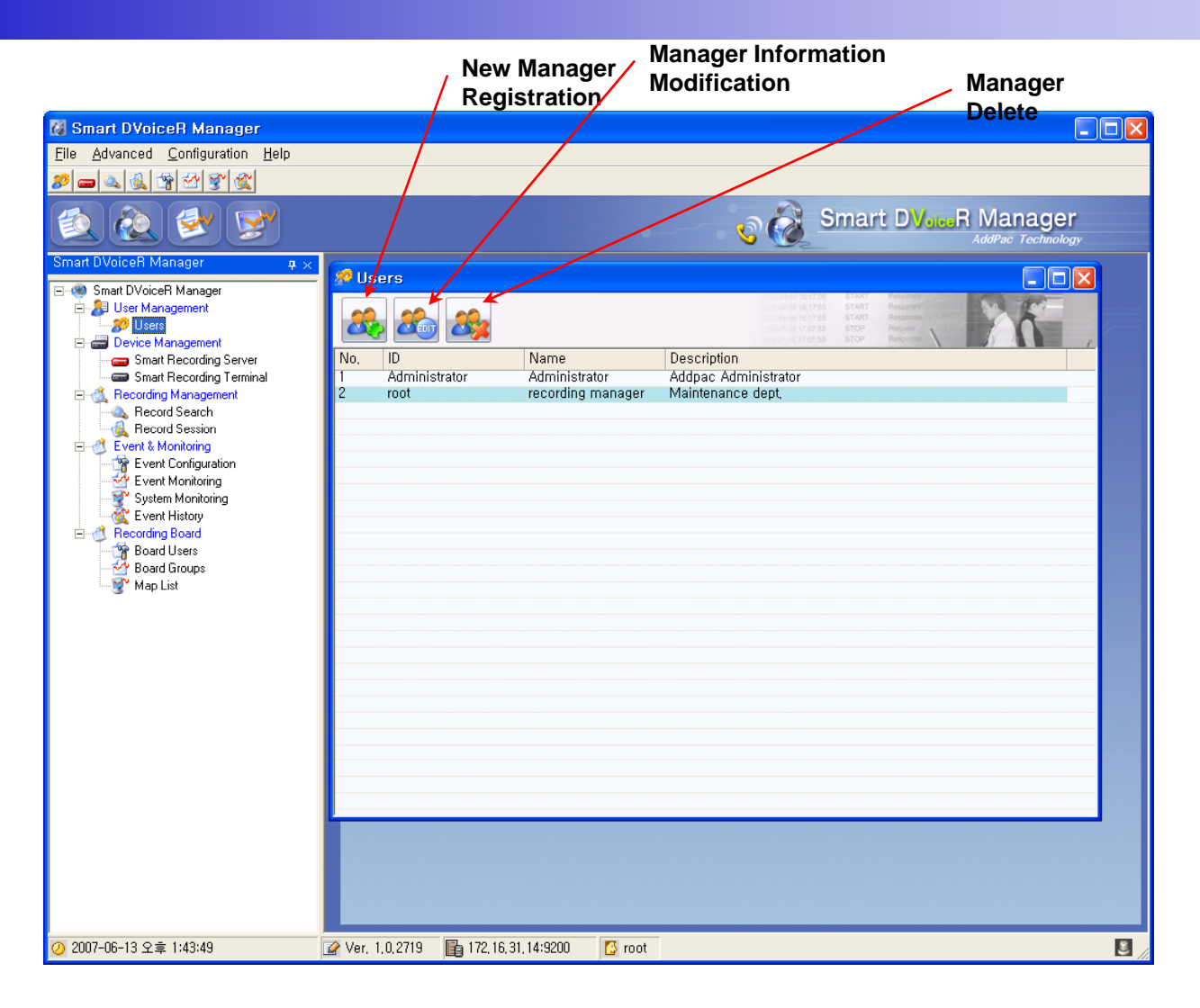

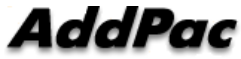

# **Recording Server Status Monitoring**

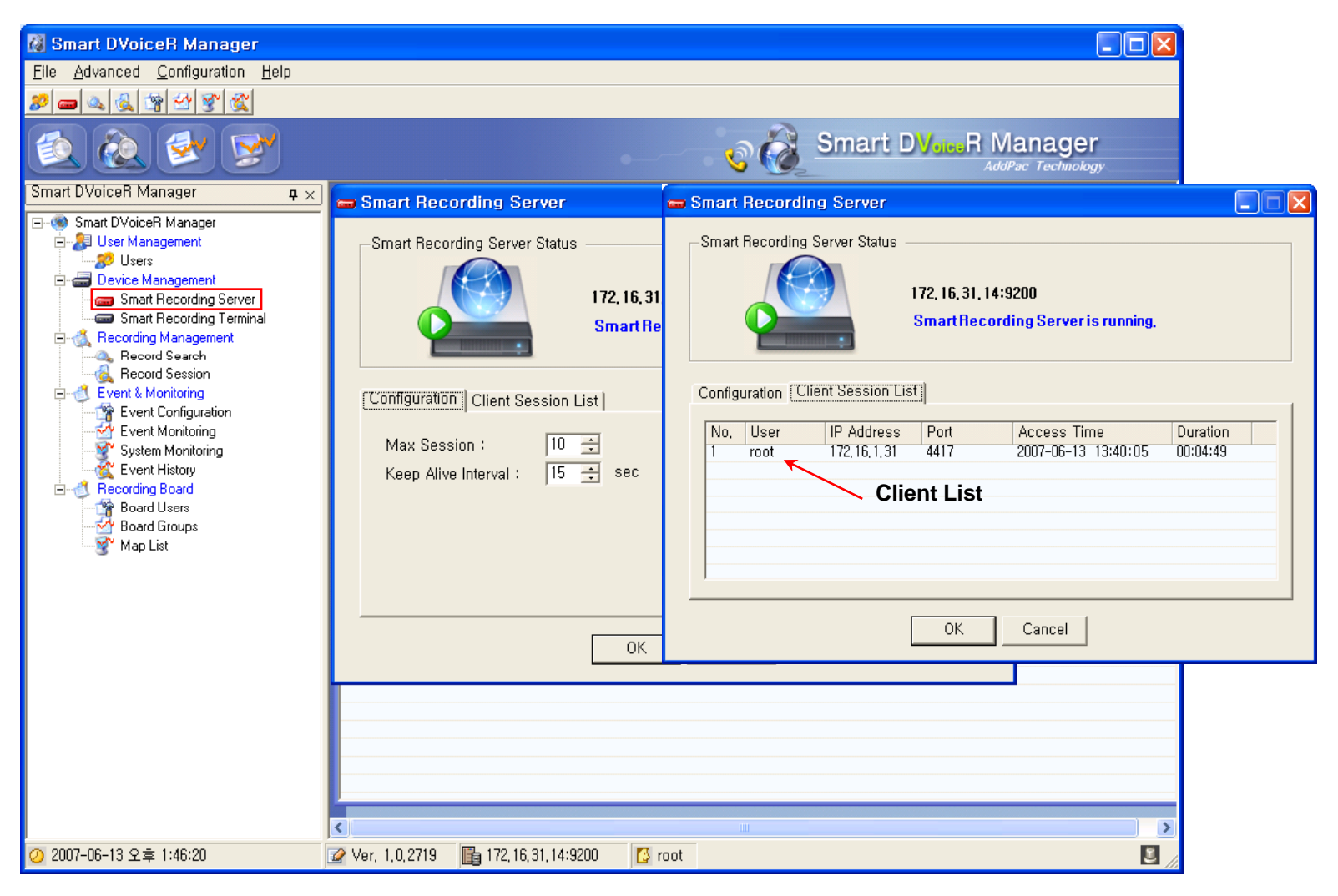

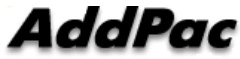

# **Recording File Management**

(Recorded File Monitoring (play/seek/pause/resume/stop))

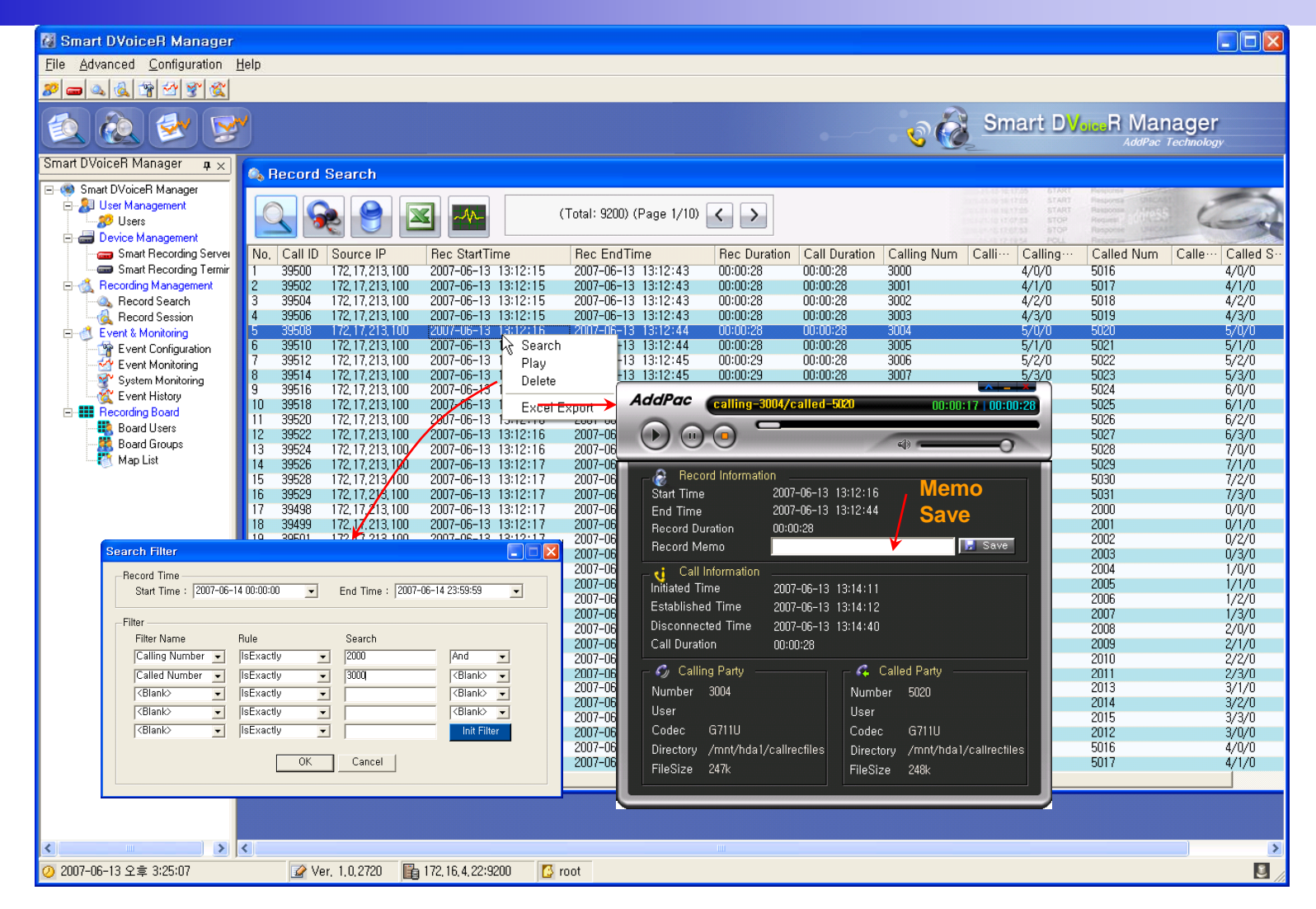

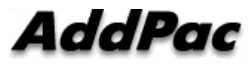

# Recording File List Save (Excel File Format)

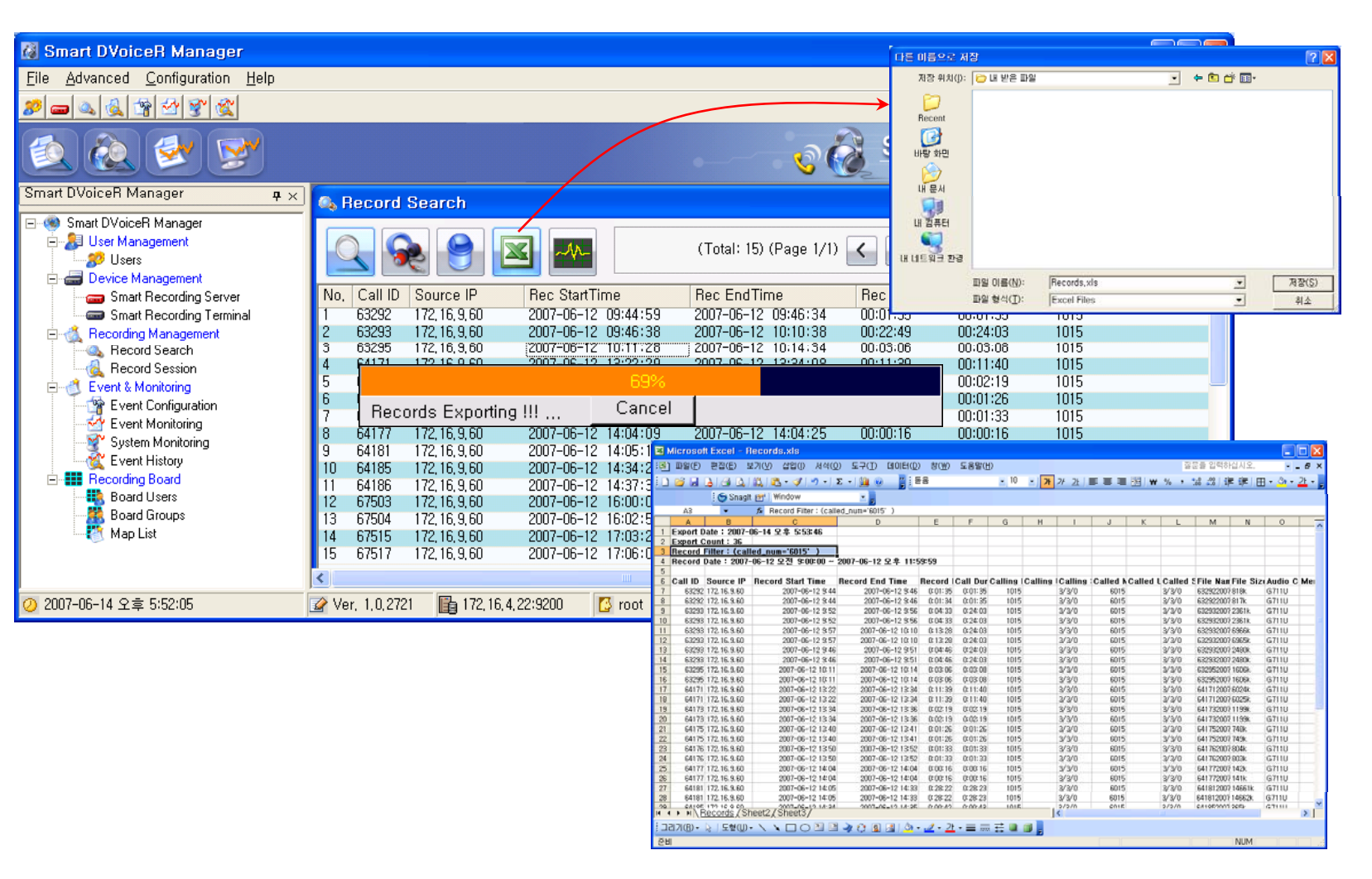

# **Recording File Waveform Analyzer**

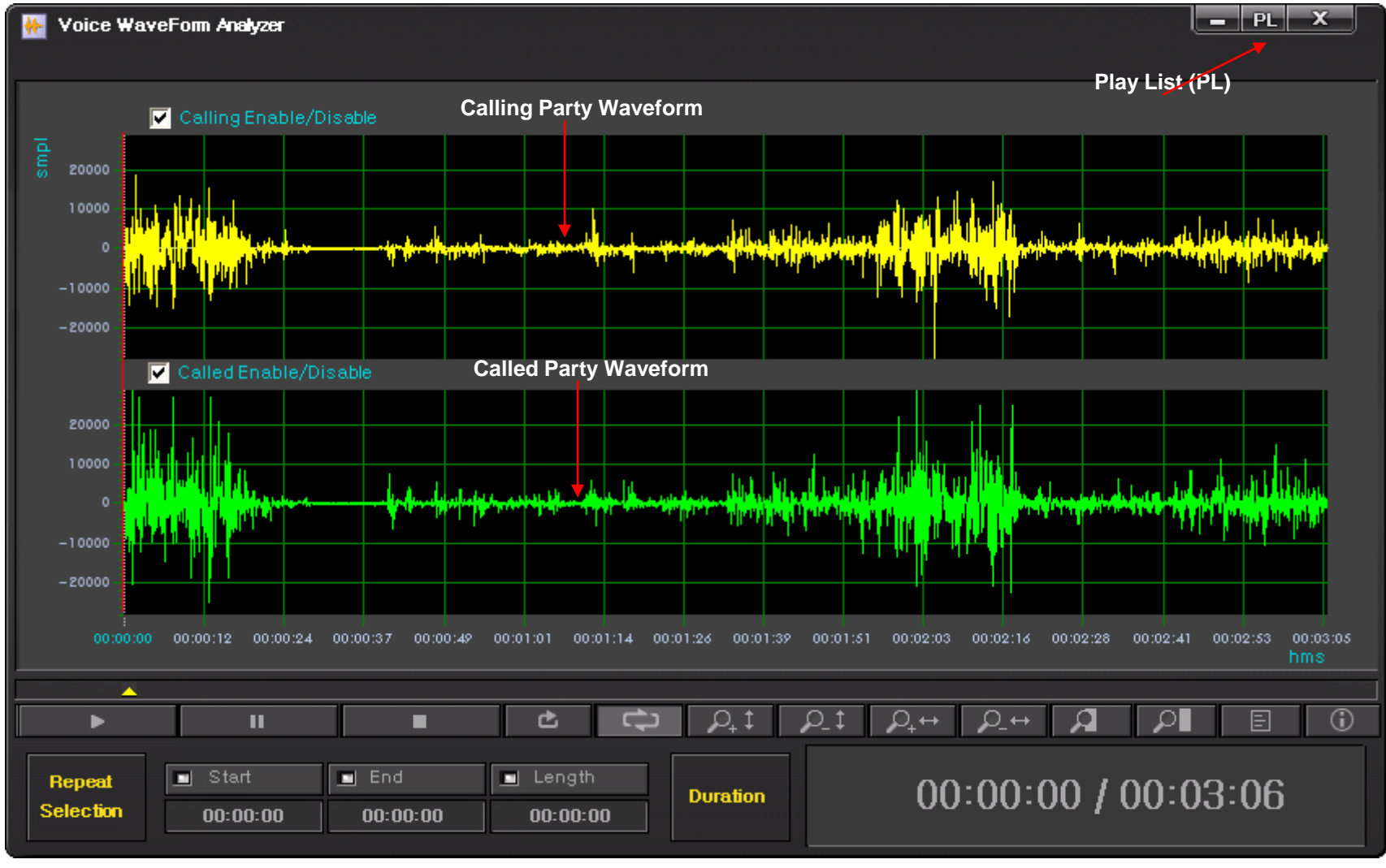

# Recording File Waveform Analyzer (Repeated Play)

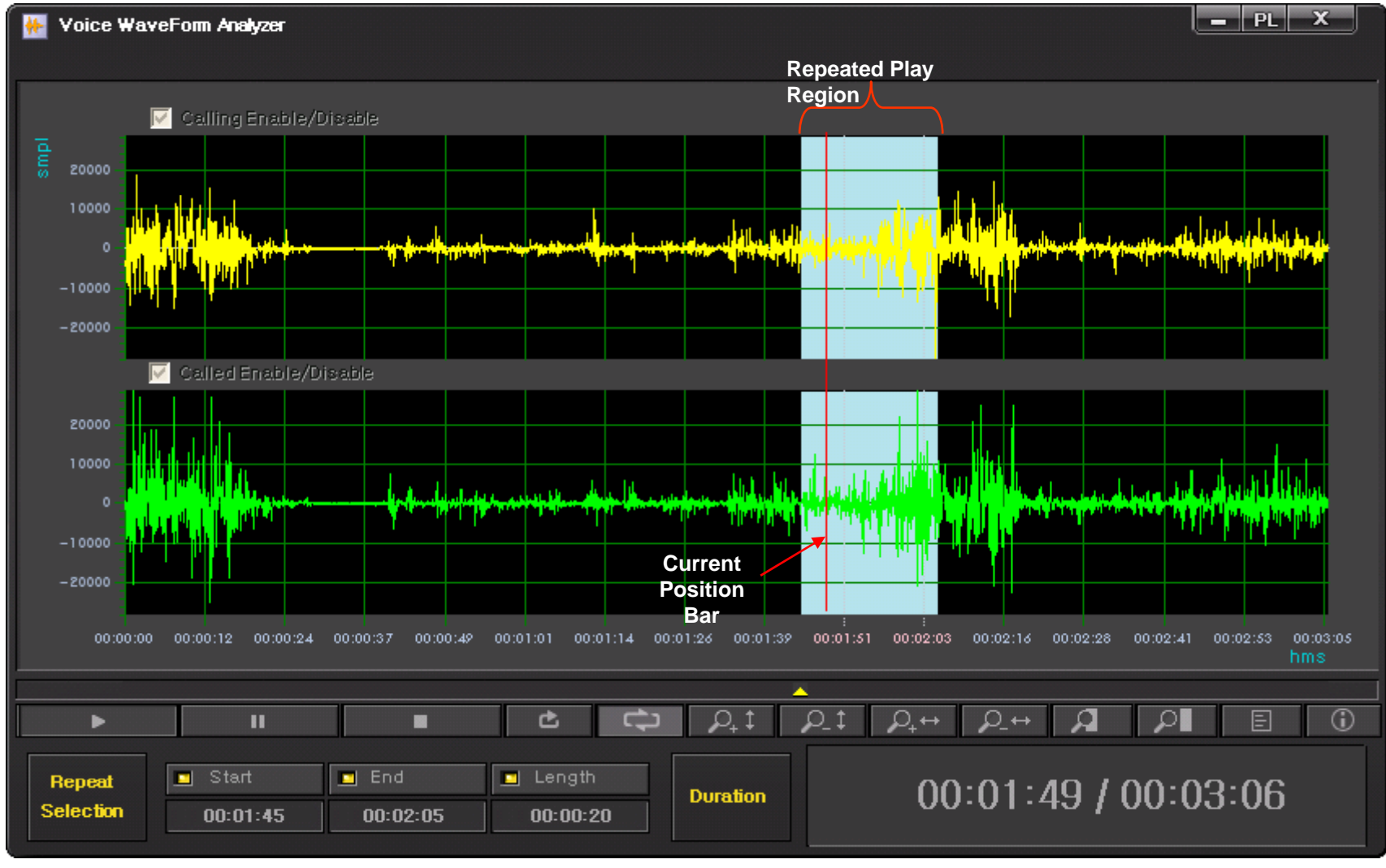

# Recording File Waveform Analyzer (Bookmark Play)

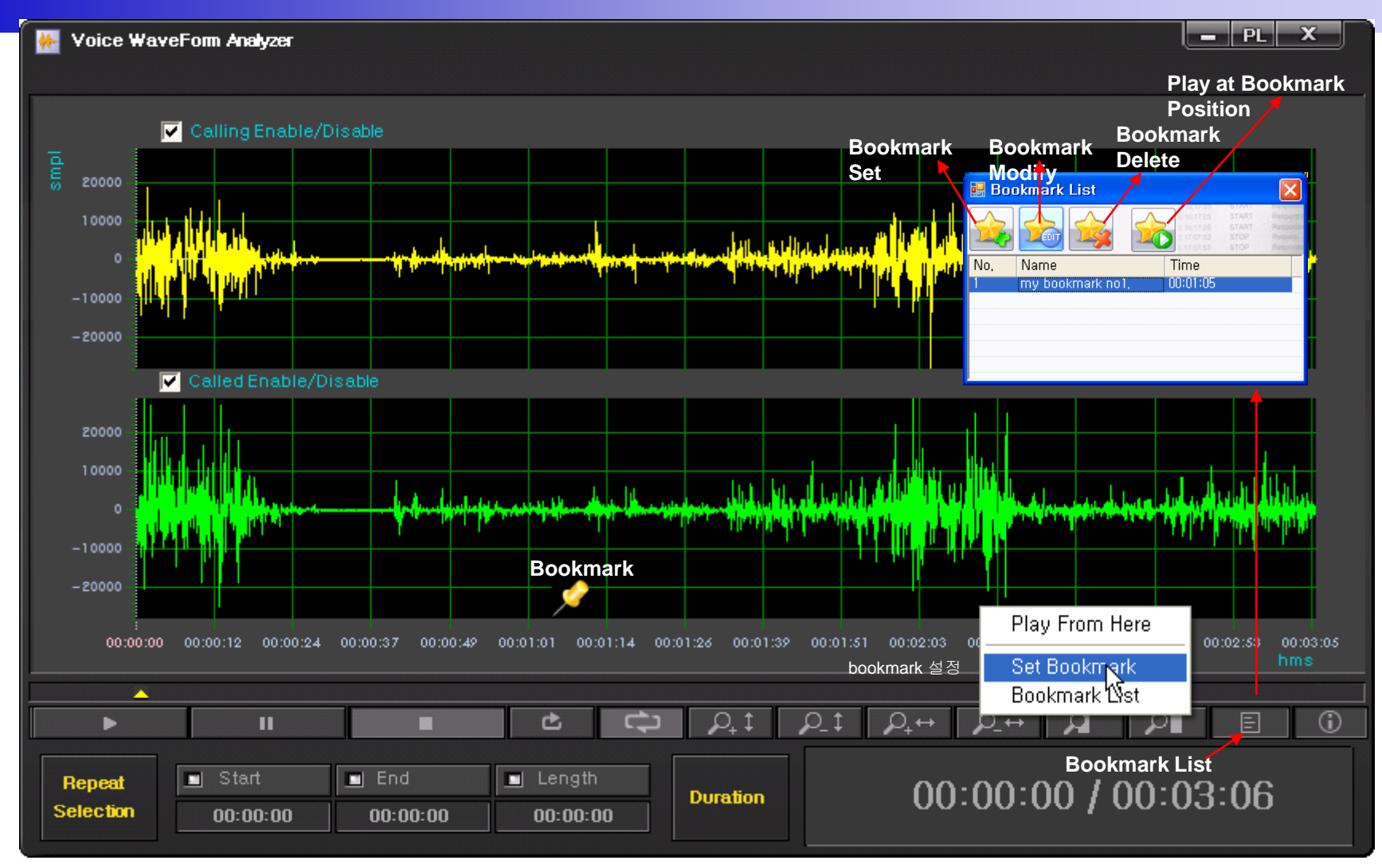

### Recording File Waveform Analyzer (Column Side Zooming)

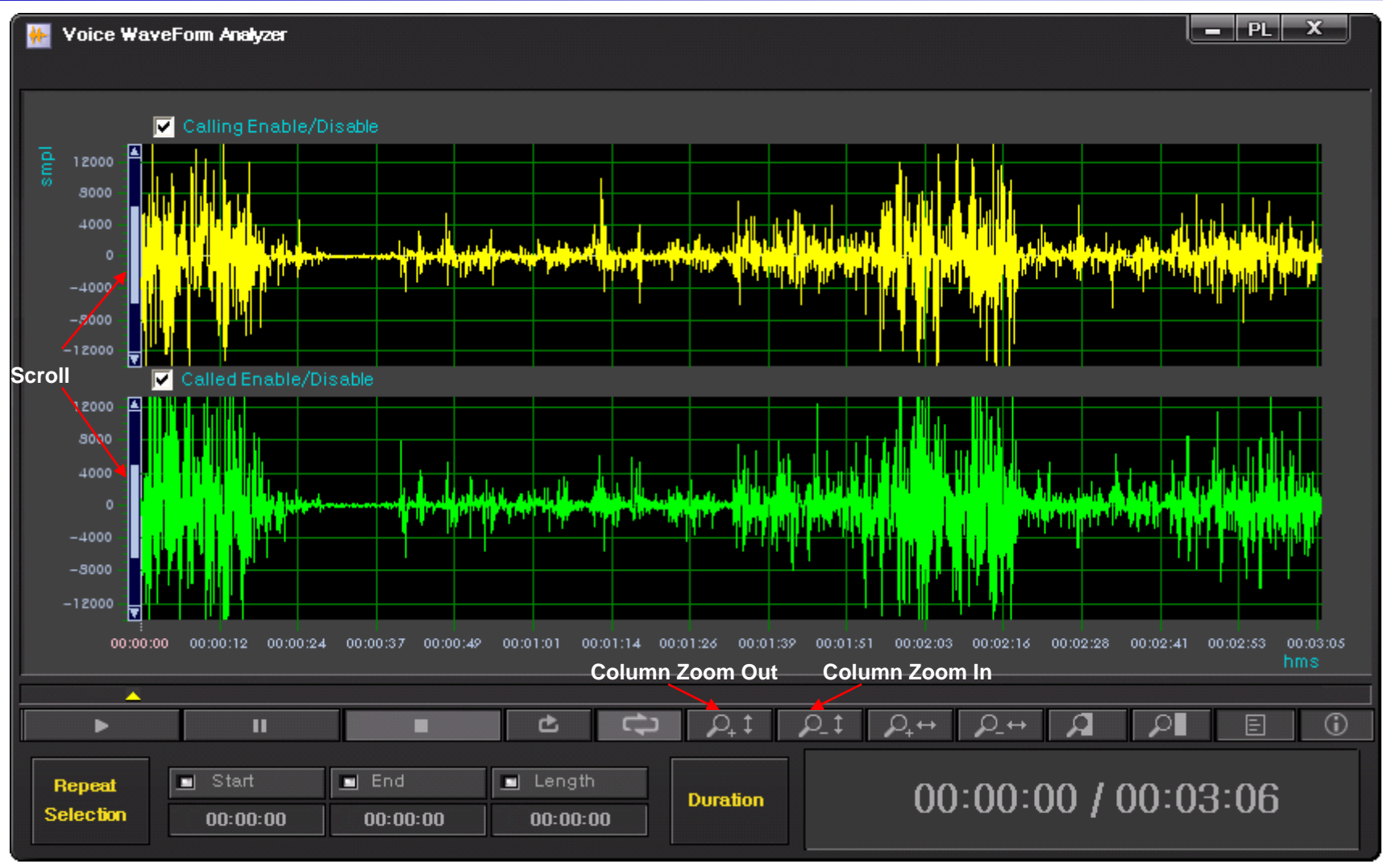

### **Recording File Waveform Analyzer** (Row Side Zooming)

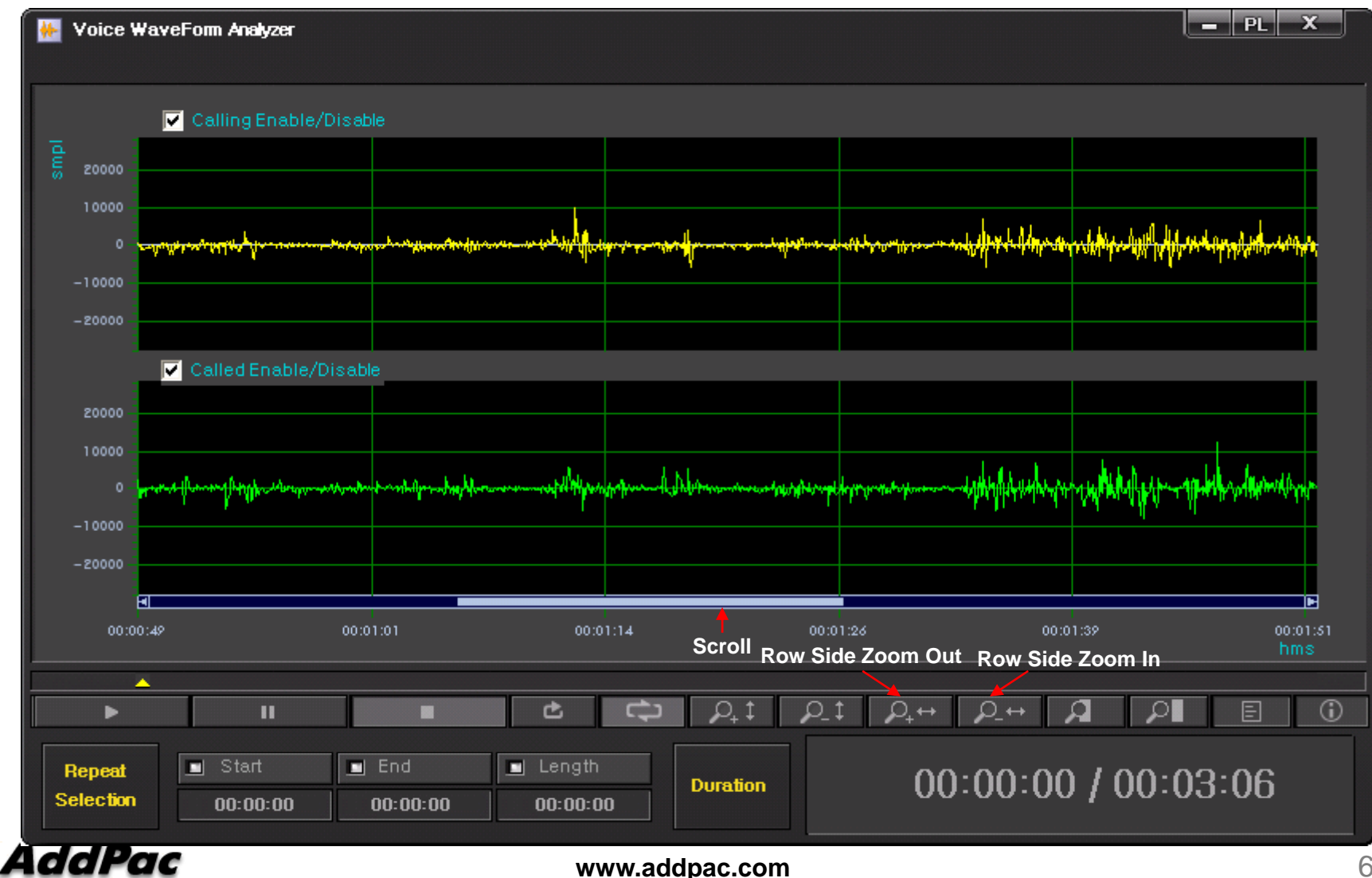

# Recording File Waveform Analyzer (Region Zooming)

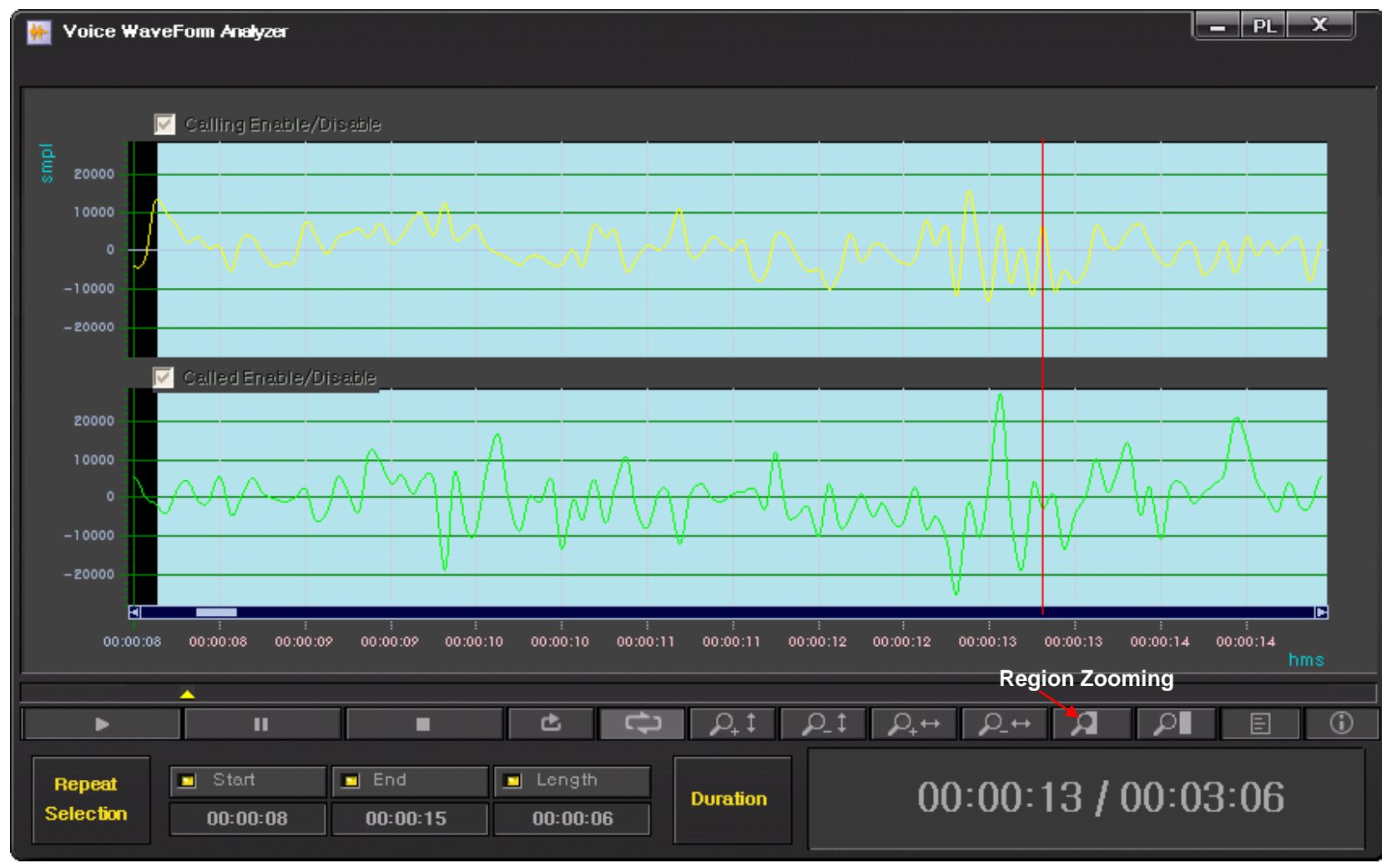

# Recording File Waveform Analyzer (Call Info. Display)

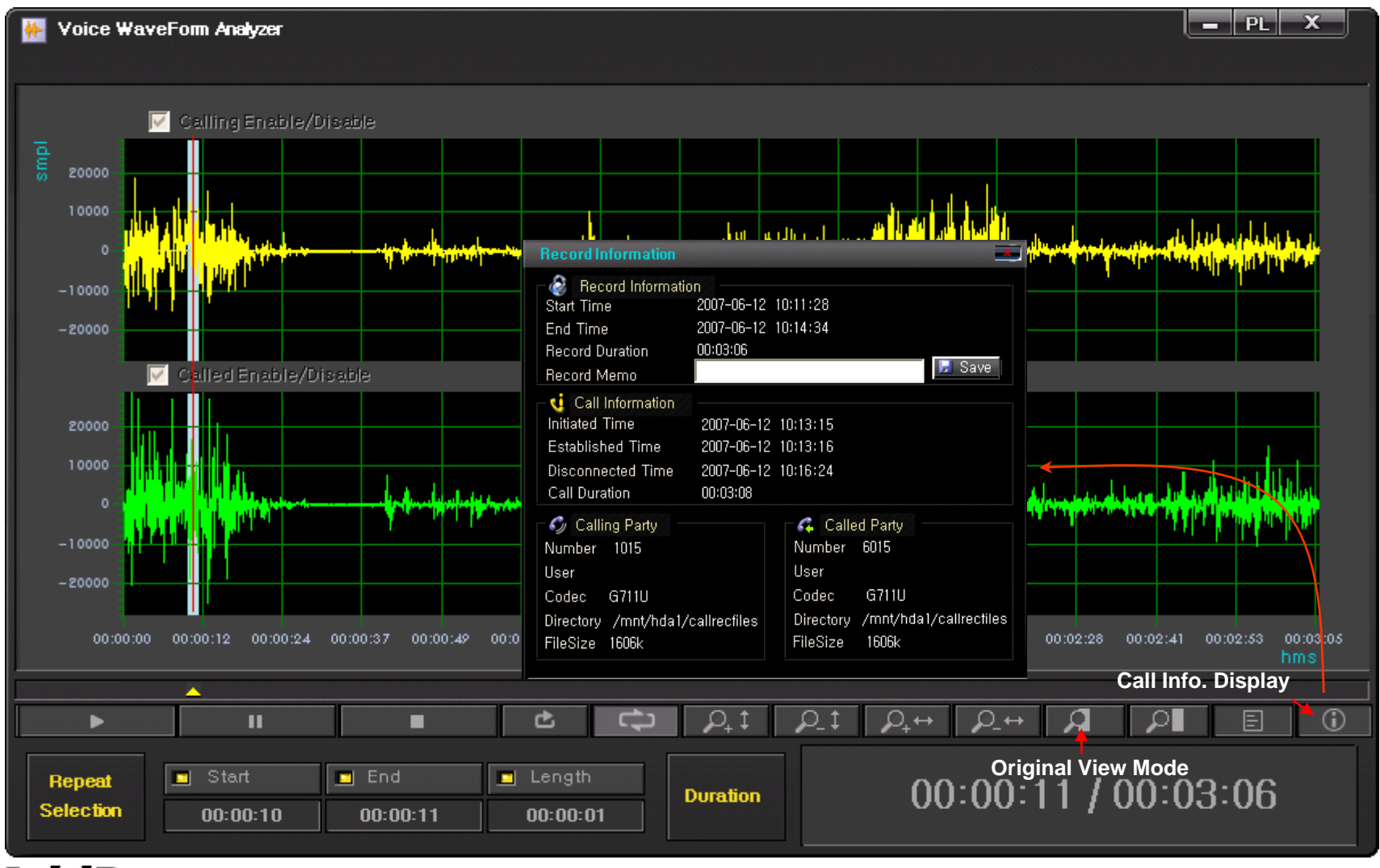

# Live Call Recording List and Monitoring

| 🐻 Smart DVoiceR Manager                            |                                                                                            |                                                                                    |                                       |
|----------------------------------------------------|--------------------------------------------------------------------------------------------|------------------------------------------------------------------------------------|---------------------------------------|
| <u>File</u> <u>A</u> dvanced <u>C</u> onfiguration | <u>l</u> elp                                                                               |                                                                                    |                                       |
|                                                    |                                                                                            |                                                                                    |                                       |
|                                                    |                                                                                            |                                                                                    |                                       |
| 🙆 🙋 😒 😒                                            | Current Call List Display                                                                  | Live Play 😵 😵 Smart DV Siles R Ma                                                  | nager<br>c Technology                 |
| Smart DVoiceR Manager 🛛 📮 🗙                        | 🏥 Record Session                                                                           | List Update Time                                                                   |                                       |
| E- 🐵 Smart DVoiceR Manager                         |                                                                                            |                                                                                    |                                       |
| 🖹 🏭 User Management                                | 🚀 🐜 Refresh Interval : 5 🛨 sec                                                             | Apply                                                                              |                                       |
| Users                                              |                                                                                            |                                                                                    |                                       |
| Generating Converting                              | No. Call ID Source IP Rec StartTime                                                        | Initiated Time Established Time Call Duration Calling Num Calling User Calling SI- | <ul> <li>Calling Trans… C_</li> </ul> |
| Smart Recording Server                             | 1 46551 172,17,213,100 2007-06-13 15:20:42                                                 | 2007-06-13 15:2 2007-06-13 15:22:38 00:00:11 5009 2/1/0                            | G 7231_63=> ··· 2(                    |
| Becording Management                               | 2 46552 172,17,213,100 2007-06-13 15:20:42                                                 | 2007-06-13 15:2 2007-06-13 15:22:38 00:00:11 5007 1/3/0                            | G 7231_63=>··· 20                     |
| Becord Search                                      | 3 46553 172,17,213,100 2007-06-13 15:20:43                                                 | 2007-06-13 15/2··· 2007-06-13 15/22/39 00/00/00 2015 3/1/0                         | G 7231_63=> ··· 21                    |
| Becord Session                                     | 4 40550 172,17,213,100 2007-06-13 15:20:44<br>5 46554 172,17,213,100 2007-06-13 15:20:44   | 2007-06-13 15/2 2007-06-13 15/22/39 00/00/09 5015 7/3/0                            | G7231_63=>···· 20                     |
| Event & Monitoring                                 | 6 46555 17217213188 2007-06-13 15:20:44                                                    | 2007-06-13 15:2 ··· 2007-06-13 15:22:33 00:00:09 5014 2/0/0                        | 67231_63=> ··· 21                     |
| Event Configuration                                | 7 46556 172,17,213,100 2007-06-13 15:20:44                                                 |                                                                                    | G7231_63=> ··· 2(                     |
| - 😽 Event Monitoring                               | 8 46559 172, 17, 213, 100 2007-06-13 15:20:45                                              | 20 AddPac calling-3006/called-5022 00:00:00 00:00:00 7/2/0                         | G7231_63=>… 5(                        |
| System Monitoring                                  | 9 46557 172,17,213,100 2007-06-13 15:20:45                                                 | 20 0/3/0                                                                           | G7231_63=>… 2(                        |
| Event History                                      | 10 46560 172,17,213,100 2007-06-13 15:20:46                                                |                                                                                    | G7231_63=>… 50                        |
| E-B Recording Board                                | 11 46561 172,17,213,100 2007-06-13 15:20:47                                                |                                                                                    | G7231_63=> ··· 20                     |
|                                                    | 12 46546 172,17,213,100 2007-06-13 15:20:34                                                | 20 Record Information 4/3/0                                                        | G 7231_63=> ··· 50                    |
|                                                    | 13 40303 172,17,213,100 2007-00-13 15:20:47<br>14 46562 172,17,213,100 2007-06-13 15:20:50 | 20 Start Time 2007-06-15 14:16:46 0/0/0                                            | G7231_63=>···· 50                     |
| - 🥂 Map List                                       | 15 46545 172 17 213 100 2007-06-13 15:20:30                                                | 20 End Time 3/0/0                                                                  | 67231_63=> 20                         |
|                                                    | 16 46564 172.17.213.100 2007-06-13 15:20:50                                                | 20 Record Duration 4/0/0                                                           | G7231_63=>··· 50                      |
|                                                    | 17 46565 172,17,213,100 2007-06-13 15:20:51                                                | 20 Record Memo 5/3/0                                                               | G7231_63=≻··· 5(                      |
|                                                    | 18 46547 172,17,213,100 2007-06-13 15:20:41                                                | 20 Call Information 0/2/0                                                          | G7231_63=>… 20                        |
|                                                    | 19 46566 172,17,213,100 2007-06-13 15:20:52                                                | 20 Initiated Time 2007-06-15 14:18:56 6/2/0                                        | G7231_63=> ··· 5(                     |
|                                                    | 20 46548 172,17,213,100 2007-06-13 15:20:41                                                | 20 Established Time 2007-06-15 14:18:57                                            | G 7231_63=> ··· 21                    |
|                                                    | 21 46567 172,17,213,100 2007-06-13 15:20:52<br>22 46649 172,17,213,100 2007-06-13 15:20:32 | 20 Disconnected Time 2/0/0                                                         | G7231_63=>···· 50                     |
|                                                    | 23 46568 172 17 213 100 2007-06-13 15:20:41                                                | 20 Call Duration 5/2/0                                                             | 67231_63=>                            |
|                                                    | 24 46569 172 17 213 100 2007-06-13 15:20:52                                                | 20 6/1/0                                                                           | G7231_63=>··· 5[                      |
|                                                    | 25 46570 172,17,213,100 2007-06-13 15:20:52                                                | 20 S/0/0                                                                           | G7231_63=>··· 5(                      |
|                                                    | 26 46550 172,17,213,100 2007-06-13 15:20:42                                                | 20 DialNumber 3006 DialNumber 5022 0/0/0                                           | G7231_63=>… 2[                        |
|                                                    | 27 46573 172.17.213.100 2007-06-13 15:20:53                                                | 20 Heer 4/1/0                                                                      | G7231_63=>··· 5(                      |
|                                                    | 28 6208 172,16,9,60 2007-06-13 15:20:30                                                    | 20 Codec G711U Codec G711U 4/2/0                                                   | G729A_8=>G… 2L                        |
|                                                    | 29 6209 172,16,9,60 2007-06-13 15:20:30                                                    | 20 Directory /mnt/hda1/callrecfiles Directory /mnt/hda1/callrecfiles 5/0/0         | G 729A_8=>G··· 21                     |
|                                                    | 30 6223 172,10,3,60 2007-06-13 15:20:45                                                    | 20 FileSize FileSize 4/0/0                                                         | G729A_0=2G 0                          |
|                                                    | 32 6214 172 16 9 60 2007-06-13 15:20:32                                                    | 20 4/3/0                                                                           | 6729A 8=>6 20                         |
|                                                    | 33 6215 172.16.9.60 2007-06-13 15:20:32                                                    | 20 4/1/0                                                                           | G729A_8=>G… 21                        |
|                                                    | 34 6224 172,16,9,60 2007-06-13 15:20:49                                                    | 2007-06-13 15:2 2007-06-13 15:22:42 00:00:04 1006 1/2/0                            | G729A_8=>G… 6L                        |
|                                                    | 35 5682 172, 16, 9, 60 2007-06-13 15:08:56                                                 | 2007-06-13 15:1 2007-06-13 15:10:48 00:11:57 1015 3/3/0                            | G729A_8=>G… 6(                        |
|                                                    | 36 6220 172, 16, 9, 60 2007-06-13 15:20:41                                                 | 2007-06-13 15:2 2007-06-13 15:22:35 00:00:12 1004 1/0/0                            | G729A_8=>G… 60                        |
|                                                    | 37 6221 172.16.9.60 2007-06-13 15:20:42                                                    | 2007-06-13 15:2 2007-06-13 15:22:35 00:00:11 1005 171/0                            | G729A_8=>G··· 6L                      |
|                                                    |                                                                                            |                                                                                    | <u> </u>                              |
|                                                    |                                                                                            |                                                                                    |                                       |
|                                                    |                                                                                            |                                                                                    |                                       |
| ♡ 2007-06-13 오후 3:22:47                            | 📝 ver, 1,0,2720 💼 172,16,4,22:9200 🚺 ro                                                    | 00                                                                                 |                                       |

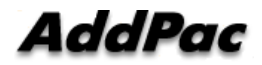

### Event Management (Configuration)

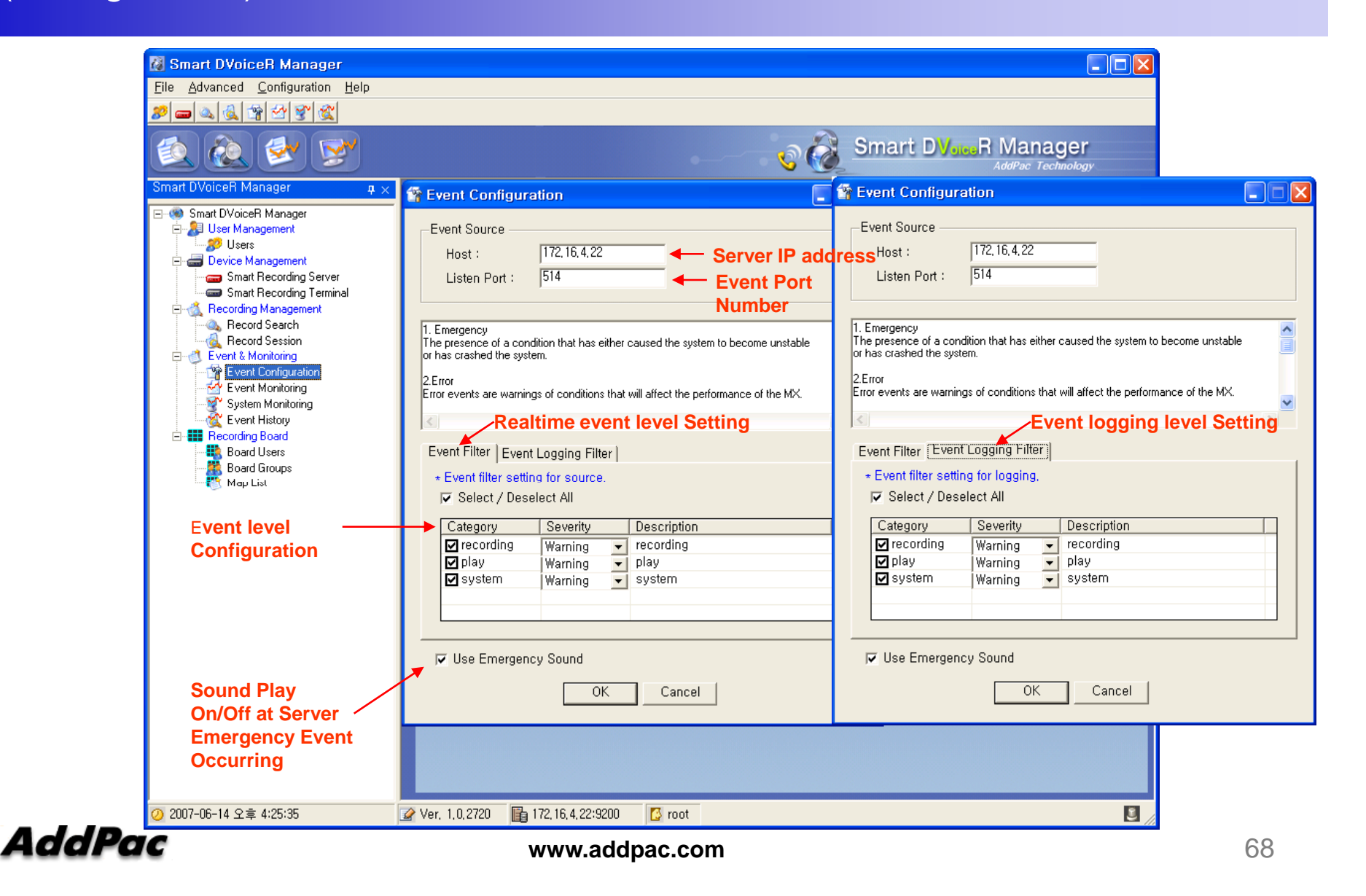

### Event Management (Monitoring)

| 🖓 Smart DVoiceR Manager - [Re                                      | cord Session]           |                                                    |                                           |                           |                  |                         |
|--------------------------------------------------------------------|-------------------------|----------------------------------------------------|-------------------------------------------|---------------------------|------------------|-------------------------|
| 💰 <u>F</u> ile <u>A</u> dvanced <u>C</u> onfiguration <u>H</u> elp | p                       |                                                    |                                           |                           |                  | _ 8 ×                   |
| 2 - 3 - 3 - 3 - 3 - 3 - 3 - 3 - 3 - 3 -                            |                         |                                                    |                                           |                           |                  |                         |
| 🖄 🏖 😒 📡                                                            |                         |                                                    | •                                         | Smar                      |                  | anager<br>ac Technology |
| Smart DVoiceR Manager 🛛 🗛 >                                        |                         |                                                    |                                           |                           |                  |                         |
| E @ Smart DVoiceB Manager                                          | = 🥙 🛸 R                 | efresh Interval :  5 📑 se                          | C Apply                                   |                           |                  |                         |
| 🛱 🐉 User Management                                                | No. Coll ID. Source ID. | Rea StartTime                                      | Initiated Time                            | Established Time          | Call Duration Ca | lling Num Calling       |
| 💋 Users                                                            | 1 600 172 17 213        | 100 2007-06-14 16:25:24                            | 2007-06-14 16:27:25                       | 2007_06_14_16:27:29       | Call Duration Ca |                         |
| 🖨 🛲 Device Management                                              | 2 693 172 17 213        | 100 2007-06-14 16:25:24                            | 2007-06-14 16:27:28                       | 2007-06-14 16:27:29       | 00:00:20 500     | 05                      |
| Smart Recording Server                                             | 3 694 172.17.213        | 100 2007-06-14 16:25:25                            | 2007-06-14 16:27:29                       | 2007-06-14 16:27:30       | 00:00:19 500     | ăi l                    |
| Smart Recording Terminal                                           | 4 695 172,17,213        | 100 2007-06-14 16:25:26                            | 2007-06-14 16:27:29                       | 2007-06-14 16:27:31       | 00:00:18 500     | 06                      |
| E Cording Management                                               | 5 696 172,17,213        | 100 2007-06-14 16:25:26                            | 2007-06-14 16:27:30                       | 2007-06-14 16:27:31       | 00:00:18 500     | 37                      |
| Record Search                                                      | 6 697 172,17,213        | 100 2007-06-14 16:25:27                            | 2007-06-14 16:27:31                       | 2007-06-14 16:27:32       | 00:00:17 500     | 18                      |
| G Flecold Session                                                  | 7 698 172, 17, 213,     | 100 2007-06-14 16:25:28                            | 2007-06-14 16:27:32                       | 2007-06-14 16:27:33       | 00:00:16 500     | .19                     |
| Event & Monitoring                                                 | 8 699 172,17,213,       | 100 2007-06-14 16:25:30                            | 2007-06-14 16:27:34                       | 2007-06-14 16:27:35       | 00:00:14 501     |                         |
| Event Conliguration                                                | 10 701 172,17,213       | 100 2007-06-14 16:25:31                            | 2007-06-14 16:27:34                       | 2007-06-14 16:27:36       | 00:00:13 501     | Event level             |
| System Monitoring                                                  | 11 702 172 17 213       | 100 2007-06-14 16:25:34                            | 2007-06-14 16:27:37                       | 2007-06-14 16:27:38       | 00:00:10 501     | 4 Configuration         |
| Event History                                                      | 12 703 172, 17, 213     | 100 2007-06-14 16:25:38                            | 2007-06-14 16:27:42                       | 2007-06-14 16:27:43       | 00:00:06 501     | 15 Conngulation         |
| Recording Board                                                    | 13 704 172,17,213       | 100 2007-06-14 16:25:39                            | 2007-06-14 16:27:43                       | 2007-06-14 16:27:44       | 00:00:05 300     | DO Window               |
| Board Users                                                        | 14 705 172,17,213       | 100 2007-06-14 16:25:40                            | 2007-06-14 16:27:44                       | 2007-06-14 16:27:45       | 00:00:04 300     | 01                      |
| - 🥂 Board Groups                                                   | 15 706 172,17,213.      | 100 2007-06-14 16:25:42                            | 2007-06-14 16:27:45                       | 2007-06-14 16:27:46       | 00:00:02 300     | 12                      |
|                                                                    | 16 684 172, 17, 213,    | 100 2007-06-14 16:25:17                            | 2007-06-14 16:27:20                       | 2007-06-14 16:27:21       | 00:00:27 301     | 12                      |
|                                                                    |                         | 100 2007-06-14 16:25:43                            | 2007-06-14 16:27:46                       | 2007-06-14 16:27:47       | 00:00:01 300     | Event Displa            |
| Event Display Window                                               |                         | 100 2007-06-14 16:25:16                            | 2007-06-14 16:27:21                       | 2007-06-14 16:27:22       | 00:00:26 301     | 75<br>04                |
| Lvent Display window                                               | 20 687 172.17.213       | 100 2007-06-14 16:25:18                            | 2007-06-14 16:27:22                       | 2007-06-14 16:27:23       | 00:00:26 301     | Window Clea             |
|                                                                    | 21 685 172,17,213       | 100 2007-06-14 16:25:19                            | 2007-06-14 16:27:23                       | 2007-06-14 16:27:24       | 00:00:25 500     | 00                      |
|                                                                    | 22 689 172 17 213       | 100 2007-06-14 16:25:20                            | 2007-06-14 16:27:23                       | 2007-06-14-16-27-24       | 00:00:24 BO      |                         |
|                                                                    |                         |                                                    |                                           |                           | eceiving raus    | 56                      |
| Event Monitoring                                                   |                         |                                                    | Event co                                  | unt:276                   | 🔽 🔽 Pau          | se 號 🎁 🖂                |
| DateTime Host                                                      | Severity Module         | Description                                        |                                           |                           |                  | ~                       |
| Jun 14 07:25:43 172,16,4,22                                        | Informational recording | recording stopping : cal                           | II_id = 682, ip = 172,17,213,1            | 00, mac_addr = 0002,a403  | 3, cc82          |                         |
| Jun 14 07:25:43 172, 16, 4, 22<br>Jun 14 07:25:43 172 16 4 22      | Informational recording | Stop Recording, bind id                            | :2003<br>: coll id = 707 in = 172 17 2    | 13 100 mag addr - 0002    | -403 cc82        |                         |
| Jun 14 U7:25:43 172, 16, 4, 22                                     | Informational recording | Start Recording, bind id                           | 2003                                      | 13,100, mac_addr = 0002,  | a403,0002        |                         |
| Jun 14 07:25:44 172,16,4,22                                        | Informational recording | recording stopping : cal                           | II_id = 683, ip = 172,17,213,1            | 00, mac_addr = 0002,a403  | 3.cc82           |                         |
| Jun 14 07:25:44 172, 16, 4, 22                                     | Informational recording | new recording, bind id                             | :call id = 708 in = 172 17 2              | 13 100 mac addr = 0002    | a403 cc82        |                         |
| Jun 14 07:25:44 172, 16, 4, 22                                     | Informational recording | Start Recording, bind id                           | :2003                                     | 10, 100, Mac 2000 - 0002, | a 100,0002       |                         |
| Jun 14 07:25:44 172,16,4,22                                        | Debug system            | get current recording se                           | ession : Too i too to o                   | 10.100                    | 402 00           |                         |
| Jun 14 07:25:44 172, 16, 4, 22<br>Jun 14 07:25:44 172 16 4 22      | Informational recording | Start Becording starting Start                     | : califid = 709, ip = 172, 17, 2<br>·2003 | 13, 100, mac_addr = 0002, | a403,CC82        |                         |
| Jun 14 07:25:45 172, 16, 4, 22                                     | Informational recording | recording stopping : cal                           | IL_id = 684, ip = 172, 17, 213, 1         | 00, mac_addr = 0002,a403  | 3.cc82           |                         |
| Jun 14 07:25:45 172,16,4,22                                        | Informational recording | Stop Recording, bind id                            | 2003                                      | 12 100                    | 402 00           |                         |
| Jun 14 07:25:45 172, 16, 4, 22<br>Jun 14 07:25:45 172 16 4 22      | Informational recording | new recording starting<br>Start Becording _bind id | : call_ld = 710, ip = 172,17,2<br>:2003   | 13, 100, mac_addr = 0002, | a403, CC82       |                         |
| Jun 14 07:25:46 172,16,4,22                                        | Informational recording | recording stopping : ca                            | II_id = 686, ip = 172,17,213,1            | 00, mac_addr = 0002,a403  | 3.cc82           |                         |
| Jun 14 07:25:46 172, 16, 4, 22                                     | Informational recording | Stop Recording, bind id                            | :2003                                     |                           |                  |                         |
| Juli 14 07:25:46 172, 16, 4, 22                                    | system                  | get current recording se                           | 3551011-1                                 |                           |                  | ×                       |
| 🕗 2007-06-14 오후 4:28:57                                            | 📝 Ver, 1,0,2720 🛛 👔 17  | 2, 16, 4, 22:9200 🚺 root                           |                                           |                           |                  | 3                       |

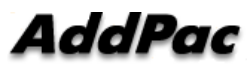

# Event Management

(System Monitoring)

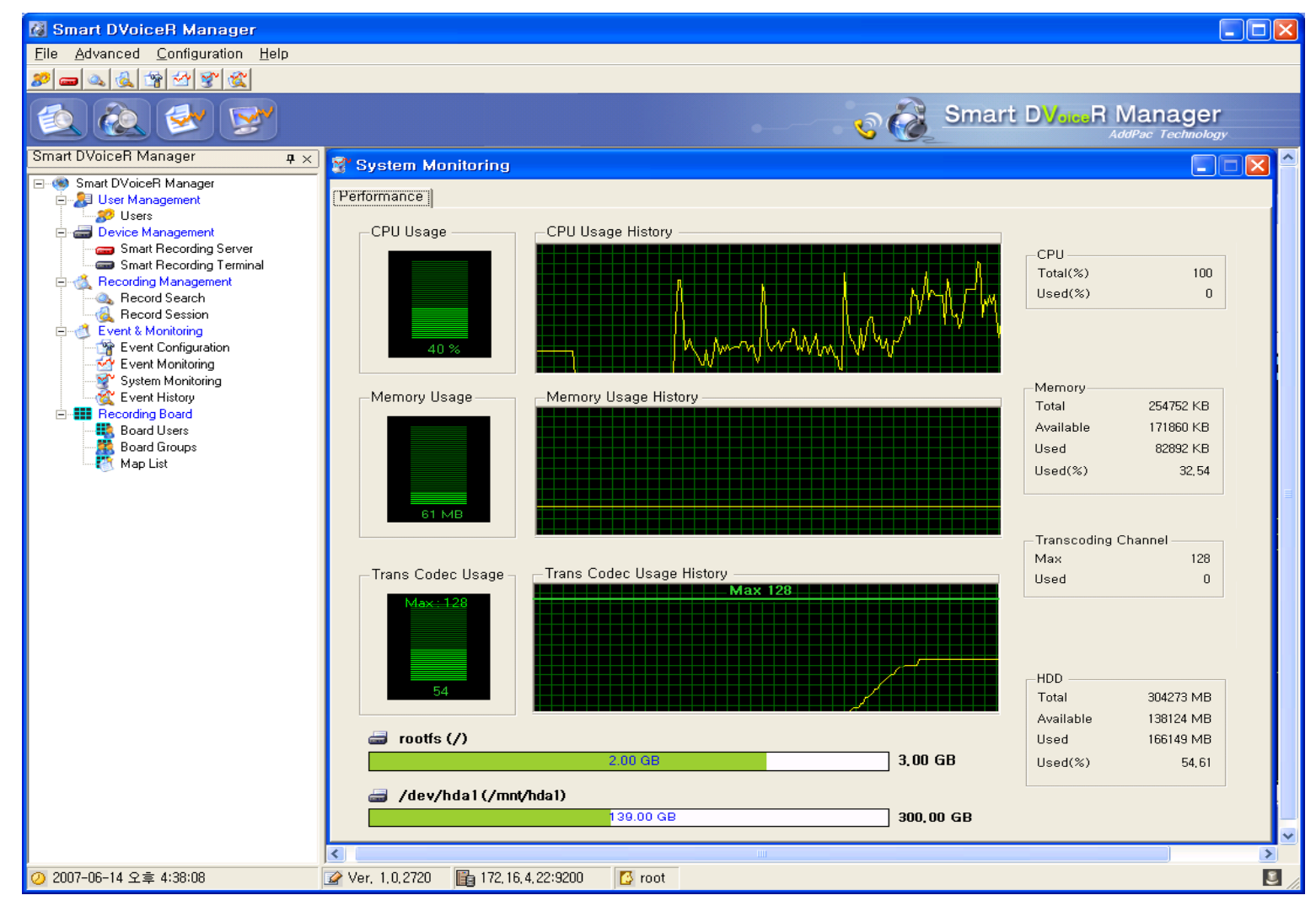

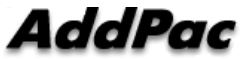

### Event Management (Event History)

| 🔯 Smart DVoiceR Manager - [Eve                                     | nt History]                                                              |                          |                                                                                            |
|--------------------------------------------------------------------|--------------------------------------------------------------------------|--------------------------|--------------------------------------------------------------------------------------------|
| 🜊 <u>F</u> ile <u>A</u> dvanced <u>C</u> onfiguration <u>H</u> elp |                                                                          |                          | _ = ×                                                                                      |
|                                                                    |                                                                          |                          |                                                                                            |
|                                                                    |                                                                          | Soare                    | h Condition Sotting                                                                        |
|                                                                    | Event Search                                                             | Searc                    | Lo Smart DV - R Manager                                                                    |
| I 🔍 🥷 💇 👺                                                          | Time Setting Ev                                                          | ant category             |                                                                                            |
|                                                                    |                                                                          | ent category             | Autorac Technology                                                                         |
| Smart DVoiceR Manager <b>q</b> ×                                   | Event Time Category                                                      | Filter                   |                                                                                            |
| 🖃 🧐 Smart DVoiceR Manager                                          | Start : 2007-06-14 00:00 - Recordin                                      | g 🗹 Debug 💽 🚽 Filter Nam | ne : Event                                                                                 |
| 🖃 🚚 User Management                                                | Play :                                                                   | Debug 🗨 Rule :           | IsExactly - Load                                                                           |
| 🚽 🌮 Users                                                          | End : 2007-06-14 23:59:59 🗸                                              | Dahua I Casuah I         |                                                                                            |
| 🖻 🚍 Device Management                                              | System                                                                   | Debug 💽 Search :         |                                                                                            |
| - Contract Second Server                                           |                                                                          |                          |                                                                                            |
| Smart Recording Terminal                                           | No, Event Time Host                                                      | Category Severity        | Event 🔺                                                                                    |
| E 🚳 Recording Management                                           | 22 2007-06-14 15:14:21 172,16,4,22                                       | recording Informational  | recording stopping : call_id = 0, ip = , mac_addr =                                        |
| Record Search                                                      | 23 2007-06-14 15:14:21 172,16,4,22                                       | recording Informational  | recording stopping : call_id = 0, ip = , mac_addr =                                        |
| Hecord Session                                                     | 24 2007-00-14 15:15:31 172,10,4,22<br>25 2007-06-14 15:15:22 172.16.4.22 | recording Informational  | new recording starting : call_id = $9702$ , ip = $172,10,9\cdots$                          |
| Event & Monitoring                                                 | 26 2007-06-14 15:15:32 172,10,4,22                                       | recording Informational  | new recording starting : call_id = $9788$ in = $172,10,9$                                  |
| Event Configuration                                                | 27 2007-06-14 15:15:33 172 16 4 22                                       | recording Informational  | new recording starting ( called = 9790, ip = 172, 16, 9                                    |
| Sustem Monitoring                                                  | 28 2007-06-14 15:15:35 172.16.4.22                                       | recording Informational  | new recording starting : call_id = 9792, ip = 172,16,9                                     |
| Event History                                                      | 29 2007-06-14 15:15:37 172,16,4,22                                       | recording Informational  | new recording starting : call_id = 9794, ip = 172,16,9                                     |
| Event History                                                      | 30 2007-06-14 15:15:39 172,16,4,22                                       | recording Informational  | new recording starting : call_id = 9797, ip = 172,16,9…                                    |
| Board Users                                                        | 31 2007-06-14 15:15:40 172,16,1,48                                       | system Debug             | getChannelUsage : client ip = 172,16,1,48, port = 1824                                     |
| Board Groups                                                       | 32 2007-06-14 15:15:43 172,16,1,48                                       | system Debug             | get system information requested : cpu = 15%, mem…                                         |
| Man List                                                           | 33 2007-06-14 15:15:44 172,16,1,48                                       | system Debug             | get system information requested ; cpu = 20%, mem…                                         |
| S map and                                                          | 34 2007-06-14 15:15:45 172,16,1,48                                       | system Debug             | get system information requested ( cpu = 20%, mem…                                         |
|                                                                    | 35 2007-06-14 15:15:45 172,16,1,46<br>26 2007-06-14 15:15:46 172.16.1.49 | system Debug             | get transcoding channel usage :<br>getCheppellloage : client in = 172.16.1.49, port = 1924 |
|                                                                    | 37 2007-06-14 15:15:47 172:16:1.48                                       | system Debug             | getChannelosage - client ip = 172,10,1,40, port = 1024                                     |
|                                                                    | 38 2007-06-14 15:15:47 172 16 1 48                                       | system Debug             | get system information requested ( cpd = 1xs, memor                                        |
|                                                                    | 39 2007-06-14 15:15:48 172.16.1.48                                       | system Debug             | getChannelUsage ; client ip = 172.16.1.48, port = 1824                                     |
|                                                                    | 40 2007-06-14 15:15:49 172,16,1,48                                       | system Debug             | getChannelUsage : client ip = 172,16,1,48, port = 1824                                     |
|                                                                    | 41 2007-06-14 15:15:50 172,16,1,48                                       | system Debug             | getChannelUsage : client ip = 172,16,1,48, port = 1824                                     |
|                                                                    | 42 2007-06-14 15:15:51 172,16,1,48                                       | system Debug             | get system information requested : cpu = 16%, mem…                                         |
|                                                                    | 43 2007-06-14 15:15:51 172,16,1,48                                       | system Debug             | get transcoding channel usage :                                                            |
|                                                                    | 44 2007-06-14 15:15:52 172,16,1,48                                       | system Debug             | getChannelUsage : client ip = 172,16,1,48, port = 1824                                     |
|                                                                    | 45 2007-06-14 15:15:53 172,16,1,48                                       | system Debug             | getUhannelUsage : client ip = 172,16,1,48, port = 1824                                     |
|                                                                    | 40 2007-06-14 15:15:54 172,16,1,48<br>47 2007-06-14 15:15:55 172.16.1.49 | system Debug             | getChannelosage : client ip = 172,16,1,46, port = 1624                                     |
|                                                                    |                                                                          | system Debug             | getChannelUsage : client ip = 172,10,1,40, port = 1024                                     |
|                                                                    | 49 2007-06-14 15:15:57 172.16.1.48                                       | system Debug             | get system information requested : cnu = 16% mem                                           |
|                                                                    | 50 2007-06-14 15:15:57 172.16 1.48                                       | system Debug             | get transcoding channel usage :                                                            |
|                                                                    | 51 2007-06-14 15:15:58 172,16,4,22                                       | recording Informational  | recording stopping : call_id = 9785, ip = 172,16,9,60,…                                    |
|                                                                    | 52 2007-06-14 15:15:58 172,16,1,48                                       | system Debug             | get system information requested : cpu = 8%, memor…                                        |
|                                                                    | JI52 2007_06_14_15-16-58_172_16_1_48                                     | ouetoro Dobug            | act transcoding chappel usage '                                                            |
| 🕗 2007-06-14 오후 4:33:05                                            | 📝 Ver, 1,0,2720 💼 172,16,4,22:9200 🚺 root                                |                          |                                                                                            |

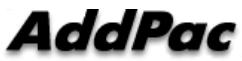

# **Recording Board Management**

(Call User Registration)

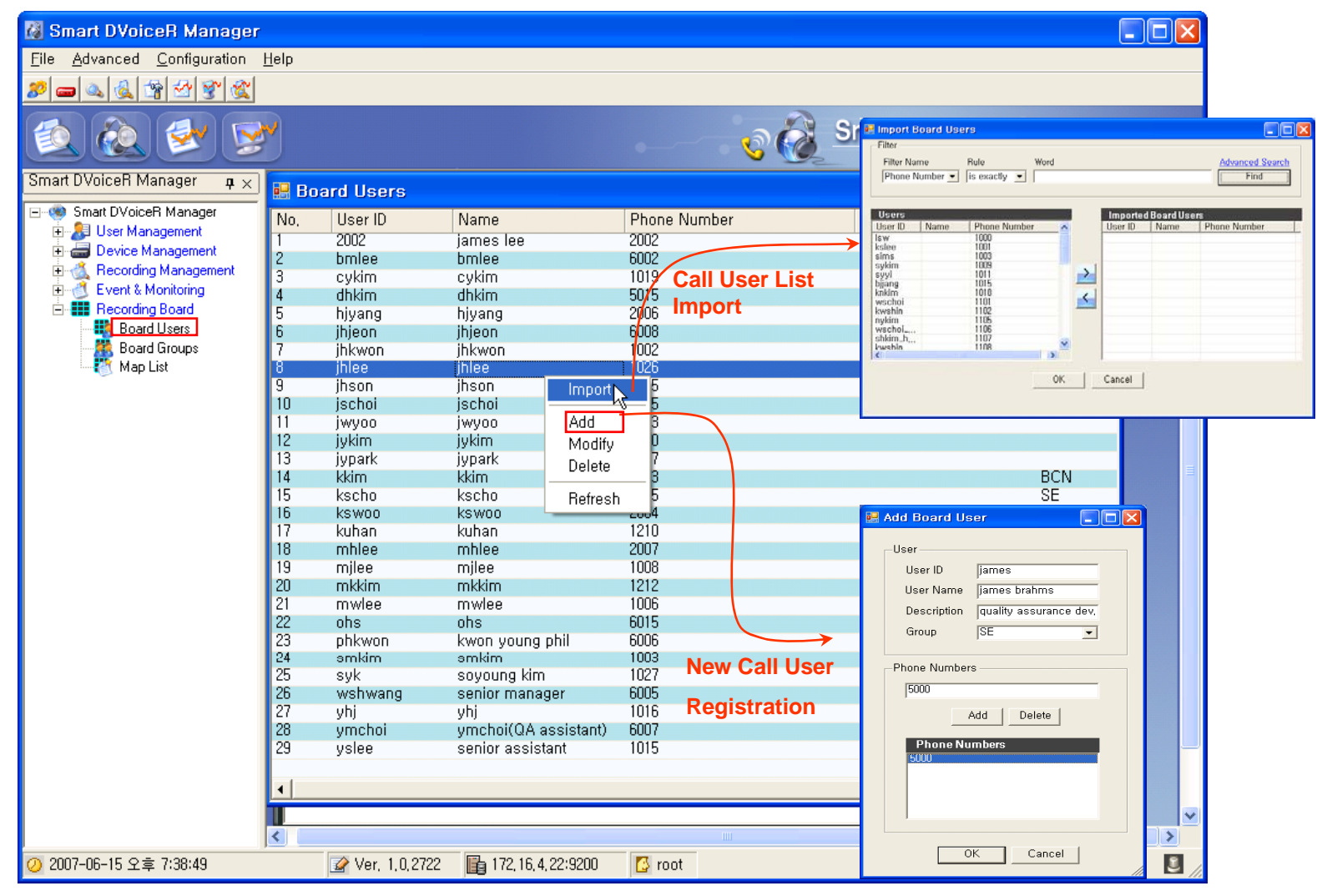

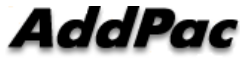
(Call Group Registration)

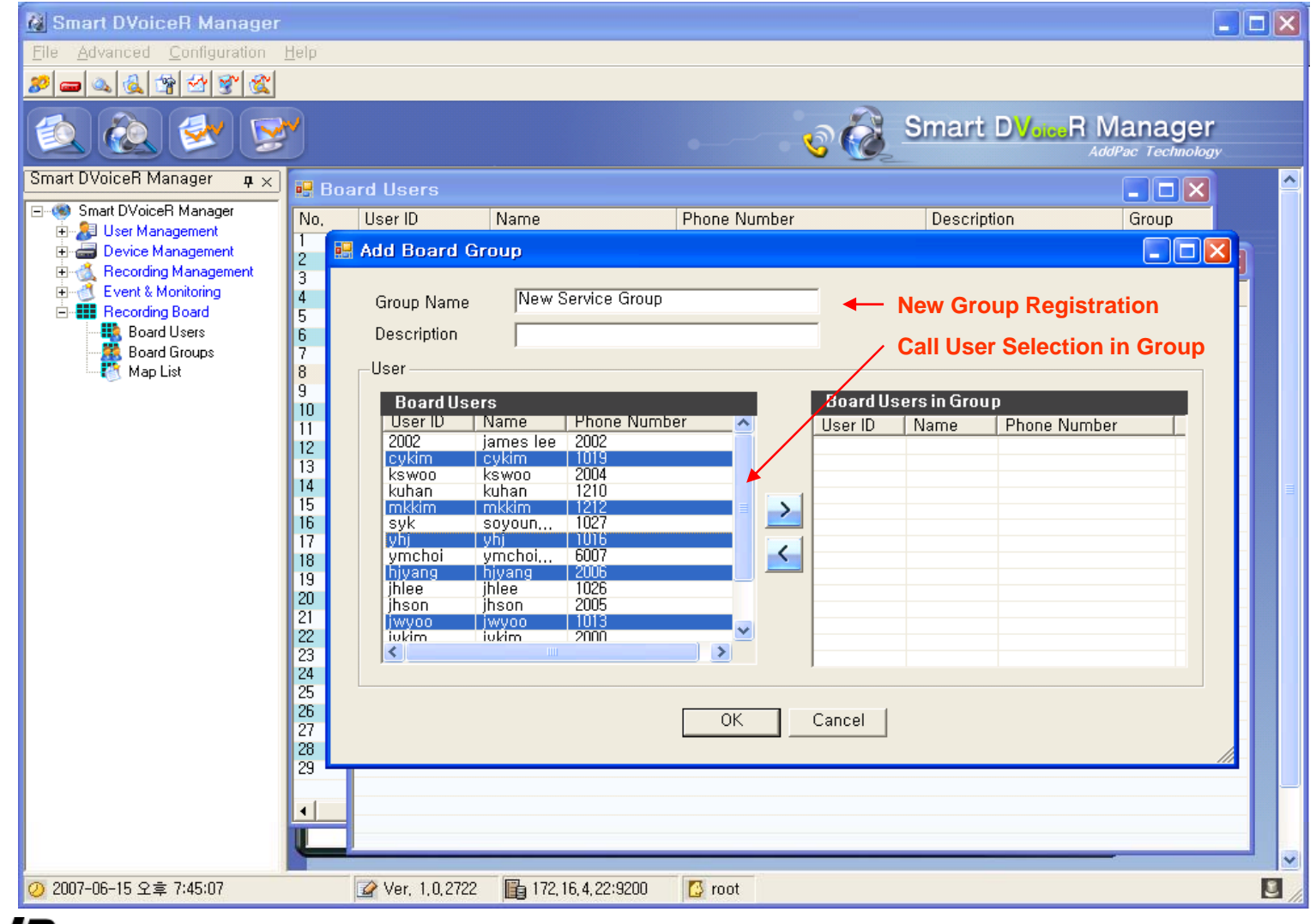

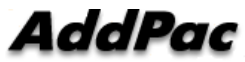

(Background Image (MAP) Selection)

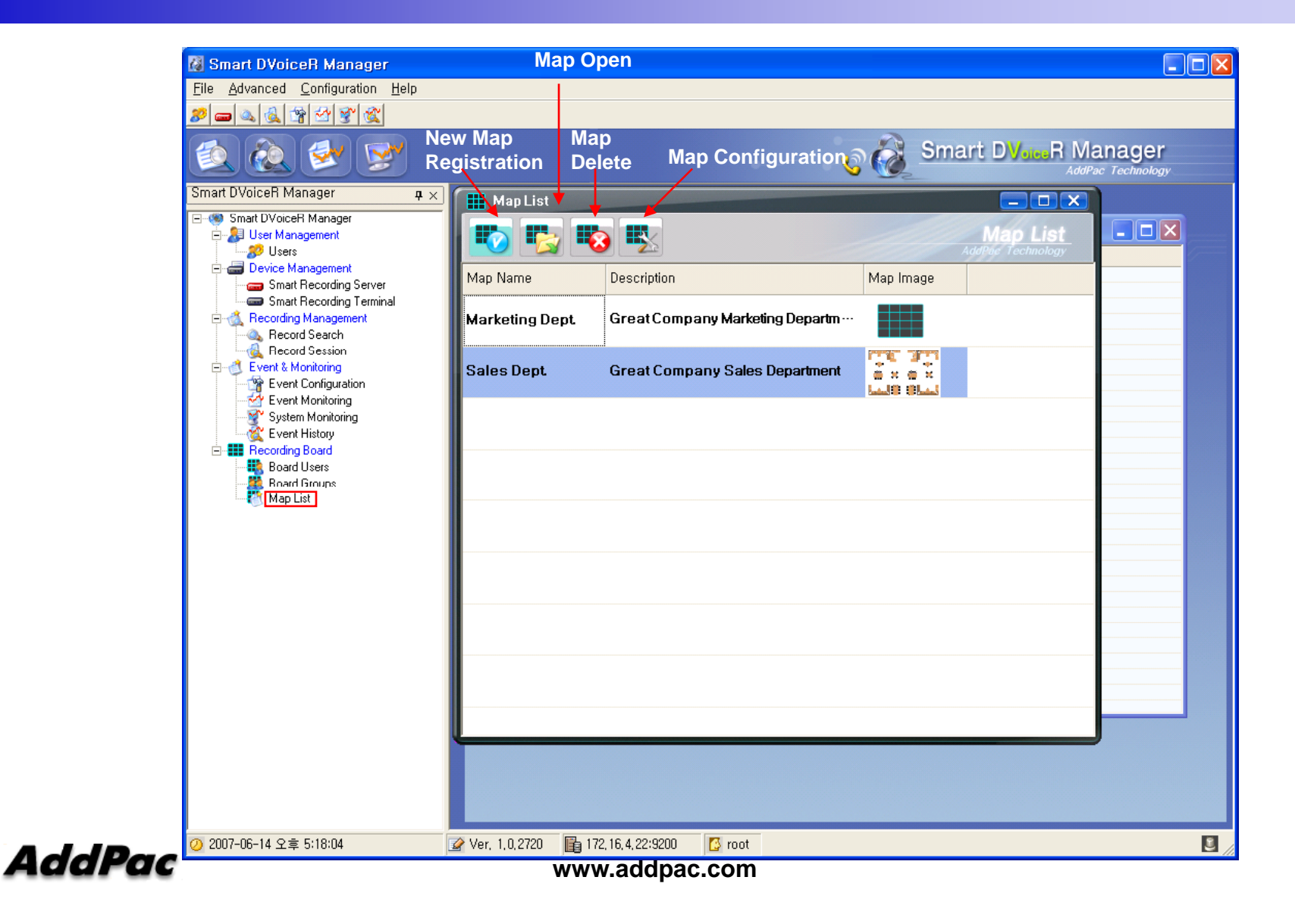

(Layout Configuration)

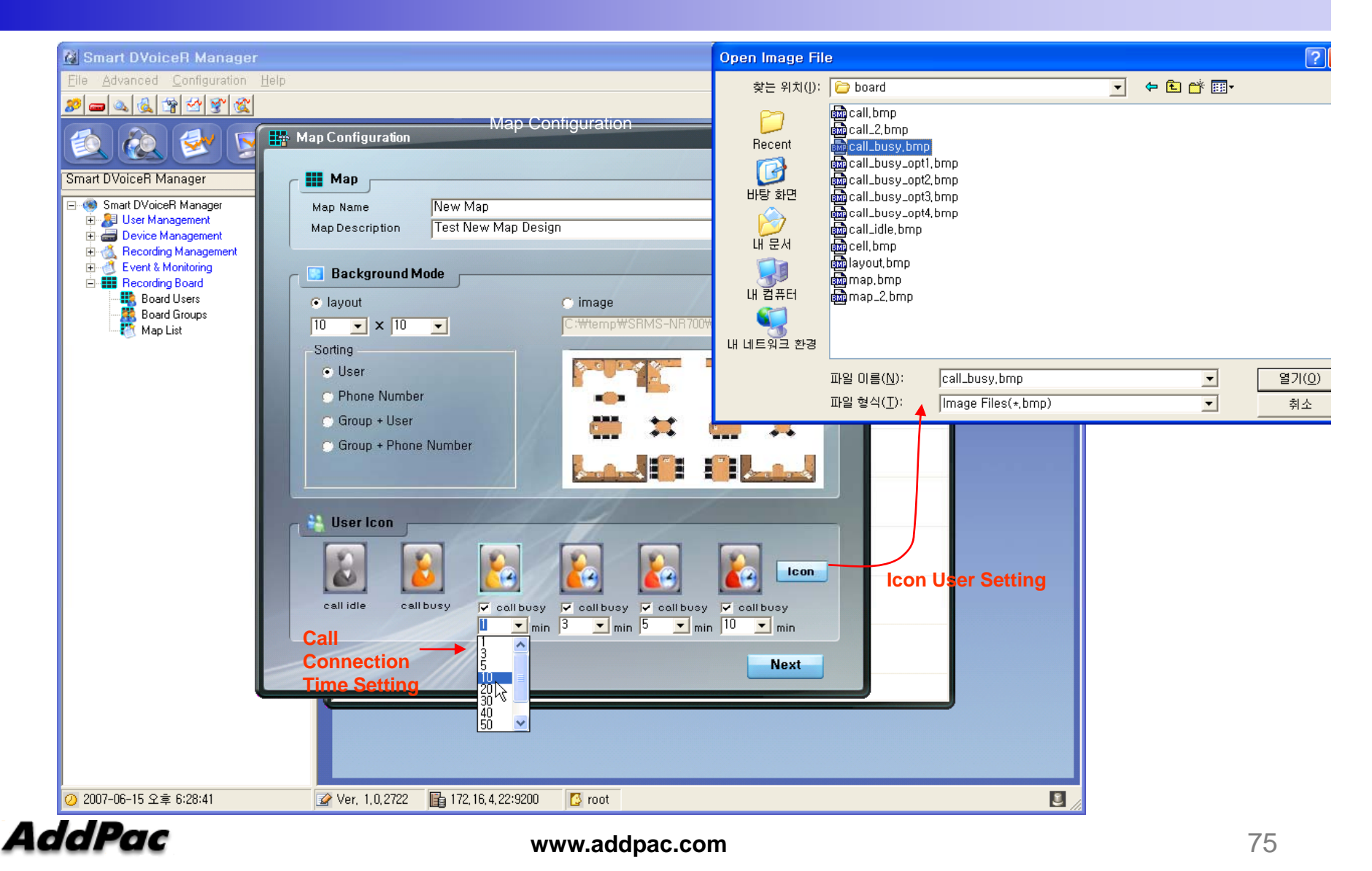

#### **Recording Board Management** (Live Monitoring) Мар Configuration (edit) Recording Board (Marketing Dept.) × ecording Board AddPac 52 🥘 Config 🛛 👫 Auto-Insert 🛛 💽 Edit Map 8 8 3 8 2 2 2 2 kwon young p senior manage kkim dhkim jhkwon smkim ohs mwlee mjlee bmlee 8 60 60 60 Map Information senior assistan jhjeon kscho jschoi Save Display (Icon Color) **Call Connection Call Status Display** con D Map Name Session Information 😂 User Icon 🛛 Over 1 minutes Over 5 minutes 🔝 Call Idle 🛛 📘 Call Busy Marketing Dept. Total 14 Idle 6 Busy 8 🛃 Over 3 minutes 🛃 Over 10 minutes

AddPac

#### (Call User Insert/Remove in MAP)

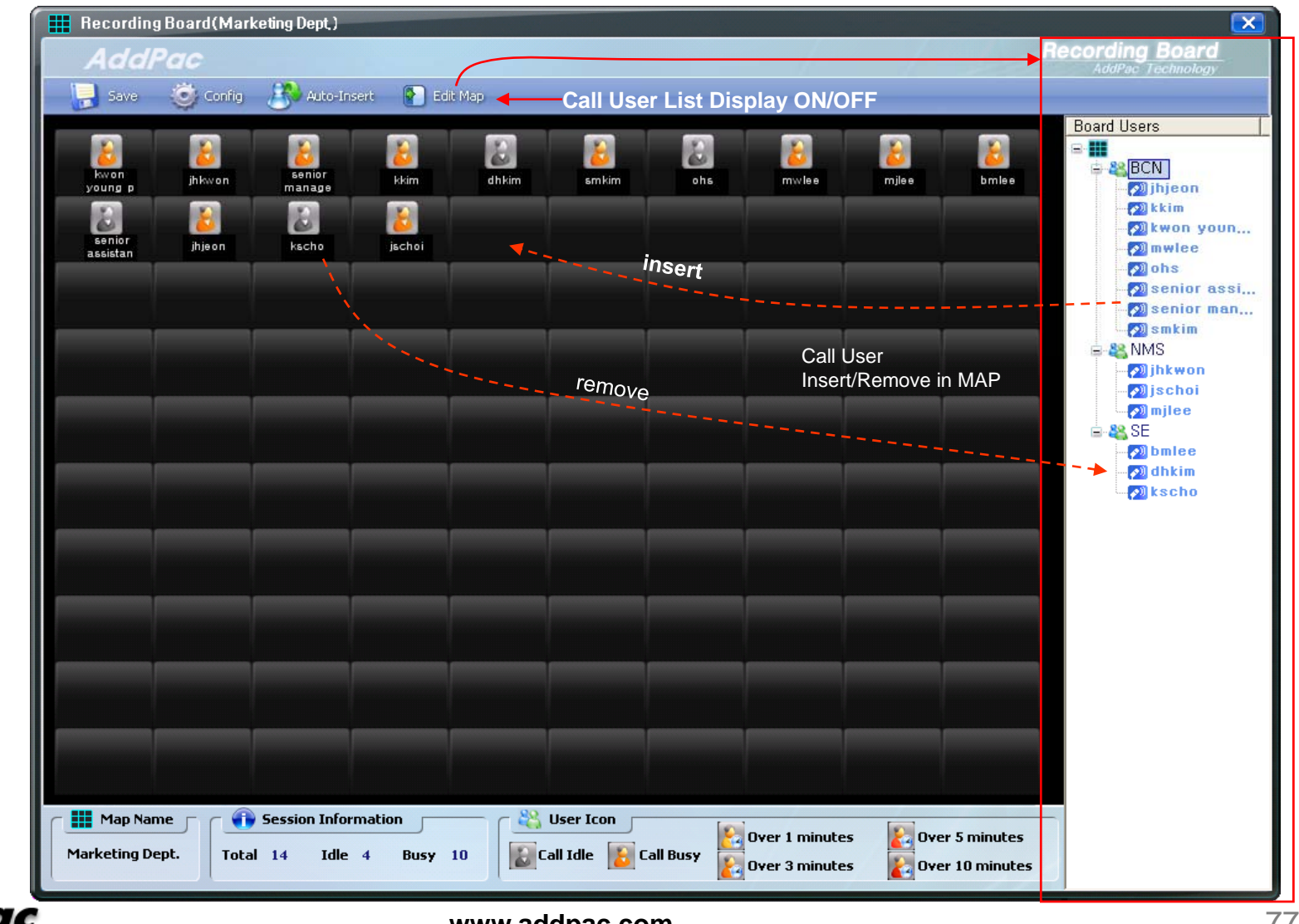

AddPac

(Background Image Loading)

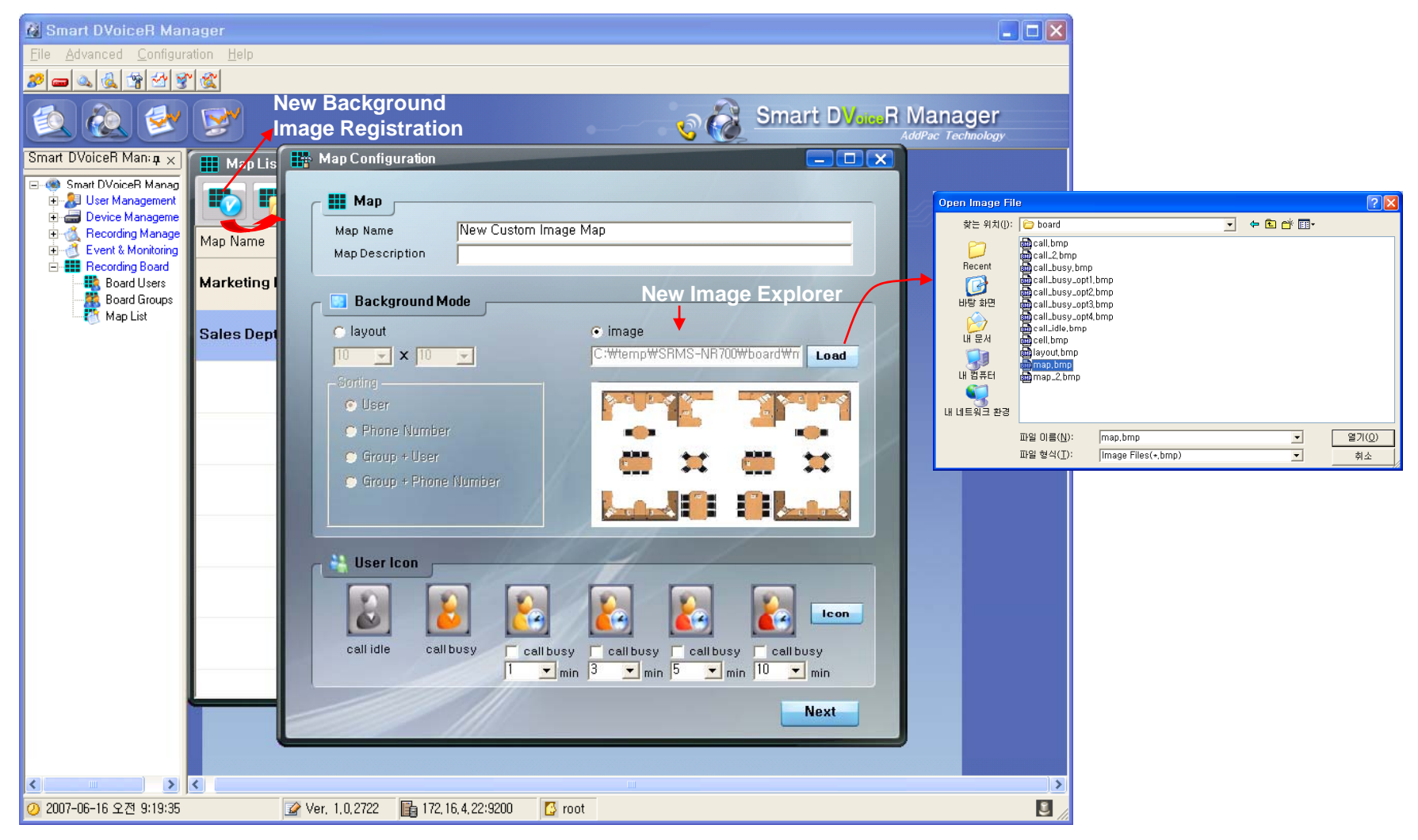

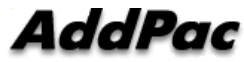

(Call User Registration in Background MAP image)

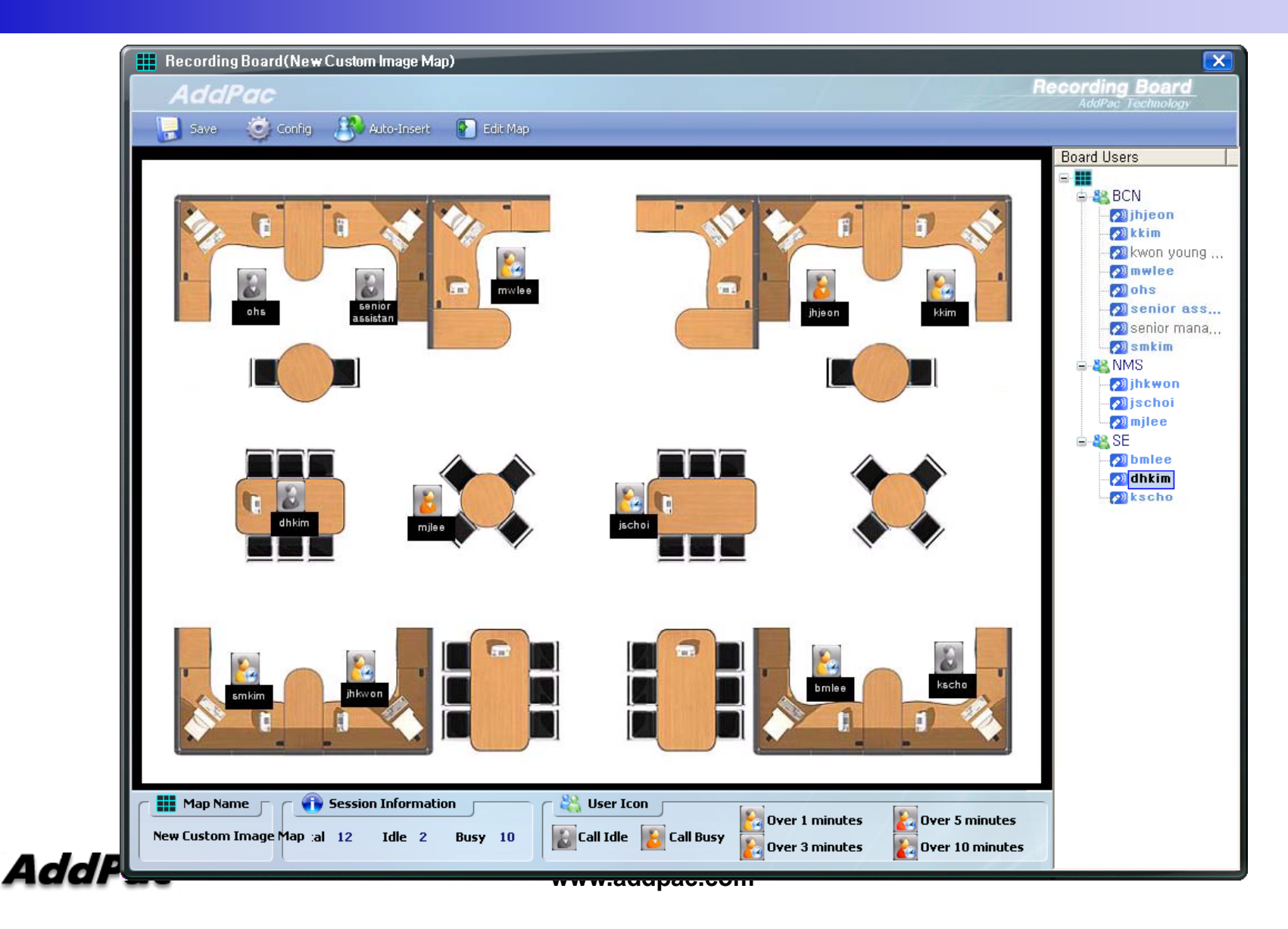

### Smart File Manager (Login)

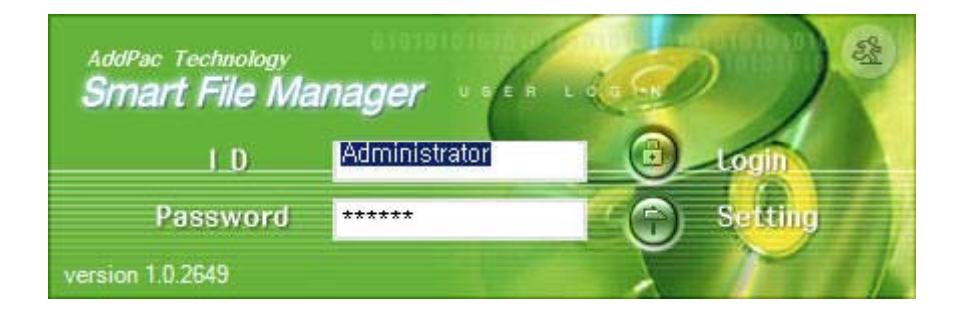

AddPac

(Recorded Call List Search)

| Smart File Manager                                   |                     |                       |          |                  |                 |                     |                  | _ & ×                |             |
|------------------------------------------------------|---------------------|-----------------------|----------|------------------|-----------------|---------------------|------------------|----------------------|-------------|
| Lile Management Help                                 |                     |                       |          |                  |                 |                     |                  |                      | _           |
| AddPac >>                                            |                     |                       |          | .010             | 2010101010      | Sm                  | nart File M      | anager               |             |
| Search Target Remote Database 💌                      | Start: 2007년 5월 4일  | !금요일 <u>▼</u> End: 20 | 07년 5월 4 | 일 금요일 💌          | Search          | Advanced            | (Total: 125      | 5) (Page 1/2) < >    |             |
| Remote Database (172.17.101.251)                     | Start Time          | End Time              | Durati   | on Calling Numbe | r Calling L     | Jser Called Numb    | er Called Use    | r Recording Source   |             |
| ia 100 2007                                          | 2007-05-04 05:28:40 | 2007-05-04 05:29:07   | 00:00:   | 27 5000          |                 | 1015                |                  | 172.17.213.100       |             |
| ⊡··· <u>M</u> 05                                     | 2007-05-04 05:29:26 | 2007-05-04 05:29:53   | 00:00:   | 27 5000          |                 | 1015                |                  | 172.17.213.100       | _           |
| 2007-05-04                                           | 2007-05-04 05:30:02 | 2007-05-04 05:30:29   | 00:00:   | 27 5000          |                 | 1015                |                  | 172.17.213.100       |             |
|                                                      | 2007-05-04 05:30:56 | 2007-05-04 05:31:34   | 00:00:   | 38 5000          |                 | 1015                |                  | 172.17.213.100       |             |
|                                                      | 2007-05-04 05:32:09 | 2007-05-04 05:32:36   | 00:00:   | 27 5000          |                 | 1015                |                  | 172.17.213.100       | Search List |
|                                                      | 2007-05-04 05:33:12 | 2007-05-04 05:33:39   | 00:00:   | 27 5000          |                 | 1015                |                  | 172.17.213.100       |             |
|                                                      | 2007-05-04 05:34:24 | 2007-05-04 05:34:51   | 00:00:   | 27 5000          |                 | 1015                |                  | 172.17.213.100       | (Server)    |
|                                                      | 2007-05-04 05:35:18 | 2007-05-04 05:35:45   | 00:00:   | 27 5000          |                 | 1015                |                  | 172.17.213.100       | (00)        |
|                                                      | 2007-05-04 05:36:21 | 2007-05-04 05:36:48   | 00:00:   | 27 5000          |                 | 1015                |                  | 172.17.213.100       |             |
|                                                      | 2007-05-04 05:36:57 | 2007-05-04 05:37:24   | 00:00:   | 27 5000          |                 | 1015                |                  | 172.17.213.100       |             |
|                                                      | 2007-05-04 05:37:33 | 2007-05-04 05:38:00   | 00:00:   | 27 5000          |                 | 1015                |                  | 1/2.1/.213.100       |             |
|                                                      |                     |                       |          |                  |                 | -                   | 1                |                      |             |
| E 😝 Local Database (127.0.0.1)<br>⊡ 🔽 2007<br>⊡ 🚺 05 | Start Time          | End Time              | Duration | Calling Number   | Calling User    | Called Number       | Called User      | Recording Source Men |             |
|                                                      |                     |                       |          |                  |                 |                     |                  |                      |             |
|                                                      |                     |                       |          |                  |                 |                     |                  |                      |             |
|                                                      |                     |                       |          |                  |                 |                     |                  |                      |             |
|                                                      |                     |                       |          |                  |                 |                     |                  |                      |             |
|                                                      |                     |                       |          |                  |                 |                     |                  |                      |             |
|                                                      |                     |                       |          |                  |                 |                     |                  |                      |             |
|                                                      |                     |                       |          |                  |                 |                     |                  |                      | Search Lis  |
|                                                      |                     |                       |          |                  |                 |                     |                  |                      |             |
|                                                      | -                   |                       |          |                  |                 |                     |                  |                      | (Local)     |
|                                                      |                     |                       | Status   |                  |                 |                     |                  |                      | (,          |
|                                                      |                     |                       | Dienlay  |                  |                 |                     |                  |                      | -           |
|                                                      |                     |                       |          |                  |                 |                     |                  |                      |             |
|                                                      |                     |                       |          |                  |                 |                     |                  | <u> </u>             |             |
|                                                      |                     |                       |          |                  |                 |                     |                  |                      |             |
|                                                      |                     |                       | -        |                  |                 |                     |                  |                      |             |
| 🕗 2007-05-04 오후 9:16:57 🛛 📝 ven                      | sion 1.0.2651       | 172.17.101.251:9200   | 🚺 🚺 Admi | inistrator       | <b>Waitting</b> | Next Backup Time(20 | 07-05-06 오전 3:00 | 0:00)                |             |
|                                                      |                     |                       | 1        |                  |                 |                     |                  |                      |             |

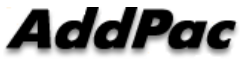

### Smart File Manager (Configuration and Search Filter)

| Smart File Manager<br>File Management Help<br>AddPac              | 「日文<br>Smart File Manager<br>AddPac Te-Imploy                                                                                                    |
|-------------------------------------------------------------------|----------------------------------------------------------------------------------------------------|
| Search larget Remote Database<br>Remote Database (172.17.101.251) | Start:       2007년       19       19       19       19       19       19       10       10         Start:       Imme       End Time       Duration       Calling Number       Called Number       Called User       Recording Source       Mer         Onliguration       Imme       End Time       Duration       Imme       FTP Information       Imme       Becord Time       Start       2007-05-04       Q:21       12:00:00       End       Z007-05-04       Q:22       12:00:00       End       Z007-05-04       Q:22       12:00:00       End       Z007-05-04       Q:22       12:00:00       End       Z007-05-04       Q:22       12:00:00       End       Z007-05-04       Q:22       12:00:00       End       Z007-05-04       Q:22       12:00:00       End       Z007-05-04       Q:22       12:00:00       End       Z007-05-04       Q:22       12:00:00       End       Z007-05-04       Q:22       12:00:00       End       Z007-05-04       Q:22       12:00:00       End       Z007-05-04       Q:22       12:00:00       End       Z007-05-04       Q:22       12:00:00       End       Z007-05-04       Q:22       12:00:00       End       Z007-05-04       Q:22       12:00:00       End       Z00:00 |
|                                                                   | Ok       Cancel         Ok       Cancel                                                                                                    |

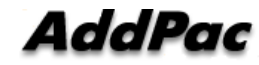

#### (Call List Properties)

| 🥸 Smart File Manager                           |                     |                     |              |                |                 |                  |                   |             | _ 8 ×    |        |       |   |
|------------------------------------------------|---------------------|---------------------|--------------|----------------|-----------------|------------------|-------------------|-------------|----------|--------|-------|---|
| <u>F</u> ile <u>M</u> anagement <u>H</u> elp   |                     |                     |              |                |                 |                  |                   |             |          |        |       |   |
| 婱 🥹 🤣 🥩                                        |                     |                     |              |                |                 |                  |                   |             |          |        |       |   |
| AddPac >>                                      |                     |                     |              | 0101011        |                 | Sma Sma          | rt File Mai       | hager       |          |        |       |   |
| Search Target Remote Database 💌                | Start: 2007년 5월 4일  | 금요일 💌 End: 200      | 7년 5월 4일     | 금요일 🔽 Sea      | arch Adva       | nced             | (Total: 36348) (I | Page 1/37)  | < >      |        |       |   |
| 🖃 🍖 Remote Database (172.17.101.251)           | Start Time          | End Time            | Duration     | Calling Number | Calling User    | Called Number    | Called User       | Recording S | Source 🔺 |        |       |   |
|                                                | 2007-05-04 05:28:40 | 2007-05-04 05:29:07 | 00:00:27     | 5000           |                 | 1015             |                   | 172.17.213. | 100      |        |       |   |
|                                                | 2007-05-04 05:28:41 | 2007-05-04 05:29:08 | 00:00:27     | 5012           |                 | 1027             |                   | 172.17.213. | 100      |        |       |   |
|                                                | 2007-05-04 05:28:42 | 2007-05-04 05:29:09 | 00:00:27     | 6007           |                 | 1007             |                   | 172.17.213  | 100      |        |       |   |
|                                                | 2007-05-04 05:28:46 | Download            | 00:00:27     | 6008           |                 | 1008             |                   | 172.17.213  | 100      |        |       |   |
|                                                | 2007-05-04 05:28:47 | Delete              | 00.00.27     | 5013           |                 | 1028             |                   | 172.17.213. | 100      |        |       |   |
|                                                | 2007-05-04 05:28:50 | Refresh F5          | 00:00:27     | 6011           |                 | 1011             |                   | 172.17.213. | 100      |        |       |   |
|                                                | 2007-05-04 05:28:54 | -<br>Dranartian     | 00:00:27     | 5005           |                 | 1020             |                   | 172 17 213  | 100      |        |       |   |
|                                                | 2007-05-04 05:28:58 | Properties          | Recordin     | g Session Ir   | nformation      | n                |                   |             |          |        |       | × |
|                                                | 2007-05-04 05:28:58 | 2007-05-04 05:29:44 | Filename     |                | Start Time      | £                | End Time          |             | Duration | Size   | Codec |   |
|                                                | 1                   |                     | 2460720      | 070503202842   | . 2007-05-0     | 4 05:28:42       | 2007-05-04        | 05:29:09    | 00:00:27 | 146 KB |       | 1 |
|                                                | Start Time          | End Time            | C4 2460720   | 070503202842.  | . 2007-05-0     | 4 05:28:42       | 2007-05-04        | 05:29:09    | 00:00:27 | 174 KB |       |   |
| ⊡                                              |                     |                     |              |                |                 |                  |                   |             |          |        |       |   |
| · ⊡ · <u>· · · · · · · · · · · · · · · · ·</u> |                     |                     |              |                |                 |                  |                   |             |          | _      |       | - |
|                                                |                     |                     |              |                |                 |                  |                   |             |          | 2      |       |   |
|                                                |                     |                     |              |                |                 |                  |                   |             |          | -      |       | - |
|                                                |                     |                     |              |                |                 |                  |                   |             |          | -      |       |   |
|                                                |                     |                     |              |                |                 |                  |                   |             |          |        |       |   |
|                                                |                     |                     |              |                |                 |                  |                   |             |          |        |       |   |
|                                                |                     |                     |              |                |                 |                  |                   |             |          |        |       |   |
|                                                |                     |                     |              |                | 2               |                  |                   |             |          |        |       |   |
|                                                |                     |                     |              |                |                 |                  |                   |             |          |        |       | 3 |
|                                                |                     |                     |              |                |                 |                  |                   |             |          |        |       |   |
|                                                |                     |                     |              |                |                 |                  |                   |             |          |        |       |   |
|                                                |                     |                     |              |                |                 |                  | 1                 |             |          |        |       |   |
|                                                |                     |                     |              |                |                 |                  |                   |             |          |        |       |   |
|                                                |                     |                     | -            |                |                 |                  |                   |             | •        |        |       |   |
| ② 2007-05-04 오후 9:20:38 ☑ ver                  | sion 1.0.2651       | 172.17.101.251:9200 | 🛛 🔀 Administ | trator 🔯 W     | /aitting Next B | ackup Time(2007- | 05-06 오전 3:00:00  | ))          |          |        |       |   |

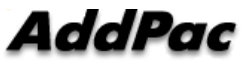

(Server to Local Backup)

| AddPac >>                                                                    |                                                                                                    |                                          |                |                                    | 1        | > Sm | art File Ma    | anager<br>Technology | 2        |
|------------------------------------------------------------------------------|----------------------------------------------------------------------------------------------------|------------------------------------------|----------------|------------------------------------|----------|------|----------------|----------------------|----------|
| arch Target Remote Database 💌                                                | Download                                                                                                 |                                          |                |                                    |          |      | (Total: 36348) | ) (Page 1/37) 🔇      | >        |
| Remote Database (172 17 101 251)                                             | Total : 1996                                                                                             |                                          |                |                                    |          | -    | Recording Sour | me Memo              | 1.       |
| 2007                                                                         | File Name                                                                                                | Duration                                 | Size           | DateTime                           | Status   |      | 170 17 010 100 |                      | _        |
|                                                                              | ✓ callrecfiles/20070504/2460120070                                                                       | . 00:00:27                               | 147 KB         | 2007-05-04 05:2                    | Done     |      | 172.17.213.100 |                      |          |
|                                                                              | ✓ callrecfiles/20070504/2460120070                                                                       | . 00:00:27                               | 178 KB         | 2007-05-04 05:2                    | Done     |      | 172.17.213.100 |                      |          |
|                                                                              | ✓ callrecfiles/20070504/2461320070                                                                       | . 00:00:27                               | 147 KB         | 2007-05-04 05:2                    | Done     |      | 172.17.213.100 |                      |          |
|                                                                              | ✓ callrecfiles/20070504/2461320070                                                                       | . 00:00:27                               | 174 KB         | 2007-05-04 05:2                    | Done     |      | 1/2.1/.213.100 | 2                    |          |
|                                                                              | ✓ callrecfiles/20070504/2462320070.                                                                      | . 00:00:27                               | 147 KB         | 2007-05-04 05:2                    | Done     |      | 1/2.1/.213.100 | )                    |          |
|                                                                              | callrecfiles/20070504/2462320070.                                                                        | 00:00:27                                 | 178 KB         | 2007-05-04 05:2                    | Done     |      | 1/2.1/.213.100 | 2                    |          |
|                                                                              | ✓ callrecfiles/20070504/2462620070.                                                                      | . 00:00:27                               | 146 KB         | 2007-05-04 05:2                    | Done     |      | 1/2.17.213.100 |                      |          |
|                                                                              | ✓ callrecfiles/20070504/2462620070.                                                                      | . 00:00:27                               | 176 KB         | 2007-05-04 05:2                    | Done     |      | 172.17.213.100 | 0                    |          |
|                                                                              | ✓ callrecfiles/20070504/2464120070.                                                                      | . 00:00:27                               | 144 KB         | 2007-05-04 05:2                    | Done     |      | 172.17.213.100 | 0                    |          |
|                                                                              | callrecfiles/20070504/2464120070.                                                                        | 00:00:27                                 | 176 KB         | 2007-05-04 05:2                    | Done     |      | 172.17.213.100 | 0                    |          |
|                                                                              | callrecfiles/20070504/2464320070                                                                         | 00:00:27                                 | 146 KB         | 2007-05-04 05:2                    | Done     | -    |                |                      | -        |
|                                                                              |                                                                                                    |                                          |                |                                    |          |      |                |                      | <u> </u> |
| Local Database (127.0.0.1)                                                   | Download Directory : E:Wbackup                                                                           |                                          |                |                                    |          |      | Called User    | Recording Source     |          |
| 2007                                                                         |                                                                                                    | 20070502202040                           | 0.000541.5010  |                                    | 41/1996) |      |                |                      | +        |
| 2007<br>□ 10<br>□ 2007-05-04                                                 | File : callrecfiles/20070504/24602<br>Received Size : 146,140 / 146,14<br>Total Size : 6,599,380 / 321,5 | ) Bytes<br>17,396 Bytes                  | Progress       | -5 downloading (                   | +1/1000) |      |                |                      | -        |
| 2007<br>2007-05-04                                                           | File : callrecfiles/20070504/24602<br>Received Size : 146,140 / 146,14<br>Total Size : 6,599,380 / 321,5 | 0 Bytes<br>17,396 Bytes                  | Progress       | 5 downloading (                    |          |      |                |                      |          |
| 2007<br>⊡ 10<br>2007-05-04                                                   | File : callrecfiles/20070504/24602<br>Received Size : 146,140 / 146,14<br>Total Size : 6,599,380 / 321,5 | 0 Bytes<br>17,396 Bytes                  | Progress       | S downloading (<br>Time : 00:00:01 | Clos     | e e  |                |                      |          |
| 2007<br>- 05<br>- 05<br>- 0<br>- 0<br>- 0<br>- 0<br>- 0<br>- 0<br>- 0<br>- 0 | File : callrecfiles/20070504/24602<br>Received Size : 146,140 / 146,14<br>Total Size : 6,599,380 / 321,5 | D Bytes<br>17,396 Bytes                  | Progress Start | S downloading(<br>Time : 00:00:01  | Clos     | æ    |                |                      |          |
| 2007<br>05<br>2007-05-04                                                     | File : callrecfiles/20070504/24602<br>Received Size : 146,140 / 146,14<br>Total Size : 6,599,380 / 321,5 | 2007003222044<br>D Bytes<br>17,396 Bytes | Progress Start | S downloading (<br>Time : 00:00:01 | Clos     | e .  |                |                      |          |

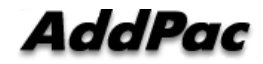

#### (Periodical Backup)

| 🐼 Smart File Manager             |                     |                     |                         |                           |          |                 | _ 8 ×             |
|----------------------------------|---------------------|---------------------|-------------------------|---------------------------|----------|-----------------|-------------------|
| <u>File Management Help</u>      |                     |                     |                         |                           |          |                 |                   |
| 🌚 🌚 🧬 🥩                          |                     |                     |                         |                           |          |                 |                   |
| AddPac >>                        |                     |                     | 01010                   | 🧼 s                       | mart     | File Man        | ager              |
| Search Target Local Database     | Schedule Setting    | DOL - L F J. DODOL  |                         | k                         | ×        | (Total: 16) (P  | lage 1/1) < >     |
| Remote Database (172.17.101.251) |                     |                     |                         |                           | er       | Called User     | Recording Sourc - |
| i <u>2007</u>                    | Recording Source    | Schedule            | r Run / Stop            |                           |          |                 | 172.17.213.100    |
|                                  |                     |                     |                         |                           |          |                 | 172.17.213.100    |
| 2007-05-09                       | E- 🔽 💽 Source       | Schedule L          | Jate                    |                           |          |                 | 172.17.213.100    |
| 2007-05-10                       |                     | 100 © Daily         | : Every 1 🕂 Da          | iys                       |          |                 | 172.17.213.100    |
| 2007-05-12                       |                     |                     |                         |                           |          |                 | 172.17.213.100    |
|                                  |                     | C Week              | iy: Every 1 📑 We        | eeks Sunday 💌             |          |                 | 172.17.213.100    |
|                                  |                     |                     |                         |                           | -        |                 | 172.17.213.100    |
|                                  |                     | C Mont              | hly: Day 🚺 💌            |                           |          |                 | 172.17.213.100    |
|                                  |                     |                     |                         |                           | 1        |                 | 1/2.1/.213.100    |
|                                  |                     | Stort Tir           | no i 14:24:00           |                           |          |                 | 172.17.213.100    |
|                                  |                     | Start III           | ne .  14.24.00          |                           |          |                 | 172.17.213.100    |
| Eu Stocal Database (127.0.0.1)   | -                   | 1                   |                         |                           | 05       | Colled Llear    | Percenting Source |
| E 2007                           |                     | -Option             |                         |                           |          | Called User     | 59 10 27 177      |
| Ė <u>M</u> 05                    |                     | Delet               | e files after download  |                           |          |                 | 59 10 37 177      |
| 2007-05-01                       |                     |                     |                         |                           |          |                 | 59 10 37 177      |
|                                  |                     | I∾ Dowr             | hload to file overwrite |                           |          |                 | 59 10 37 177      |
| 2007-05-22                       |                     | 1                   |                         |                           |          |                 | 59.10.37.177      |
| 2007-05-29                       |                     | Directory :  t      | z∶₩backup               |                           | 9        |                 | 59.10.37.177      |
|                                  | 1                   |                     |                         |                           |          |                 | 59.10.37.177      |
|                                  |                     | OK                  | Cancel                  |                           | 9        |                 | 59.10.37.177      |
|                                  |                     | 3                   |                         |                           | 9        |                 | 59.10.37.177      |
|                                  |                     | 1                   |                         |                           |          |                 | 59.10.37.177      |
|                                  | 2007-05-22 19:19:52 | 2007-05-22 19:31:38 | 00:11:46 1118           | 011985                    | 91304    |                 | 59.10.37.177      |
|                                  | 2007-05-22 19:21:46 | 2007-05-22 19:22:49 | 00:01:03 813            | 031245                    | 5365     |                 | 59.10.37.177      |
|                                  | 2007-05-22 19:24:38 | 2007-05-22 19:36:53 | 00:12:15 2000           | 024251                    | 201      |                 | 59.10.37.177      |
|                                  | 2007-05-22 19:30:36 | 2007-05-22 19:41:48 | 00:11:12 1025           | 052211                    | 5513     |                 | 59.10.37.177      |
|                                  | 2007-05-22 19:30:37 | 2007-05-22 19:43:37 | 00:13:00 15990530       | 011829                    | 7458     |                 | 59.10.37.177      |
|                                  | 2007-05-22 19:36:23 | 2007-05-22 19:48:58 | 00:12:35 1601           | 011919                    | 85531    |                 | 59.10.37.177      |
|                                  | •                   |                     |                         | 10                        |          |                 | •                 |
| 🕗 2007-05-12 오章 5:10:27 🛛 📝 ve   | ersion 1.0.2649     | 72.17.101.251:9200  | 🚺 Administrator         | Waitting Next Backup Time | (2007-05 | -13 오후 2:24:00) |                   |
| 1                                | ,                   |                     | ,                       |                           |          |                 |                   |

## Smart NMS Smart Network Management System

| Addhe CPU Usepe                                                          | AddPac Memory                   | Standard Interface            |
|--------------------------------------------------------------------------|---------------------------------|-------------------------------|
|                                                                          |                                 |                               |
| Call Manager - Call Court 100<br>100 00 00 00 00 00 00 00 00 00 00 00 00 | Call Manager - Solt Phone Count | Gall Manager - Terminal Count |
| -000<br>(2) and<br>(2) and                                               | (2) set                         | 100 Clive                     |

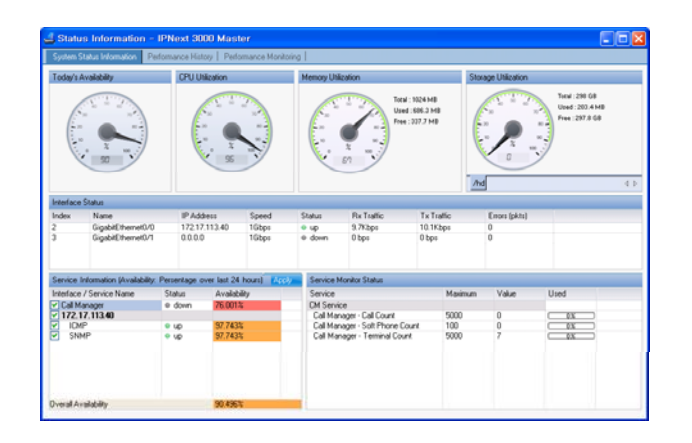

![](_page_85_Picture_3.jpeg)

## Contents

- System Requirement
- Smart NMS Networking Diagram
- Web-based Management
- Network Resource Management
- Device Fault Management
- Device Fault History Management
- Device Status Information
- Notification Management
- Fault Statistics
- Model & Service Management

![](_page_86_Picture_11.jpeg)

## System Requirement

#### **NMS Server**

- OS : RHEL (Redhat Enterprise Linux) 5.0 or higher
- CPU: Quad-Core 2.0 GHz / 1333MHz FSB 2x4 MB cache
- Physical Memory : 4 GB
- HDD : 300 G
- JRE (Java Runtime Environment) 1.5.1 or Higher
- Database : PostgreSQL 8.1.11

#### NMS Client

- Windows XP, Vista, Windows Server 2000/2003
- Microsoft Internet Explorer 6.0 or higher

![](_page_87_Picture_11.jpeg)

## NMS Networking Diagram

![](_page_88_Figure_1.jpeg)

AddPac

www.addpac.com

### Web-based Management

- Easy Access via Web browser
  - Microsoft Internet Explorer 6.0 or higher compatible

#### • Version Control

- Automatic version check
- New version software download feature

### • UI control

- User friendly GUI management

### **Version Control**

![](_page_90_Picture_1.jpeg)

![](_page_90_Picture_2.jpeg)

## Web-based Login

![](_page_91_Figure_1.jpeg)

AddPac

## Network Resource Management

- Network resource management with hierarchical structure
- Role-based resource management for each administrator

![](_page_92_Picture_3.jpeg)

AddPac

- Centralized fault summary information in main window
- Display current fault device through tree view
- Notify administrator with detailed fault information
- Provide device availability information for 24hrs

![](_page_94_Figure_1.jpeg)

![](_page_94_Picture_2.jpeg)

![](_page_95_Picture_1.jpeg)

![](_page_95_Picture_2.jpeg)

![](_page_96_Picture_1.jpeg)

![](_page_96_Picture_2.jpeg)

## **Device Fault History Management**

- Provide both summary view and detailed event message
- Can Write troubleshooting job note for each event manually
- Administrator can query for a history fault with search condition
- Each fault is related to the several raw events

### **Device Fault History Management**

![](_page_98_Picture_1.jpeg)

![](_page_98_Picture_2.jpeg)

## **Device Fault History Management**

| 🄗 Smart Network Management Syste                                                       | n - Windows Internet Explorer                                     |                                                                                                    |                                                                    |
|----------------------------------------------------------------------------------------|-------------------------------------------------------------------|----------------------------------------------------------------------------------------------------|--------------------------------------------------------------------|
| 😋 🔾 👻 🖻 http://172, 16, 31, 20/smartnm                                                 | ,htm                                                              | 🖌 🛃 🔀                                                                                                    | Google 🖉 🗸                                                         |
| ; Elle Edit View Favorites Tools He                                                    |                                                                   |                                                                                                    |                                                                    |
| 😭 🏟 🌈 Smart Network Management Sy                                                      | stem                                                              |                                                                                                    | - 🖶 - 🗗 🔅 🐨 🔞 - 🐼 🛍 🐺 🕿                                            |
| NMS Account Configuration Monitorin                                                    | Notification Fault Statistics View Help                           |                                                                                                    | 2                                                                  |
| 🖳 🦉 🎝 🖧 🕰                                                                              | 🕰 🚈 🎦                                                             |                                                                                                    | Network Management System<br>Singit NMS                            |
| 🍓 Site 🙀 Notification Summary 🔹 🖡                                                      | 🚯 Service Outages 🖳 Device Monitoring - <all></all>               | 🚭 Device Category   💑 Device Model   📟 Devices 🙀 View Notices                                                                                                   | 4 Þ                                                                |
| DateTime Outstanding Acknowledge                                                       | Limit 20 V Refresh Advanced Search Acknowledge Ev                 | Vents Troubleshooting Note                                                                                                    |                                                                    |
| 2009-04-09 2 76                                                                        | Ack ID Send Time Site Device                                      | Name IP Address Service Message                                                                                                    | Responder Respond Time                                             |
| 2009-04-08 0 35                                                                        | ✓ 9528 4/10/2009 5:51:06 PM /AddPac/Branch AQ NMS C               | amera 172.16.4.180 SNMP interrace 172.16.4.180 (172.16.4.180) device NMS Camer<br>service SNMP failed at 2009.4.10 5:51 06 PM                                   | a) auto-<br>acknowledged 4/10/2009 5:51:35 PM                      |
| ₹ 2009-04-06 7 489<br>2009-04-05 0 722                                                 | 9527 4/10/2009 5:34:10 PM /AddPac/HeadQuarter 5th floo<br>room ph | r meeting device bth floor meeting room phone device, all services a<br>none device down.                                                                       | re                                                                 |
| ₹ 2009-04-04 0 708<br>₹ 2009-04-03 1 476                                               | 9526 4/10/2009 5:33:42 PM /AddPac/Branch GX 00                    | roubleshooting Note (Event ID 7 45393)                                                                                                    | to-<br>knowledged 4/10/2009 5:35:25 PM                             |
| 2009-04-02 0 248<br>2009-04-01 0 19                                                    | 9525 4/10/2009 5:21:06 PM /AddPac/Branch GX 00                    | Log Message                                                                                                    | 10- 4/10/2009 5-22-43 PM                                           |
| 2009-03-31 0 37                                                                        |                                                                   | interface 172.16.4.180 (172.16.4.180) device(NMS Camera) service SNMP_failed at 2009-4-10 5:51 0<br>PM                                                          | 6 knowledged 4710720033.22.4311                                    |
|                                                                                        | 9524 4/10/2009 5:17:29 PM /AddPac/Branch GX 00                    |                                                                                                    | to-<br>knowledged 4/10/2009 5:17:56 PM                             |
| 2009-03-27 0 14                                                                        | 9522 4/10/2009 3:36:26 PM /AddPac/HeadQuarter                     | Troubleshooting Note List                                                                                                    | to-<br>knowledged 4/10/2009 4:03:13 PM                             |
| 2009-03-25 0 52<br>2009-03-25 0 8                                                      | 9521 4/10/2009 3:36:18 PM /AddPac/HeadQuarter PS                  | Time User Status Note                                                                                                    | to-acknowl 4/10/2009 4:03:13 PM                                    |
| ₹ 2009-03-24 0 19<br>₹ 2009-03-23 0 59                                                 | 9519 4/10/2009 3:36:17 PM /AddPac/HeadQuarter UM                  |                                                                                                    | knowledged 4/10/2009 4:03:13 PM<br>to-acknowl 4/10/2009 4:03:13 PM |
| 2009-03-22 0 102                                                                       |                                                                   |                                                                                                    | to-<br>knowledged 4/10/2009 4:03:13 PM                             |
| 2009-03-20<br>2009-03-20                                                               |                                                                   |                                                                                                    | to-acknowl 4/10/2009 4:03:14 PM<br>to-acknowl 4/10/2009 4:03:13 PM |
| 2009-03-17 Status Cleared                                                              | (200 5th                                                          |                                                                                                    | to-acknowl 4/10/2009 4:02:54 PM                                    |
| Cop write Sector 2009-03-13 Fixed it manually.<br>2009-03-07 2009-04-10 PM             |                                                                   |                                                                                                    | knowledged 4/10/2009 4:02:43 PM                                    |
| troublochooting                                                                        | er (ou<br>172                                                     | Add Edit Delete                                                                                                    | knowledged 4/10/2009 4:02:44 PM<br>to-acknowl 4/10/2009 4:02:43 PM |
| noto if poodod                                                                         |                                                                   |                                                                                                    | >                                                                  |
|                                                                                        | er=admin                                                          |                                                                                                    |                                                                    |
| Your Outstanding Notices                                                               | vice                                                              | Message                                                                                                    |                                                                    |
| 9527 4/10/2009 Operator : admin                                                        | Ok Cancel                                                         | device 5th floor meeting room phone device, all services are down.                                                                                              |                                                                    |
| 9495 4/10/2009                                                                         |                                                                   | device NMS_SUHU_HS, all services are down<br>interface 172.17.113.41 (172.17.113.41) device (IPNext 3000 Slave) service Call<br>Manager 2009.410.11.27.12 (slad |                                                                    |
| 9494 4/10/2009 11:37:12 AM /AddPac/8                                                   | ranch GX IPNext 3000 Master 172.17.113.40 Call Manager            | interface 172.17.113.40 (172.17.113.40) device (IPNext 3000 Master) service Call                                                                                |                                                                    |
| 9418 4/9/2009 2:20:01 PM /AddPac/8                                                     | ranch GX 00_IVR_server                                            | device 00_IVR_rever all services are down.                                                                                                    |                                                                    |
| 9396 4/3/2009 10:57:37 AM /AddPac/t<br>9239 4/6/2009 7:49:20 PM /AddPac/t<br>/AddPac/t | ranch AQ NMS Camera 2 172.16.253.118                              | device NMS_IF_FDA_01.13 all services down.<br>device (NMS Camera 2) interface 172.16.253.118 (172.16.253.118) not response<br>delate builderinitation           |                                                                    |
| 9238 4/6/2009 7:49:20 PM /AddPac/E                                                     | ranch AQ NMS Camera 2 172.16.253.118 ICMP                         | device by administration<br>device (NMS Camera 2) interface 172.16.253.118 (172.16.253.118) service ICMP                                                        |                                                                    |
| 9237 4/6/2009 7:49:20 PM /AddPac/8                                                     | ranch AQ NMS Camera 2 172.16.253.118 SNMP                         | device (NMS Camera 2) interface 172.16.253.118 (172.16.253.118) service SNMP<br>not response or deleted by administrator                                        |                                                                    |
| 🛛 🔂 Your Dutstanding Notices (17) 🧠 All Outstan                                        | ing Notices (17)                                                  |                                                                                                    | 4 Þ                                                                |
| 🤒 4/10/2009 6:10:35 PM 🛛 🔛 172, 16, 31, 20:51                                          | )1 🔒 admin 📝 Version 1,2,3384                                     |                                                                                                    | .:: 8                                                              |

![](_page_99_Picture_2.jpeg)

## Current Device Fault (Outage)

| Concerned and a provinge of a second second se                                                                                                    |                                                                                                    | 🌈 Smart Network I                                                                                                    | Manageme                 | ent System - \             | Windows Internet Explorer                                  |                      |                           |                               |                            |                            |                                                                                                    |
|----------------------------------------------------------------------------------------------------|----------------------------------------------------------------------------------------------------|----------------------------------------------------------------------------------------------------|--------------------------|----------------------------|------------------------------------------------------------|----------------------|---------------------------|-------------------------------|----------------------------|----------------------------|----------------------------------------------------------------------------------------------------|
| Image Device Figures       Second Marked Malagement System       Image Device Configure Device Field       Image Device Configure Device Field       Image Device Field       Image Device Field                                                                                                    | Image: The stand Meetode Management System       Image: The stand Meetode Management System         Image: The stand Meetode Management System       Image: The stand Meetode Management System         Image: The stand Meetode Management System       Image: The stand Meetode Management System         Image: The stand Meetode Management System       Image: The stand System         Image: The stand Meetode Management System       Image: The stand Meetode Management System         Image: The stand Meetode Management System       Image: The stand Meetode Management System         Image: The stand Meetode Management System       Image: The stand Meetode Management System         Image: The stand Meetode Management System       Image: The stand Meetode Management System         Image: The stand Meetode Management System       Image: The stand Meetode Management System       Image: The stand Meetode Management System       Image: The stand Meetode Meetode Mee                                                                                                    | 😋 💽 👻 🔊 http:                                                                                                    | //172,16,31,2            | 0/smartnms,htm             |                                                            |                      |                           |                               |                            | Googl                      | e                                                                                                    |
|                                                                                                    |                                                                                                    | <u>F</u> ile <u>E</u> dit <u>V</u> iew                                                                                                    | F <u>a</u> vorites       | <u>T</u> ools <u>H</u> elp |                                                            |                      |                           |                               |                            |                            |                                                                                                    |
| NMS Account Configuration Monitories Fault Statutics Name    Content Dutage Devices (13) Content Dutage Devices (13) C                                                                                                    | MS       Account       Configuration       Monitoring       Nethic call       Statistics       View       Help:         Image: Account       Configuration       Monitoring       Nethic call       Statistics       View       Help:         Image: Account       Statistics       View       Monitoring       Statistics       View       Help:         Image: Account       Statistics       View       Monitoring       Statistics       View       View       View       Statistics       View       Statistics       View       View                                                                                                    | 🚖 🎄 🏾 🌈 Smart N                                                                                                    | letwork Mana             | agement System             |                                                            |                      |                           |                               |                            | 🔄 • 📾 • 🖶                  | • 🗗 • 💿 • 🕄 🛍 🖩                                                                                                    |
| Image: Image:                                                                                                    | Image: Section Construction Control Control Contrel Contrel Control Control Control Control Control Con                                                                                                    | NMS Account C                                                                                                    | onfiguration             | Monitoring N               | otification Fault Statistics View                          | Help                 |                           |                               |                            |                            |                                                                                                    |
| Current Outage Devoner (13) Statu Carrent Outage Devoner (13) Statu Current Outage Devoner (13) Statu Display the current all device faults   Norw Berlin Corrent Current all Current Current all Current Devoner (17) Display the current all Current all Current Current all Current Current                                                                                                    | Description         Service         Availability         Service         Availability         Description         Description         Descripion         Descripion <thd< td=""><td><b>[</b>]</td><td>0</td><td>Q 🕰 🦨</td><td>् 🛲 🏖 🌄</td><td></td><td></td><td></td><td></td><td></td><td>Network Management System</td></thd<>                                                                                                    | <b>[</b> ]                                                                                                    | 0                        | Q 🕰 🦨                      | ् 🛲 🏖 🌄                                                    |                      |                           |                               |                            |                            | Network Management System                                                                                                    |
| New         Service         Available         Display the current all<br>device faults         Display the current all<br>device faults           • Addres         Service         1335         Addres/Earch RD         Service         172 1714 6.0         Mode         470 0005 35.00 FPH<br>470 0005 35.00 FPH<br>470 0005 50.00 FPH<br>470 0005 50.00 FPH<br>470 0005 50.00 FPH<br>470 0005 50.00 FPH<br>470 0005 50.00 FPH<br>470 0005 50.00 FPH<br>470 0005 50.00 FPH<br>470 0005 50.00 FPH<br>470 0005 50.00 FPH<br>470 0005 50.00 FPH<br>470 0005 50.00 FPH<br>470 0005 FPH<br>470 0005 FPH<br>470 0005 FPH<br>470 0005 FPH<br>470 0005 FPH<br>470 0005 FPH<br>470 0005 FPH<br>470 0005 FPH<br>470 0005 FPH<br>470 0005 FPH<br>470 0005 FPH<br>470 0005 FPH                                                                                                    | Same         Same         Jung         Usage         During ID         New         Produes         Produes <td>🐨 Current Outage Devi</td> <td>ices (13) 🛛 🎼</td> <td>Site 🕴 🛛 🛛 🖉</td> <td>🛛 😼 Service Outages 🖓 Event Notific</td> <td>ation 隆 Destination</td> <td>Paths 🕵 Users 🔒</td> <td>View Current Outages</td> <td></td> <td></td> <td>4</td>                                                                                                    | 🐨 Current Outage Devi                                                                                                    | ices (13) 🛛 🎼            | Site 🕴 🛛 🛛 🖉               | 🛛 😼 Service Outages 🖓 Event Notific                        | ation 隆 Destination  | Paths 🕵 Users 🔒           | View Current Outages          |                            |                            | 4                                                                                                    |
| • Mark-Mall         • Mark-Mall         • Mark                                                                                                    | AddPec       Integra       Made       Made       Mad       Made       Made                                                                                                    | Name                                                                                                    | Service                  | . Availability             | Outage ID Site Dev                                         | ice Name             | IP Address                | Service                       | Time Down                  | Disalaritha                | and the little sector of the little sector of the l |
| <ul> <li></li></ul>                                                                                                    | Instructional         Instrument         Instrument         Inst                                                                                                    | AddPac                                                                                                    |                          |                            | 13968 /AddPac/Branch GX UU_<br>13967 /AddPac/Branch GX 00  | HBI_server           | 172.17.114.60             | Media                         | 4/10/2009 9:26:04 PM       | Display the                | e current all                                                                                                    |
| withs Lands         withs Lands         withs         withs                                                                                                    | Implementation       3000 3       1338       Add=chr/seduare       300 100 1000 34 1000 4000 34 1000 4000 34 1000 1000                                                                                                    | Branch AQ                                                                                                    | 0.440                    | F0.000.81                  | 13966 /AddPac/Branch GX 00                                 | RBT server           | 172.17.114.60             | SNMP                          | 4/10/2009 9:26:04 PM       | device faul                | ts                                                                                                    |
| •••••••••••••••••••••••••••••                                                                                                    | <ul> <li>Marky JP, PKC, 1998</li> <li>Marky JP, PKC, 1998</li> <li>Marky JP, PKC, 19</li></ul>                                                                                                    | - Image: Image: | a 6 of 12                | 50.000 %                   | 13948 /AddPac/HeadQuarter 5th                              | floor meeting room p | 172.16.53.101             | ICMP                          | 4/10/2009 5:34:10 PM       |                            |                                                                                                    |
| Image: Solution of the second second sec                                                                                                    | <ul> <li></li></ul>                                                                                                    | MMS_IP_PB                                                                                                    | X 3 of 3                 | 0.000 %                    | 13907 /Subnetwork #2/Cent NM                               | S_SOHO_PBX           | 172.16.19.50              | ICMP                          | 4/10/2009 3:34:29 PM       |                            |                                                                                                    |
| •••••••••••••••••••••••••••••                                                                                                    | ■ 00,0/F, sever       343       0.003 ×       1355       /// AddPac/Branch DX       INNet 3000 Mater         ■ 00,0/F, sever       343       0.003 ×       1350       // AddPac/Branch DX       INNet 3000 Mater         ■ 00,0/F, sever       343       0.003 ×       1350       // AddPac/Branch DX       INNet 3000 Mater         ■ 00,0/F, sever       343       0.003 ×       1350       // AddPac/Branch DX       INNet 300 Mater         ■ 00,0/F, sever       343       0.003 ×       1350       // AddPac/Branch DX       INNet 300 Mater         ■ 00,0/F, sever       343       0.003 ×       1350       // AddPac/Branch AN       INNEt 300 FPCX, 113         ■ Headburder       1350       // AddPac/Branch AN       INNEt 2000 FPCX, 113       // AddPac/Branch AN       INNEt 2000 FPCX, 113         ■ Headburder       1350       // AddPac/Branch AN       INNEt 2000 FPCX, 113       // AddPac/Branch AN       INNEt 2000 FPCX, 113         ■ Headburder       1350       // AddPac/Branch AN       INNEt 2000 FPCX, 113       // AddPac/Branch AN       INNEt 2000 FPCX, 113       // AddPac/Branch AN       INNEt 2000 FPCX, 113       // AddPac/Branch AN       INNEt 2000 FPCX, 113       // AddPac/Branch AN       INNEt 2000 FPCX, 113       // AddPac/Branch AN       INNEt 2000 FPCX, 113       // AddPac/Branch AN       INNEt 2000                                                                                                    | 🖃 🍓 Branch GX                                                                                                    |                          |                            | 13906 /Subnetwork #2/Cent., NM                             | SOHO_PBX             | 172161950                 | SMMP                          | 4/10/2009 3:34:29 PM       |                            |                                                                                                    |
| Image: Structure       Structure       Structur                                                                                                    | <ul> <li>OU,MF, Lever.</li> <li>OU,PS, Stave.</li> <li>OU,PS, Stave.</li></ul>                                                                                                    | - CO_IVR_ser                                                                                                    | ver <u>3 of 3</u>        | 0.000 %                    | 13896 /AddPac/Branch GX IPN                                | ext 3000 Slave       | Event Detail (ID: 4       | 45412)                        |                            |                            | 1                                                                                                    |
| Image: Status     0.00 %     13802     AddPac/Rench SX     0.00/PL server     0.00/PL server     0.                                                                                                    | •••••••••••••••••••••••••••••                                                                                                    | - CO_IVR_slav                                                                                                    | /e 3 of 3                | 0.000 %                    | 13895 /AddPac/Branch GX IPN                                | ext 3000 Master      |                           |                               |                            |                            |                                                                                                    |
| 00,P5_Skee, 2013       3333 (2)       1380       AddPac/Bach KX       00,MP_server       Control       Control       Contro                                                                                                    | ••• OLBS: Have: 24 33: 33 33 1        1301         ·•• (AddPacRitech CK 00, MP, sever           ••• (AddPacRitech CK 00, MP, sever           ••• (AddPacRitech CK 00, MP, sever             •                                                                                                    | - CO_PS_serv                                                                                                    | er 3 of 3                | 0.000 %                    | 13802 /AddPac/Branch GX 00_                                | VR_server            | Acknowledge Eve           | ents Device Properties        |                            |                            | Help Close                                                                                                    |
| 00.861_server       3843       0.000 %       1830       //ddPec/Barch EX       00.07, envire         01.961_server       3863       0.000 %       1837       //ddPec/Barch EX       00.07, envire         01.961_server       3863       0.000 %       1837       //ddPec/Barch EX       00.07, envire         01.961_server       3863       0.000 %       1837       //ddPec/Barch EX       00.07, envire         01.961_server       3863       0.000 %       13311       //ddPec/Barch AD       NMS Camea         19.961_server       3863       0.000 %       13308       //ddPec/Barch AD       NMS Camea         19.961_server       3863       0.000 %       13308       //ddPec/Barch AD       NMS Camea         19.961_server       3863       0.000 %       13308       //ddPec/Barch AD       NMS Camea         19.962_server       3863       0.000 %       13308       //ddPec/Barch AD       NMS Camea         19.962_server       3863       0.000 %       13308       //ddPec/Barch AD       NMS Camea         19.962_server       3863       0.000 %       13308       //ddPec/Barch AD       NMS Camea         19.962_server       3913       //ddPec/Barch AD       NMS Camea       Server       Server                                                                                                    | Image: Server and Server and Serve                                                                                                    | - 🚥 00_PS_Slav                                                                                                    | e 2 of 3                 | 33.333 %                   | 13801 /AddPac/Branch GX 00_                                | VR_server            |                           |                               |                            |                            |                                                                                                    |
| IPNets 3000       1433       66.67.8       1372       AddPsc/Banch AU       MMS_JP-PR3,113         IPNets 3000       1433       66.67.8       1372       AddPsc/Banch AU       MMS_JP-PR3,113         IPNets 3000       1433       66.67.8       1372       AddPsc/Banch AU       MMS_JP-PR3,113         IPNets 3000       1433       66.67.8       1372       AddPsc/Banch AU       MMS_JP-PR3,113         IPNets 3000       1433       0.000.3       13810       AddPsc/Banch AU       MMS Camea         IPNets 3000       1433       0.000.3       13810       AddPsc/Banch AU       MMS Camea         IPNets 3000       1433       0.000.3       13806       AddPsc/Banch AU       MMS Camea         IPNets 3000       1433       0.000.3       13806       AddPsc/Banch AU       MMS Camea         IPNets 3010       AddPsc/Banch AU       MMS Camea       IPNets 3000       AddPsc/Banch AU       MMS Camea         IPNets 3010       AddPsc/Banch AU       MMS Camea       IPNets 3000       AddPsc/Banch AU       MMS Camea         IPNets 3010       AddPsc/Banch AU       MMS Camea       IPNets 3000       AddPsc/Banch AU       MMS Camea         IPNets 3010       AddPsc/Banch AU       MMS Camea       IPNets 3000       IPNets                                                                                                    | PiPker 300 1 af 3 Ge 667 %     PiPker 300 1 af 3 Ge 667 %                                                                                                    |                                                                                                    | rver 3 of 3              | 0.000 %                    | 13800 /AddPac/Branch GX 00_                                | VR_server            |                           |                               |                            |                            |                                                                                                    |
| IPNes 3005.       1od 3       65.67 /r.       10/2 /r. 2005 200 /r.       Severy       Ackar         IPNes 3006.       1od 3       65.67 /r.       10/2 /r.       Ackar       Severy       Ackar         IPNes 3006.       1od 3       65.67 /r.       10/2 /r.       Ackar       Severy       Ackar         IPNes 3006.       1000 /r.       1501 /r.       AddPac/Binch Adv       NMS 2 prevs.       Severy       Ackar         IPNes 3006.       2000 /r.       1500 /r.       AddPac/Binch Adv       NMS 2 prevs.       Severe       Status       Acknowledged By       Acknowledged By         IPNes 3006.       1000 /r.       1000 /r.       1000 /r.       1000 /r.       Severe       Status       Acknowledged By       Acknowledged By         IPNes 40000 /r.       2000 /r.       2000 /r.       2000 /r.       AddPac/Binch Adv       NMS 2 mere o       Status       Acknowledged By       Log Mereage         IPNes 40000 /r.       2000 /r.       2000 /r.       2000 /r.       AddPac/Binch Adv       NMS 2 mere o       Status       Acknowledged By       Log Mereage       Status       Acknowledged By       Log Mereage       Log Mereage       Status       Acknowledged By       Log Mereage       Status       Acknowledged By       Log Mereage       Status                                                                                                    | Implementation       Implementation       Impl                                                                                                    | IPNext 3000                                                                                                    | 1 of 3                   | 66.667 %                   | 13773 /AddPac/Branch AU NM                                 | 5_IP_PBX_31.13       | E . T                     | 4/10/2000 0-20-04 DM          |                            |                            | Critical                                                                                                    |
| Wurds dave       Set       Maddaw.Riter.ndc K       Device Mare       Outpits       Device Mare       Outpits       Device Mare       Device Mare                                                                                                    | UMS stave       Stal       Device Name       Device Name       Device Name       Device Name       Device Name       Device Name       Device Name       Device Model       PAPRITIOD         Image: International methods       13810       ////////////////////////////////////                                                                                                    |                                                                                                    | S 1 of 3                 | 66.667 %                   | 13772 /AddPac/Branch AQ NM                                 | D DDV 0110           | Event Time                | 471072003 3.20.04 PM          | IP Address                 | Seventy                    | Chical                                                                                                    |
| Substrate Status Acknowledged By   UNS servela. 301 0.000 %   3305 AddPac/Birsch AQ NMS Camea   UNS servela. 301 0.000 %   3305 AddPac/Birsch AQ   NMS Sollo                                                                                                    | Image: Status       Acknowledge By         Image: Status       Acknowledge By         Image: Status       Acknowledge By      <                                                                                                    | - IIMS slave                                                                                                    | 3 of 3                   | 0.000 %                    | 13771 /AddPac/Branch AQ NM3<br>13011 /AddPac/Branch AQ NM4 | S_IP_PBA_31.13       | Site                      | /AddPac/Branch GX             | Device Name 00_RBT_se      | rver Device Mode           | AP-RBT1000                                                                                                    |
| Shi hormeeli.       1xt1       0.000 %       15803       //ddPe/firsch 40       NHS Camee         UNS servelic       3xt3       0.000 %       15803       //ddPe/firsch 40       NHS Camee         Submitwork 12       0.000 %       15807       //ddPe/firsch 40       NHS Camee       Log Mersage       device 00_RBT_server down         Submitwork 12       0.000 %       15807       //ddPe/firsch 40       NHS Camee       Description         Submitwork 12       0.000 %       15807       //ddPe/firsch 40       NHS Camee       Description         Submitwork 12       0.000 %       15807       //ddPe/firsch 40       NHS Camee       Description         Submitwork 12       0.000 %       15807       //ddPe/firsch 40       NHS Camee       Description         Submitwork 12       0.000 %       15807       //ddPe/firsch 40       NHS Camee       Description         Value 12       0.000 %       15807       //ddPe/firsch 40       NHS Camee       Description         Value 12       0.000 %       15807       //ddPe/firsch 40       NHS Camee       Description         Value 12       0.000 %       15807       //ddPe/firsch 40       NHS Camee       Description         Value 12       0.000 %       15807                                                                                                    | UMS server(a)       1041       0000 X       13893       //AddPec/Branch AD       NMS Camese         UMS server(a)       3043       0.000 X       13893       //AddPec/Branch AD       NMS Camese         Startwork H2       13893       //AddPec/Branch AD       NMS Camese       The Acknowledge       Log Message         Startwork H2       13893       //AddPec/Branch AD       NMS Camese       The Acknowledge       Log Message         Startwork H2       13893       //AddPec/Branch AD       NMS Camese       The Acknowledge       Log Message         Startwork H2       13893       //AddPec/Branch AD       NMS Camese       The Acknowledge       Log Message         Startwork H2       13893       //AddPec/Branch AD       UMS server       Startwork AD       Log Message         Startwork H2       0.000 X       13893       //AddPec/Branch AD       UMS Server       Log Message       Description         Startwork H2       0.000 X       1880       Startwork AD       Log Message       Description         Startwork H2       1680       Cam view the event data       related to the current       Likes, server       Likes, server         Startwork H2       Startwork H2       On BE       Description       Startwork       Note         <                                                                                                    | B B HeadQuarter                                                                                                    | 00.0                     | 0.000.0                    | 13610 /AddPac/Branch A0 NM                                 | Camera               | Service                   |                               | Status                     | Acknowledge                | ad Bu                                                                                                    |
| Curried interface       101       0.000 x       13900       2/4/d# ac/Branch AQ       NMS Conces         Subdretwork #2       13906       2/4/d# ac/Branch AQ       NMS Conces       13906       2/4/d# ac/Branch AQ       NMS Conces         Subdretwork #2       13906       2/4/d# ac/Branch AQ       NMS Conces       13906       2/4/d# ac/Branch AQ       NMS Conces         Subdretwork #2       0000 X       13906       2/4/d# ac/Branch AQ       NMS Conces       Description         General Model       0000 X       13906       2/4/d# ac/Branch AQ       NMS Conces       Description         General Model       0000 X       13906       2/4/d# ac/Branch AQ       NMS Conces       Description         General Model       0000 X       13906       2/4/d# ac/Branch AQ       NMS Conces       Description         General Model       0000 X       13906       2/4/d# ac/Branch AX       0000 X       0000 X       00000 X                                                                                                    | United integral in the constraints of the constraint of the constraint of the const                                                                                                    | Eth floor mor                                                                                                    | 56 1 of 1                | 0.000 %                    | 13609 /Add ac/Branch AQ NM                                 | S Camera             |                           |                               |                            |                            |                                                                                                    |
| Converse 1990 (Converse 1990 (                                                                                                    | Log Metrage     device 00_RBT_terver down     down                                                                                                    | C UNC convert                                                                                                    | a 1011                   | 0.000 %                    | 13608 /AddPac/Branch AQ NM                                 | S Camera             | I me Acknowledge          |                               |                            |                            |                                                                                                    |
| Sector       Sector                                                                                                    | • Juliandian Nuclear       10006       //ddPac/fisch AD       NMS Camera         • Querie       9021       //ddPac/fisch AD       NMS Camera         9021       //ddPac/fisch AD       NMS Camera         9021       //ddPac/fisch AD       NMS Camera         9021       //ddPac/fisch AD       NMS Camera         9021       //ddPac/fisch AD       NMS Camera         9021       //ddPac/fisch AD       NMS Lamera         9021       //ddPac/fisch AD       NMS Lamera         9021       //ddPac/fisch AD       NMS Lamera         9021       //ddPac/fisch AD       NMS Lamera         9021       //ddPac/fisch AD       NMS Lamera         9021       //ddPac/fisch AD       NMS Lamera         9021       //ddPac/fisch AD       NMS Lamera         9021       //ddPac/fisch AD       NMS Lamera         9021       //ddPac/fisch AD       NMS Lamera         9021       //ddPac/fisch AD       NMS Lamera         9021       //ddPac/fisch AD       NMS Lamera         9035       ///ddPac/fisch AD       NMS Lamera         9035       /////2003 32:40 FM       ///ddPac/fisch AD         9035       ////2003 32:40 FM       ////2dPac/fisch AD                                                                                                    | Company #2                                                                                                    | 0 3013                   | 0.000 %                    | 13607 /AddPac/Branch AQ NM                                 | 6 Camera             | Log Message               | device 00_RBT_server do       | wn .                       |                            |                                                                                                    |
| With State         With State                                                                                                    | With Solution       2012       ////ddPac/Branch GX       UMS save         3021       ////////////////////////////////////                                                                                                    | Subretwork #2                                                                                                    |                          |                            | 13606 /AddPac/Branch AQ NM                                 | 6 Camera             |                           |                               |                            |                            |                                                                                                    |
| WMS_50H0       2020       //ddPac/Branch KX       UWS stave         9020       //ddPac/Branch KX       UWS stave         9489       //ddPac/Branch KX       UD PS       server         9489       //ddPac/Branch KX       UD PS       server         Stave_server       salver_server       salver_server         salver_server       salver_server       salver_server         salver_server       salver_server       salver_server         salver_server       salver_server       salver_server         salver_server       salver_server       salver_server         salver_server       salver_server       salver_server         salver_server       salver_server       salver_server         salver_server       salver_server       salver_server         salver_server       salver_server       salver_server         salver_server       salver_server       salver_server         salver_server       salver_server       salver_server         salver_server       salver_server       salver_server         salver_server       salver_server       salver_server         salver_server       salver_server       salver_server         salver_server       salver_server       salver_server                                                                                                    | SURINg_SURING22d2       0000 4       9020<br>9020       //ddPac/Branch GX<br>//ddPac/Branch GX<br>//ddPac/Branch GX       UMS slove<br>server<br>server<br>//server<br>//server                                                                                        | E G Lenter                                                                                                    | 2 (2                     | 0.000.8/                   | 9021 /AddPac/Branch GX UM                                  | 6 slave              | Description               |                               |                            |                            |                                                                                                    |
| Status       Note         Status       Note         Can view the event data       related to the current         device fault       and can write         take.gerver       Store,gerver         Store,gerver       Store,gerver         Vour Outstanding Notices (18)       Device Name         Store,gerver       Store,gerver         Store,gerver       Store,gerver                                                                                                    | sol13       //ddPac/Branch GX       UWS slave         6489       //ddPac/Branch GX       DPS server         Can view the event data       related to the current       server         device fault       server       server         slave_server       server         toubleshooting note if       needed         various 5100       Device Name       Device Name         system       Operations         system       Silve_server         system       Silve_server                                                                                                    | NMS_SUHU                                                                                                    | 2 or 2                   | 0.000 %                    | 9020 /AddPac/Branch GX UM                                  | 6 slave              | device 00 RBT se          | erver's all interface down.   | A new Outage record has be | en created and service lev | el availability calculations                                                                                                    |
| Your Dutstanding Notices (18)       Device Name       IP Address       Service         Your Dutstanding Notices (18)       Device Name       IP Address       Service         State       Service       Service       Service         State       Service       Service       Service         State       Service       Service       Service         State       Service       Service       Service         State       Service       Service       Service         State       Service       Service       Service         State       Service       Service       Service         State       Service       Service       Service         State       Service       Service       Measure         State       Service       Service       Measure         State       Service       Measure       Service       Measure         State       Mol/2009 32:8:01 PM       AddPac/Branch EX       Og/BBT_server       Call Manager 2009:4:1011137:12 failed         State       MaddPac/Branch EX       Og/BBT_server       Call Manager 2009:4:1011137:12 failed       Measure         State       MaddPac/Branch EX       Og/BBT_server       Call Manager 2009:4:1011137:12 failed       Measure <td>Status       Note         Status       Note         S</td> <td></td> <td></td> <td></td> <td>9019 /AddPac/Branch GX UM</td> <td>6 slave</td> <td>will be impacted us</td> <td>ntil this outage is resolve</td> <td>d.</td> <td></td> <td></td>                                                                                                    | Status       Note         Status       Note         S                                                                                                    |                                                                                                    |                          |                            | 9019 /AddPac/Branch GX UM                                  | 6 slave              | will be impacted us       | ntil this outage is resolve   | d.                         |                            |                                                                                                    |
| Can view the event data<br>related to the current<br>device fault<br>and can write<br>troubleshooting note if<br>needed<br>Your Dutanding Notices (18)<br>Send Time<br>Size<br>4/10/2009 3:26.04 PM<br>/Add Bes/Hardburk<br>Suber-Intering<br>Size<br>4/10/2009 3:26.04 PM<br>/Add Bes/Hardburk<br>Suber-Intering<br>Size<br>4/10/2009 3:26.04 PM<br>/Add Bes/Hardburk<br>Suber-Intering<br>Size<br>4/10/2009 3:26.04 PM<br>/Add Bes/Hardburk<br>Suber-Intering<br>Size<br>4/10/2009 3:26.04 PM<br>/Add Bes/Hardburk<br>Suber-Intering<br>Size<br>4/10/2009 3:26.04 PM<br>/Add Bes/Hardburk<br>Suber-Intering<br>Suber-Intering<br>Sub                                                                                                    | Can view the event data<br>related to the current<br>device fault<br>and can write<br>troubleshooting note if<br>needed<br>var Duttanding Notice (18)<br>k ID<br>Send Time<br>State<br>Service<br>device fault<br>and can write<br>troubleshooting note if<br>needed<br>var Duttanding Notice (18)<br>k ID<br>Send Time<br>State<br>device fault<br>and can write<br>troubleshooting note if<br>needed<br>var Duttanding Notice (18)<br>k ID<br>Send Time<br>State<br>device fault<br>and can write<br>troubleshooting note if<br>needed<br>var Duttanding Notice (18)<br>k ID<br>Send Time<br>State<br>device fault<br>and can write<br>troubleshooting note if<br>needed<br>var Duttanding Notice (18)<br>k ID<br>Send Time<br>State<br>device fault<br>addPac/Branch 6X<br>MaddPac/Branch 6X<br>MaddPac/Branch 6X<br>Matter<br>State<br>device fault<br>addPac/Branch 6X<br>Matter<br>State<br>device fault<br>AddPac/Branch 6X<br>Matter<br>State<br>device fault<br>AddPac/Branch 6X<br>Matter<br>State<br>device fault<br>AddPac/Branch 6X<br>Matter<br>State<br>device fault<br>AddPac/Branch 6X<br>Matter<br>State<br>device fault<br>AddPac/Branch 6X<br>Matter<br>State<br>device fault<br>AddPac/Branch 6X<br>Matter<br>State<br>device fault<br>AddPac/Branch 6X<br>Matter<br>State<br>device fault<br>AddPac/Branch 6X<br>Matter<br>State<br>device fault<br>AddPac/Branch 6X<br>Matter<br>State<br>device fault<br>AddPac/Branch 6X<br>Matter<br>State<br>device fault<br>AddPac/Branch 6X<br>Matter<br>State<br>State<br>State<br>State<br>State<br>State<br>State<br>State<br>State<br>State<br>State<br>State<br>State<br>State<br>State<br>State<br>State<br>State<br>State<br>State<br>State<br>State<br>State<br>State<br>State<br>State<br>State<br>State<br>State<br>State<br>State<br>State<br>State<br>St                                                                                          |                                                                                                    |                          |                            | 6489 /AddPac/Branch GX UU_                                 | -S_server            |                           |                               |                            |                            |                                                                                                    |
| related to the current<br>device fault<br>and can write<br>troubleshooting note if<br>needed       seve server<br>slave_server         Send Time       Site         9525       4/10/2009 326.04 PM         7/007 Dustanding Notices (18)       Device Name       IP Address         9527       4/10/2009 328.04 PM         7/007 Dustanding Notices (18)       Device Name       IP Address         9527       4/10/2009 328.04 PM         7/007 Dustanding Notices (18)       Device Name       IP Address         9526       4/10/2009 328.04 PM         7/04/Pac/Branch GX       Device Name       IP Address         9527       4/10/2009 328.04 PM         7/04/Pac/Branch GX       IPNext 3000 Slave       172.17.113.41         Manager       Trainager 2009 4.10 11:37.12 AM         7/04/Pac/Branch GX       IPNext 3000 Slave       172.17.113.40         9495       4/10/2009 11:37.12 AM       /AddPac/Branch GX         9494       4/10/2009 11:37.12 AM       /AddPac/Branch GX       IPNext 3000 Slave         1921       4/10/2009 11:37.12 AM       /AddPac/Branch GX       IPNext 3000 Master)         1938       4/3/2009 2.200 FM       /AddPac/Branch GX       IPNext 3000 Master)         1938       4/3/2009 2.200 FM       /AddPac/Branch GX       IPNext 3000 Master)                                                                                                    | viru       related to the current<br>device fault<br>and can write<br>troubleshooting note if<br>needed       islw=server<br>slw=server<br>slw=se                                                                                                |                                                                                                    |                          | Ca                         | in view the event data                                     | _server              |                           |                               |                            |                            |                                                                                                    |
| related to the current<br>device fault<br>and can write<br>troubleshooting note if<br>needed       save_server<br>lave_server<br>Slave_server<br>Slave<br>Service Clave<br>Manager 2009-410 11:37:12 (aied<br>Manager 2009-410 11:37:12 (aied<br>Manager 2009-410 11:37                                                                                                    | Image: State State State       Image: State State State       Image: State State State         Image: State State       Image: State State       Image: State State         Image: State State       Image: State       Image: State         Image: State State       Image: State       Image: State         Image: State       Image: State       Image: State       Image: State         Image: State       Image: State       Image: State       Image: State         Image: State       Image: State       Image: State       Image: State         Image: State       Image: State       Image: State       Image: State         Image: State       Image: State       Image: State       Image: State         Image: State       Image: State       Image: State       Image: State         Image: State       Image: State       Image: State       Image: State         Image: State       Image: State       Image: State       Image: State         Image: State       Image: State       Image: State       Image: State         Image: State       Image: State       Image: State       Image: State         Image: State       Image: State       Image: State       Image: State         Image: State       Image: State       Image: State       Image: Stat                                                                                                    |                                                                                                    |                          |                            |                                                            |                      |                           |                               |                            |                            |                                                                                                    |
| device fault<br>and can write<br>troubleshooting note if<br>peeded       stave_errer<br>Slave_server<br>erve(our company       Toubleshooting Note List         Your Outstanding Notices (18)       Image: Status       Note         Ack ID       Send Time       Size       Device Name       IP Address       Service       device         9525       4/10/2009 53:410 PM       /AddPac/Branch GX       OP. PBI _server       device       device       device         9525       4/10/2009 33:4:29 PM       /AddPac/Branch GX       DV. PBI _server       device       device         9495       4/10/2009 11:37:12 AM       /AddPac/Branch GX       IPNext 3000       live frame       call Manager       call Manager 2009:4/10 11:37:12 failed         9495       4/10/2009 11:37:12 AM       /AddPac/Branch GX       IPNext 3000       live frame       device OLVPR_server all services are down         9495       4/10/2009 11:37:12 AM       /AddPac/Branch GX       IPNext 3000       live frame       device OLVPR_server all services are down         9495       4/10/2009 11:37:12 AM       /AddPac/Branch GX       IPNext 3000       live frame       call Manager 2009:4/10 11:37:12 failed         9495       4/10/2009 11:37:12 AM       /AddPac/Branch AQ       MMS_JP_PBX_3       device OLVPR_server all services are down         9395       4/9/2009 2:00 PM <t< td=""><td>device fault<br/>and can write<br/>troubleshooting note if<br/>needed       islave_server<br/>Slave_server<br/>slave_server<br/>server<br/>slave_server<br/>slave_server<br/>slave_server<br/>slave_server<br/>slave_server<br/>server<br/>server<br/>server<br/>server<br/>server<br/>server<br/>server<br/>server<br/>server<br/>slave_server<br/>slave_server<br/>server<br/>server<br/>server<br/>slave_server<br/>server<br/>serv</td><td></td><td></td><td>rel</td><td>ated to the current</td><td>8 slave server</td><td></td><td></td><td></td><td></td><td>120</td></t<> | device fault<br>and can write<br>troubleshooting note if<br>needed       islave_server<br>Slave_server<br>slave_server<br>server<br>slave_server<br>slave_server<br>slave_server<br>slave_server<br>slave_server<br>server<br>server<br>server<br>server<br>server<br>server<br>server<br>server<br>server<br>slave_server<br>slave_server<br>server<br>server<br>server<br>slave_server<br>server<br>serv |                                                                                                    |                          | rel                        | ated to the current                                        | 8 slave server       |                           |                               |                            |                            | 120                                                                                                    |
| Undervice radiit       Silve_server         Silve_server       Silve_server         Silve_server       Silve_server      <                                                                                                    | Constraint       Constraint       Constraint </td <td></td> <td></td> <td>do</td> <td>vice foult</td> <td>8 slave server</td> <td></td> <td></td> <td></td> <td></td> <td>Y</td>                                                                                                    |                                                                                                    |                          | do                         | vice foult                                                 | 8 slave server       |                           |                               |                            |                            | Y                                                                                                    |
| Service     Site     Device Name     IP Address     Service     Mess       9522     4/10/2009 3:26:04 PM     /////2009 3:26:04 PM     /////22009 7:21:21:33:40     /////221:21:33:40     ////221:21:33:40     ////221:21:33:40     ////221:21:33:40     ////221:21:33:40     ////221:21:33:40     ////221:21:33:40     ////221:21:33:40     ////221:21:33:40                                                                                                    | Add ac/ Edk Delete add ac/Franch GX add ac/Franch GX add                                                                                                    |                                                                                                    |                          | ue                         | vice lault                                                 | Slave server         | Troubleshooting Not       | te List                       |                            |                            |                                                                                                    |
| Your Dutstanding Notices [18]         Ack         D         Send Time         Site         Outpoint         IP Address         Service         Mession           9535         4/10/2009 52:60 PM         //AddPac/Branch 6X         00_PBT_server         00_PBT_server         device         device           9527         4/10/2009 33:429 PM         //AddPac/Branch 6X         00_PRT_server         device         device           9495         4/10/2009 11:37:12 AM         /AddPac/Branch 6X         IPNext 3000 Islave         172:17:113:41         Call Manager 2009:4/10 11:37:12 failed           9495         4/10/2009 11:37:12 AM         /AddPac/Branch 6X         IPNext 3000         interfiance         interfiance           9494         4/10/2009 11:37:12 AM         /AddPac/Branch 6X         IPNext 3000         interfiance         interfiance           9495         4/10/2009 11:37:12 AM         /AddPac/Branch 6X         IPNext 3000         interfiance         interfiance           9494         4/10/2009 11:37:12 AM         /AddPac/Branch 6X         IPNext 3000         interfiance         interfiance           9495         4/9/2009 2:001 PM         /AddPac/Branch AQ         NMS_S_IP_PBX_3         device NMS_IP_PBX 31 13 all services down         device NMS_IP_PBX 31 13 all services down         device NMS_IP_PBX 31 13 all services down         d                                                                                                    | troubleshooting note if<br>needed<br>wr Outstanding Notices (18)<br>k ID Send Time<br>9353 4/10/2009 32:6:04 PM<br>AddPac/Branch 6X<br>9454 4/10/2009 32:6:04 PM<br>AddPac/Branch 6X<br>9454 4/10/2009 11:37:12 AM<br>AddPac/Branch 6X<br>9454 4/10/2009 11:37:12 AM<br>AddPac/Branch 6X<br>AMAS LP PKX 31 AM<br>AddPac/Branch 6X<br>AMAS LP PKX 31 AM<br>AddPac/Branch 6X<br>AMAS LP PKX 31 AM<br>AddPac/Branch 6X<br>AMAS LP PKX 31113 AM<br>Ad                                                                                                    |                                                                                                    |                          | an                         | d can write                                                | Slave server         | Time                      | User                          | Status Note                |                            |                                                                                                    |
| Service         Site         Device Name         IP Address         Service         Mess           9522         4/10/2009 32:04 PM         ////////////////////////////////////                                                                                                    | troubleshooting note if<br>needed<br>xu Duttanding Notices (18)<br>k ID Send Time Site Device Name IP Address Service Mess<br>9535 4/10/2009 326:04 PM /AddPac/Branch GX 00 BBT_server<br>9527 4/10/2009 33:4:29 PM /Subnetwork #2/Cent. NMS_SOHO_PBX device<br>9502 4/10/2009 11:37:12 AM /AddPac/Branch GX IPNext 3000 Slave 172:17:113.41 Manager 2009-4:10 11:37:12 failed<br>9434 4/10/2009 11:37:12 AM /AddPac/Branch GX IPNext 3000 Slave 172:17:113.40 Call Manager 2009-4:10 11:37:12 failed<br>9434 4/10/2009 11:37:12 AM /AddPac/Branch GX 00, VR_server<br>9539 4/10/2009 11:37:12 AM /AddPac/Branch GX 00, VR_server<br>9539 4/10/2009 11:37:12 AM /AddPac/Branch GX 00, VR_server<br>9539 4/10/2009 11:37:12 AM /AddPac/Branch GX 00, VR_server<br>9539 4/9/2009 12:37:12 AM /AddPac/Branch GX 00, VR_server<br>9539 4/6/2009 7:49:20 PM /AddPac/Branch AQ NMS Camera 2 172:16:253.118 device NMS_IPERS_3.113 all services are down.<br>9539 4/6/2009 7:49:20 PM /AddPac/Branch AQ NMS Camera 2 172:16:253.118 device NMS_IPERS_3.113 all services for delete by administrator<br>9540 4/13/2009 11:44:29 AM P 172:16,31;20:5101 P admin PV Version 1.2,3384                                                                                                    |                                                                                                    |                          | Carr                       |                                                            | erver(our company    |                           |                               |                            |                            | AL INTERNET                                                                                                    |
| Your Outstanding Notices (18)         Site         Device Name         IP Address         Service         Mess           9522         4710/2009 9:26:04 PM         /AddPac/Branch 6X         Device Name         IP Address         Service         device         Add         Edit         Delete           9522         4710/2009 9:26:04 PM         /AddPac/Branch 6X         Diff Ioor meeting.         device         Add         Edit         Delete           9502         4710/2009 9:26:04 PM         /AddPac/Branch 6X         INHS_50H0_PEX         Scholl pex         device         device         Add         Edit         Delete           9502         4710/2009 11:37:12 AM         /AddPac/Branch 6X         IPNext 3000 Slave         172.17.113.40         Manager         Call         meretary         Call         meretary         Call Manager 2009.4.10 11:37:12 failed         Call Manager 2009.4.10 11:37:12 failed         Call Manager 2009.4.10 11:37:12 failed         Call Manager 2009.4.10 11:37:12 failed         Call Manager 2009.4.10 11:37:12 failed         Call Manager 2009.4.10 11:37:12 failed         Call Manager 2009.4.10 11:37:12 failed         Call Manager 2009.4.10 11:37:12 failed         Call Manager 2009.4.10 11:37:12 failed         Call Manager 2009.4.10 11:37:12 failed         Call Manager 2009.4.10 11:37:12 failed         Call Manager 2009.4.10 11:37:12 failed         Call Manager 2009.4.10 11:37:12 failed         Call                                                                                                    | Inecded         Out Outstanding Notices [18]         k ID       Send Time       Site       Device Name       IP Address       Mess         9535       4/10/2009 32.410 PM       /AddPac/Franch GX       0, RBT_server       devic       devic                                                                                                    |                                                                                                    |                          | tro                        | ubleshooting note if                                       |                      |                           |                               |                            |                            | ° I                                                                                                    |
| Your Uutstanding Notices [18]       The COCU         Ack       ID       Send Time       Size       Device Name       IP Address       Service       Mess         9535       4/10/2009 52:60 FM       /AddPac/Branch GX       00_RBT_server       device       device         9527       4/10/2009 33:429 FM       /AddPac/HeadQuater       Bh flior meeting.       device       device         9495       4/10/2009 13:37:12 AM       /AddPac/Branch GX       IPNext 3000 Islave       172:17:113:41       Call Manager       interfinanger       call Manager       2009-4/10 11:37:12 failed       interfinanger       interfinanger       interfinanger       2009-4/10 11:37:12 failed       interfinanger       interfinanger       interfinanger       2009-4/10 11:37:12 failed       interfinanger       interfinanger       interfinanger       2009-4/10 11:37:12 failed       interfinanger       interfinanger       interfinanger       2009-4/10 11:37:12 failed       interfinanger       interfinanger       interfinanger       2009-4/10 11:37:12 failed       interfinanger       interfinanger       interfinanger       2009-4/10 11:37:12 failed       interfinanger       interfinanger       interfinanger       2009-4/10 11:37:12 failed       interfinanger       interfinanger       2009-4/10 11:37:12 failed       interfinanger       2009-4/10 11:37:12 failed       interfinanger                                                                                                    | Duttanding Notices [18]       TreeCleCl         k       D       Send Time       Site       Device Name       IP Address       Service       Mess         9552       4/10/2009 53:410 PM       /AddPac/Branch GX       00_RBT_server       device       device         9522       4/10/2009 33:423 PM       /AddPac/HeadQuarter       Sh floor meeting       device       device         9524       4/10/2009 11:37:12 AM       /AddPac/Branch GX       IPNex 3000 Slave       172:17:113:41       Call       interface         9459       4/10/2009 11:37:12 AM       /AddPac/Branch GX       IPNex 3000       Slave       172:17:113:40       Call Manager 2009:4:10 11:37:12 failed.         948       4/10/2009 11:37:12 AM       /AddPac/Branch GX       IPNex 3000       172:17:113:40       Call Manager 2009:4:10 11:37:12 failed.         9418       4/9/2009 11:37:12 AM       /AddPac/Branch GX       Master       172:17:113:40       Gall Manager 2009:4:10 11:37:12 failed.         9329       4/9/2009 11:57:37 AM       /AddPac/Branch GX       Master       172:17:113:40       Gall Manager 2009:4:10 11:37:12 failed.         9329       4/9/2009 11:57:37 AM       /AddPac/Branch GX       Master       172:17:113:40       Gall Manager 2009:4:10 11:37:12 failed.         9329       4/9/2009 11:57:37 AM                                                                                                    |                                                                                                    |                          | n                          | odod                                                       |                      |                           |                               |                            |                            |                                                                                                    |
| Violationality Holes (16)       Site       Device Name       IP Address       Service       Mes         Violationality Holes (16)       /AddPac/Branch 6X       OD_RBT_server       device       device         9502       4/10/2009 3:34:29 PM       /AddPac/HeadQuarts       Shif Normereing       device       device         9512       4/10/2009 11:37:12 AM       /AddPac/Branch 6X       IPNet 3000 Slave       172:17:113.41       Call Manager       Call Manager 2009-4:10 11:37:12 (aied       interface         9494       4/10/2009 11:37:12 AM       /AddPac/Branch 6X       IPNet 3000 Slave       172:17:113.41       Call Manager 2009-4:10 11:37:12 (aied       interface       interface<                                                                                                    | Add Laddraw groutes (19)<br>Site Device Name IP Address Service Mess<br>9535 4/10/2009 326.04 PM /AddPac/Branch GX 00.BBT_server<br>9527 4/10/2009 334.29 PM /Subnetwork #2/Cent. NMS_SOHO_PBX device<br>9526 4/10/2009 11.37.12 AM /AddPac/Branch GX IPNext 3000 Slave 172.17.113.41 Call Manager 2009.4.10 11:37.12 failed<br>9495 4/10/2009 11.37.12 AM /AddPac/Branch GX IPNext 3000 Slave 172.17.113.40 Call Manager 2009.4.10 11:37.12 failed<br>9494 4/10/2009 11.37.12 AM /AddPac/Branch GX IPNext 3000 Slave 172.17.113.40 Call Manager 2009.4.10 11:37.12 failed<br>9418 4/9/2009 2.0.01 PM /AddPac/Branch GX 00_VR_server<br>9328 4/9/2009 7.49.20 PM /AddPac/Branch AQ NMS _PEPX_3<br>9462 0097.49.20 PM /AddPac/Branch AQ NMS Camera 2 172.16.253.118 device NMS_Energe 3 under a device NMS_Energe 3 under a device N                                                                                                    | Your Outstanding Mations                                                                                                    | (10)                     | ne                         | eueu                                                       |                      |                           |                               |                            |                            |                                                                                                    |
| Act         D         Serie Linitie         State         Device Name         IP Address         Serie Linitie         Add         Edit         Delete           9535         4/10/2009 53:410 PM         //AddPac/Branch GX         00, PBF server         device         device                                                                                                    | ND       Servio Imme       Service       Device Mess       Service       Mess         9353       4/10/2009 32.604 PM       /AddPac/Branch GX       00_RBT_service       device       Add       Edit       Delate         9352       4/10/2009 35.3410 PM       /AddPac/Branch GX       00_RBT_service       device       Add/       Edit       Delate         9352       4/10/2009 35.3410 PM       /AddPac/Branch GX       IPNext 3000 PBX       device       device       Add/       Edit       Delate         9494       4/10/2009 11:37:12 AM       /AddPac/Branch GX       IPNext 3000       Slave       172.17.113.40       Call       Manager       Call Manager 2009.4-10 11:37:12 failed       interface         9414       4/10/2009 11:37:12 AM       /AddPac/Branch GX       IPNext 3000       marger       172.17.113.40       Call       Manager       Call Manager 2009.4-10 11:37:12 failed       interface       172.17.113.40       restrice Call Manager 2009.4-10 11:37:12 failed       interface       172.17.113.40       IPNext 3000       Marger       interface       172.17.113.40       interface       172.17.113.40       interface       172.17.113.40       interface       interface       interface       interface       interface       interface       interface       interface       interface                                                                                                    | Astu ID Canal Time                                                                                                    | (10)                     | ea                         | Davies News ID Address                                     | Candian Mary         |                           |                               |                            |                            |                                                                                                    |
| 3932       4/10/2009 324:0F M       /AddPac/HeadQuarter BX       00, NDServer       00, NDServer       00,                                                                                                    | 9327       4/10/2009 324/29 PM       /AddPac/HeadQuarter       Shi floar meeting_       devic         9327       4/10/2009 334/29 PM       /AddPac/HeadQuarter       Shi floar meeting_       devic         9439       4/10/2009 334/29 PM       /AddPac/HeadQuarter       Shi floar meeting_       devic         9439       4/10/2009 11:37:12 AM       /AddPac/HeadQuarter       Shi floar meeting_       devic         9439       4/10/2009 11:37:12 AM       /AddPac/Brench GX       IPNex 3000 Slave       172:17:113:40       Call Manager       interface         9438       4/10/2009 11:37:12 AM       /AddPac/Brench GX       IPNex 3000       172:17:113:40       Call Manager       interface       172:17:113:40       response or delete by administrator         9418       4/9/2009 1:05:73 AM       /AddPac/Brench GX       Myster       172:17:113:40       Call Manager       cell Manager 2009:4:10 11:37:12 failed.         9328       4/9/2009 10:05:73 AM       /AddPac/Brench AQ       NMS [IP_PRX_3]       device NMS [IP_PRX_3] 13 all services are down.       device NMS [IP_PRX_3] 13 all services down       device NMS [IP_PRX_3] 13 all services down.         9329       4/9/2009 7:49:20 PM       /AddPac/Brench AQ       NMS Camera 2       172:16:253:118       device (NMS Camera 2) interface 172:16:253:118 (172:16:253:118) not         9329       4/9/2009                                                                                                    | ACK ID Send Time                                                                                                    | 0.00.04 DM               | Site<br>AddDee (Deenals    | CY 00 DDT rever                                            | Service Mess         |                           |                               |                            |                            |                                                                                                    |
| 9502       4/10/2009 334/29 PM       /Subnetwork #2/Cent. NMS_SOHO_PBX       devic         9495       4/10/2009 11:37.12 AM       /AddPac/Branch GX       IPNext 3000 Slave       172.17.113.41       Manager       Call Manager 2009 4-10 11:37:12 (ailed)         9496       4/10/2009 11:37.12 AM       /AddPac/Branch GX       IPNext 3000       172.17.113.40       Call Manager 2009 4-10 11:37:12 (ailed)         9418       4/9/2009 2:0:01 PM       /AddPac/Branch GX       01/PF_server       11/27.17.113.40       device (INS. 2009 4-10 11:37:12 (ailed)         9418       4/9/2009 1:0:7.37 AM       /AddPac/Branch GX       01/PF_server       all services are down.       device (INS. 2009 7:49.20 PM       /AddPac/Branch AQ       NMS Camera 2       172.16.253.118       device (INS. 2009 7:21.2553.118) (not review)       device (INS. 2009 7:21.2553.118) (not review)       device (INS. 2009 7:21.2553.118) (not review)       device (INS. 2009 7:21.2553.118) (not review)       device (INS. 2009 File Junitities (INS. 2009 File Junitities (INS. 2009 File Juni                                                                                                    | 9502       4/10/2009 3.34.29 PM       /Subertwork, #2/CerL       NM5_SOH0_PBX       devic         945       4/10/2009 11.37.12 AM       /AddPac/Branch GX       IPNext 3000 Slave       172.17.113.41       Call Manager 2009.4.10 11.37.12 failed.         9434       4/10/2009 11.37.12 AM       /AddPac/Branch GX       IPNext 3000 Slave       172.17.113.40       Call Manager 2009.4.10 11.37.12 failed.         9434       4/10/2009 11.37.12 AM       /AddPac/Branch GX       IPNext 3000       T21.7.113.40       Call Manager 2009.4.10 11.37.12 failed.         9434       4/10/2009 11.37.12 AM       /AddPac/Branch GX       IPNext 3000       T21.7.113.40       Call Manager 2009.4.10 11.37.12 failed.         9418       4/9/2009 2.20.01 PM       /AddPac/Branch GX       0.01/PL server       T21.7.113.40       Call Manager 2009.4.10 11.37.12 failed.         9356       4/9/2001 DS.73.73 //       /AddPac/Branch GX       0.01/PL server       T21.7.113.40       response down.         9358       4/6/2009 7.49.20 PM       //AddPac/Branch AQ       NMS Camera 2       T72.16.253.118       response down.         9323       4/6/2009 7.49.20 PM       //AddPac/Branch AQ       NMS Camera 2       T72.16.253.118       response or delete by administrator         4/13/2009 11:44:29 AM       17.216.31.20:5101       @ admin       @ W version 1.2,3384       PAU                                                                                                    | 9527 4/10/2009                                                                                                    | 5:26:04 PM<br>5:34:10 PM | /AddPac/Branch             | uarter 5th floor meeting                                   | devic                | Add E                     | dit Delete                    |                            |                            |                                                                                                    |
| 9458       4/10/2009 11:37:12 AM       /AddPac/Branch GX       IPNext 3000 Slave       172.17.113.41       Call Manager 2009-4-10 11:37:12 (ailed.)         9494       4/10/2009 11:37:12 AM       /AddPac/Branch GX       IPNext 3000       172.17.113.40       Call Manager 2009-4-10 11:37:12 (ailed.)         9494       4/10/2009 11:37:12 AM       /AddPac/Branch GX       IPNext 3000       172.17.113.40       Call Manager 2009-4-10 11:37:12 (ailed.)         9498       4/9/2009 2:2001 PM       /AddPac/Branch GX       00_UVB_server all services call Manager 2009-4-10 11:37:12 (ailed.)       interface 172.17.113.40 (UVB_server)       device 0.UVB_server all services call wanager 2009-4-10 11:37:12 (ailed.)         9398       4/9/2009 1:57:37 AM       /AddPac/Branch AQ       NMS_IP_PEX_3       device NMS_IP_PEX_3 113 all services down.         9398       4/9/2009 7:49:20 PM       /AddPac/Branch AQ       NMS_IP_PEX_3       device NMS_IP_PEX_3 113 all services down.         3239       4/6/2009 7:49:20 PM       /AddPac/Branch AQ       NMS Camera 2       172.16.253.118       response or delete by administrator                                                                                                    | 9495       4/10/2009 11:37:12 AM       /AddPac/Branch GX       IPNext 3000 Slave       172:17:113.41       Call Manager 2009.4:10 11:37:12 (ailed.)         9494       4/10/2009 11:37:12 AM       /AddPac/Branch GX       IPNext 3000       172:17:113.40       Call Manager 2009.4:10 11:37:12 (ailed.)         9494       4/10/2009 11:37:12 AM       /AddPac/Branch GX       IPNext 3000       172:17:113.40       Call Manager 2009.4:10 11:37:12 (ailed.)         9416       4/9/2009 2:0:01 PM       /AddPac/Branch GX       IPNext 3000       172:17:113.40       Call Manager 2009.4:10 11:37:12 (ailed.)         9326       4/9/2009 2:0:01 PM       /AddPac/Branch GA       0.0 //PL server       device 0.1/PL server at levices are down.         9336       4/9/2009 10:57:37 AM       /AddPac/Branch AQ       NMS_IP_PEX_3       device 0.1/PL server at levices are down.         9337       4/6/2009 7:49:20 PM       /AddPac/Branch AQ       NMS Camera 2       172:16.253.118       device 0.NMS JP_PEX_31 13 all services down.         9338       4/6/2009 7:49:20 PM       /AddPac/Branch AQ       NMS Camera 2       172:16.253.118       device 0.NMS JP_PEX_31 13 all services down.         9417 1/3/2009 11:44:29 AM       172:16,31,20:5101       @ admin       @riversion 1.2,3384       device 0.00 PM                                                                                                    | 9502 4/10/2009                                                                                                    | 3:34:29 PM               | /Subnetwork #2/            | Cent NMS SOHO PBX                                          | devic                |                           |                               |                            |                            |                                                                                                    |
| 9450       4/10/2009 11:37:12 AM       /Addreac/Branch GX       IPNext 3000 silver       1/2.1/.11.41       Manager       Call Manager 2009 4-10 11:37:12 Ailed         9454       4/10/2009 11:37:12 AM       /Addreac/Branch GX       IPNext 3000 silver       1/2.1/.11.41       Manager       Call Manager 2009 4-10 11:37:12 Ailed         9454       4/10/2009 11:37:12 AM       /Addreac/Branch GX       IPNext 3000       1/2.1/.11.41       Manager       Call Manager 2009 4-10 11:37:12 Ailed         9418       4/9/2009 201 PM       /Addreac/Branch GX       IPNext 3000       01/VR_servet       Interface 172.1/.113.40       Call Manager 2009 4-10 11:37:12 (ailed)         9396       4/9/2009 10.57:37 AM       /Addreac/Branch AQ       NMS_IP_PBX_3       device 0.1/VR_servet and services and wm       device NMS_IP_PBX_31 13 all services and wm         9238       4/6/2009 7:49.20 PM       /Addreac/Branch AQ       NMS Camera 2       172.16.253.118       device (NMS Camera 2) interface 172.16.253.118 (172.16.253.118) not         9240 Your Outstanding Notices (18)       All Outstanding Notices (18)       All Outstanding Notices (18)       4                                                                                                    | 9430       47/07/2009 11:37:12 AM       /Addreac/forance dx       inPNext 3000 Stave       172:17:113:40       Manager       Call Manager 2009:4:10 11:37:12 failed         9438       47/07/2009 11:37:12 AM       /Addreac/Branch GX       Maxer       172:17:113:40       Call Manager 2009:4:10 11:37:12 failed         9418       47/92/2009 2:20:11 PM       /Addreac/Branch GX       Maxer       172:17:113:40       Call Manager 2009:4:10 11:37:12 failed         9418       479/2009 10:57:37 AM       /Addreac/Branch GX       00, VR server       00, VR server all services are down.         9329       476/2009 7:49:20 PM       /Addreac/Branch AQ       NMS Camera 2       172:16:253:118       interface 172:16:253:118 (172:16:253:118) not         9329       476/2009 7:49:20 PM       /Addreac/Branch AQ       NMS Camera 2       172:16:253:118       device (NMS Camera 2) interface 172:16:253:118 (172:16:253:118) not         9418       172:17:13:30       Imager 2009 4:10 11:37:12 failed       device (NMS Camera 2) interface 172:16:253:118 (172:16:253:118) not         9239       476/2009 7:49:20 PM       /Addreac/Branch AQ       NMS Camera 2) interface 172:16:253:118 (172:16:253:118) not         172:17:12:30       Imager 2009 4:10 11:37:12 failed       Imager 2009 4:10 11:37:12 failed         172:17:13:30       Imager 2009 4:10 11:37:12 failed       Imager 2009 4:10 11:37:12 failed         1                                                                                                    | 0405 4/10/2000                                                                                                    | 11.07.10 414             | A JUD JD.                  | CV IDN                                                     | Call interf          |                           |                               |                            |                            |                                                                                                    |
| 9494         4/10/2009 11:37:12 AM         /AddPac/Branch GX         IPNext 3000<br>Master         172:17:113:40         Call<br>Manager         interface 172:17:113:40 (device [IPNext 3000 Master)<br>service Call Manager         1000 4:10 [IPNext 3000 Master]           9418         4/9/2009 2:20:01 PM         /AddPac/Branch GX         00_IVR_server         device Q0_IVR_server all services call Manager         device Q0_IVR_server all services are down.           9394         4/9/2009 11:57:37 AM         /AddPac/Branch AQ         NMS_IP_PEX_3         device Q0_IVR_server all services down.           9239         4/6/2009 7:49:20 PM         /AddPac/Branch AQ         NMS Camera 2         172:16:253:118         device NMS_IP_PEX_313 all services down.           9209         4/6/2009 7:49:20 PM         /AddPac/Branch AQ         NMS Camera 2         172:16:253:118         device NMS_IP_PEX_313 all services down.           9209         4/6/2009 7:49:20 PM         /AddPac/Branch AQ         NMS Camera 2         172:16:253:118         device NMS_IP_PEX_313 all services down.           9209         4/6/2009 7:49:20 PM         /AddPac/Branch AQ         NMS Camera 2         172:16:253:118         device NMS_IP_PEX_313 all services down.           9209         4/6/2009 7:49:20 PM         /AddPac/Branch AQ         NMS Camera 2         172:16:253:118         networks down.           9209         4/6/2009 7:49:20 PM         /Add                                                                                                    | 9494       4/10/2009 11:37:12 AM       /AddPac/Branch GX       IP-Nett 3000<br>Master       172:17:113:40       Call<br>Manager       Interface 172:17:113:40 [device [IPNett 3000 Master]<br>service Call Manager         9418       4/9/2009 2:0:01 PM       AddPac/Branch GX       00_VFR_server       172:17:113:40       Call<br>Manager       Interface 172:17:113:40       device 10:0:4-10       Interface 172:17:113:40       device 00_VFR_server       service Call Manager       cervice NMSS       device 00_VFR_server all services are down.       device 00_VFR_server all services are down. </td <td>4/10/2009</td> <td>11.37:12 AM</td> <td>/Addmac/Branch</td> <td>un Innext 3000 Slave 172.17.113.41</td> <td>Manager Call Ma</td> <td>nager 2009-4-10 11:37:1</td> <td>2 failed.</td> <td></td> <td></td> <td></td>                                                                                                    | 4/10/2009                                                                                                    | 11.37:12 AM              | /Addmac/Branch             | un Innext 3000 Slave 172.17.113.41                         | Manager Call Ma      | nager 2009-4-10 11:37:1   | 2 failed.                     |                            |                            |                                                                                                    |
| 9418       4/9/2009 2:20:01 PM       /AddPac/Branch GX       00_UVR_server       device OUR_server and services cale and anger 2:00:44-10 UR_server and services cale and anger 2:00:44-10 UR_server and anger 2:00:44-10 UR_server and anger 2:00:44-10 UR_server and anger 2:00:44-10 UR_server and anger 2:00:44-10 UR_server and anger 2:00:44-10 UR_server anger 2:00:44-10 UR_server anger 2:00:44-10 UR_server anger 2:00:44-10 UR_server anger 2:00:44-10 UR_server anger 2:00:44-10 UR_server anger 2:00:44-10 UR_server anger 2:00:44-10 UR_server anger 2:00:44-10 UR_server anger 2:00:44-10 UR_server anger 2:00:4                                                                                                    | 9416       4/9/2009 2.20:01 PM       /AddPac/Branch AQ       00_I/PR_server       device QLVPR_server       device QLVPR_server       device                                                                                                    | 9494 4/10/2009                                                                                                    | 11:37:12 AM              | /AddPac/Branch             | GX IPNext 3000 172.17.113.40                               | Call interfac        | e 172.17.113.40 (172.17   | 7.113.40) device (IPNext 30   | 00 Master)                 |                            |                                                                                                    |
| 9396       4/5/2003       2/2001 PM       //AudPac/Branch AQ       NMS_IP_PBX_3.       0eVice 00_IVN_server ai services are down.         9396       4/6/2009       7/49/200810/57/37 AM       //AddPac/Branch AQ       NMS_IP_PBX_3.       0eVice 00_IVN_server ai services are down.         9238       4/6/2009       7/49/200810/57/37 AM       //AddPac/Branch AQ       NMS_IP_PBX_3.       0eVice 00_IVN_server ai services are down.         9239       4/6/2009 7/49/20 PM       //AddPac/Branch AQ       NMS Camera 2       172.16.253.118       device (NMS Camera 2) interface 172.16.253.118 (172.16.253.118) not response or delete by administrator         3/300       Your Outstanding Notices (18)       All Outstanding Notices (18)                                                                                                    | 9396       4/9/2009 11:57:374       /addres/franch AQ       0U/VT_SetVef       0evice NUKS, IP_EPX_3         9398       4/9/2009 11:57:374       /addres/franch AQ       NMS_IP_EPX_3       0evice NUKS, IP_EPX_3         9398       4/9/2009 7:49:20 PM       /Addres/Franch AQ       NMS Camera 2       172:16:253:118       172:16:253:118 (172:16:253:118) not response or delete by administrator         Your Dutstanding Notices (18)       All Outstanding Notices (18)       Image: Version 1.2;3384       Image: Version 1.2;3384                                                                                                    | 0410 4/0/2000 2                                                                                                    | 20-01 DM                 | /A JJDaa /Daget            | Master                                                     | Manager service      | Call Manager 2009-4-10    | 0 11:37:12 failed             |                            |                            |                                                                                                    |
| 9239       4/6/2009 7:49:20 PM       /AddPac/Branch AQ       NMS Camera 2       172.16.253.118       device (NMS Camera 2) interface 172.16.253.118 (172.16.253.118) not response or delete by administrator         3/3       Your Dutstanding Notices (18)       All Dutstanding Notices (18)         4                                                                                                    | 9239         4/6/2009 7:49:20 PM         /AddPac/Branch AQ         NMS Camera 2         172:16:253:118         device (NMS Camera 2) interface 172:16:253:118 (172:16:253:118) not response or delete by administrator           3         Your Dutstanding Notices (18)         All Dutstanding Notices (18)             4/13/2009 11:44:29 AM         In 172:16:35:10         Admin         Wersion 1.2, 3384                                                                                                    | 9396 4/9/2009 2                                                                                                    | 20.01 PM<br>0:57:37 AM   | /AddPac/Branch             | AD NMS IP PBX 3                                            | device               | NMS IP PBX 31.12 -        | es are down.<br>services down |                            |                            |                                                                                                    |
| Scotl 4/6/2003 (143.20 PM)       /Addres/bianch.Au       NMS Lameta 2       1/2.16.253.118       response or delete by administrator         3/ Your Outstanding Notices (18)       All Outstanding Notices (18)       4       4                                                                                                    | 4/b/2000 / 43.20 PM         /Address/transin Au         NMS Lamera 2         1/2.15.25.118         response or delete by administrator           Your Dutstanding Notices (18)         All Outstanding Notices (18)              4/13/2009 11:44:29 AM         172,16,31,20:5101         admin          Yersion 1.2,3384                                                                                                    |                                                                                                    | 40-20 DM                 |                            | 40 NHC C 2 17212252110                                     | device               | (NMS Camera 2) interfac   | ce 172.16.253.118 (172.16.    | 253.118) not               |                            |                                                                                                    |
| Your Dutstanding Notices (18)      All Outstanding Notices (18)                                                                                                    | Your Dutstanding Notices [18]         III Dutstanding Notices [18]           4/13/2009 11:44:29 AM         172, 16, 31, 20:5101         admin         IV Version 1.2, 3384                                                                                                    | 9239 4/6/2009 7                                                                                                    | 43:20 PM                 | /AddPac/Branch             | AU NMS Lamera 2 172.16.253.118                             | respons              | e or delete by administra | ator                          |                            |                            |                                                                                                    |
|                                                                                                    | 4/13/2009 11:44:29 AM 📮 172, 16, 31, 20:5101 🔒 admin 🕼 Version 1, 2, 3384                                                                                                    | 👼 Your Outstanding No                                                                                                    | otices (18) 🖳            | All Outstanding No         | atices (18)                                                |                      |                           |                               |                            |                            | 4                                                                                                    |
|                                                                                                    | 4/13/2009 11:44:29 AM 📕 172, Ib, 31, 20:5101 📔 admin 🎼 Version 1, 2, 3384                                                                                                    |                                                                                                    |                          |                            |                                                            |                      |                           |                               |                            |                            |                                                                                                    |

![](_page_100_Picture_2.jpeg)

## **Device Event History**

| 🕶 🤝 🔹 📧 nup // 1/2, 10, 31, 4                                                                                                    | .oy amarunna, nun                                               |                                         |                                              |                                                             |                                                                                                    |                                                         |                                              |                      |                                                                                                    | Tannale                                                                                                  |              |
|----------------------------------------------------------------------------------------------------|-----------------------------------------------------------------|-----------------------------------------|----------------------------------------------|-------------------------------------------------------------|----------------------------------------------------------------------------------------------------|---------------------------------------------------------|----------------------------------------------|----------------------|----------------------------------------------------------------------------------------------------|----------------------------------------------------------------------------------------------------|--------------|
| <u>File Edit View Favorites</u>                                                                                                    | <u>T</u> ools <u>H</u> elp                                      |                                         |                                              |                                                             |                                                                                                    |                                                         |                                              |                      |                                                                                                    |                                                                                                    |              |
| 🚖 🏟 🄏 Smart Network Man                                                                                                    | agement System                                                  |                                         |                                              |                                                             |                                                                                                    |                                                         |                                              |                      | 🔂 • 🔊                                                                                                    | - 🖶 - 🔂- 🔕- 😣                                                                                            |              |
| NMS Account Configuration                                                                                                    | Monitoring Notific                                              | ation Fault                             | Statistics View                              | w Help                                                      |                                                                                                    |                                                         |                                              |                      |                                                                                                    |                                                                                                    |              |
|                                                                                                    | Q 🕰 🛵                                                           | <b>7</b>                                | يو الح                                       |                                                             |                                                                                                    |                                                         |                                              |                      |                                                                                                    | Network Management<br>Smart N                                                                            | System<br>MS |
| 🏮 Site 裞 Event Summary                                                                                                    |                                                                 | ৰ চ 🗔 Si                                | ervice Outages 🛛 😽                           | vent Notification 🔤                                         | Destination Paths 🚯 Users                                                                               | 🔒 View Current Outa                                     | iges 🛃 View                                  | Outages              | 🗞 View Events                                                                                                    |                                                                                                    |              |
| Event Time Outsta Ackno                                                                                                    | Not Clea Cleared In                                             | Pre Limit                               | 20 🐱 Refresh                                 | Advanced Searc                                              | h Acknowledge Events                                                                                    | Troubleshooting Note                                    |                                              |                      |                                                                                                    | Can view all even                                                                                        | ts for c     |
| 2009-04-13 40 0<br>2009-04-12 6 0                                                                                                    | 4U U<br>6 0                                                     | 0 Ack II                                | D Severity                                   | Event Time                                                  | Site                                                                                                    | Device Name                                             | IP Address                                   | Servi                | Message                                                                                                    | with search condit                                                                                       | tion         |
| 2009-04-11         314         0           2009-04-10         182         0           2009-04-09         290         0           2009-04-09         290         0     | 314 0<br>182 0<br>290 0                                         |                                         | 5786 Critical                                | 4/13/2009 11:24:4                                           | 2 AM /AddPac/Branch GX                                                                                  | SE_MG3000N_A                                            | 172.17.111.25                                |                      | Agent Up with<br>enterprise: 1.3.6.1.4.1.4<br>(1.3.6.1.4.1.4855.3.2.2)<br>(1): 1.3.6.1.6.3.1.1.4.3.0                                      | 855.3.2.255<br>55) args<br>=".1.3.6.1.4.1.4855.3.2.255"                                                  |              |
| 2009-04-08 412 0<br>2009-04-07 448 0                                                                                                    | 412 0                                                           | 0 🗖 4                                   | 5785 Cleared                                 | 4/13/2009 11:15:5                                           | i9 AM /AddPac/Branch GX                                                                                 | 00_NR_server                                            | 172.17.111.21                                | SNMP                 | SNMP data collection or<br>prevously failed and has                                                                                       | n interface 172.17.111.21<br>s been restored.                                                            |              |
| 2009-04-05         1704         0           2009-04-05         1704         0           2009-04-04         1712         0           2009-04-03         1276         0 | 1704 0<br>1712 0<br>1276 0                                      |                                         | 5784 Cleared<br>5783 Critical                | 4/13/2009 11:15:5<br>4/13/2009 11:15:5                      | i2 AM /AddPac/Branch GX<br>i1 AM /AddPac/Branch GX                                                      | 00_NR_server<br>00_NR_server                            | 172.17.111.21                                |                      | Node 00_NR_server is 0<br>Agent Up with Possible<br>enterprise: 1.3.6.1.4.1.4<br>(1.3.6.1.4.1.4855.3.2.1)<br>(1): 1.3.6.1.4.1.4855.3.2.1) | up.<br>Changes (coldStart Trap)<br>855.3.2.10<br>1) args<br>11.1.2.6.1.4.1.4055.2.2.100                  |              |
| 2009-04-02 799 0<br>2009-04-01 271 0                                                                                                    | 271 0                                                           | 0 4                                     | 5782 Critical                                | 4/13/2009 11:15:1                                           | 3 AM /AddPac/Branch GX                                                                                  | 00_NR_server                                            |                                              |                      | Node 00_NR_server is (                                                                                                    | = .1.3.6.1.4.1.4855.3.2.10<br>down.                                                                      |              |
|                                                                                                    | 277 0                                                           | 0 🗖 4                                   | 5781 Warning                                 | 4/13/2009 11:14:5                                           | i7 AM /AddPac/Branch GX                                                                                 | 00_NR_server                                            | 172.17.111.21                                | SNMP                 | SNMP data collection or<br>failed.                                                                                                    | n interface 172.17.111.21                                                                                |              |
| 2003-03-30 212 U<br>2009-03-29 17 0<br>2000-03-20 2                                                                                                    | 17 0                                                            |                                         | 5780 Warning<br>5779 Warning                 | 4/13/2009 10:00:1<br>4/13/2009 10:00:1                      | 5 AM /AddPac/Branch AQ<br>5 AM /Subnetwork #2/Center                                                    | NMS_IP_PBX_31<br>NMS_IP_PBX_31                          | 172.16.31.13<br>172.16.31.16                 | SNMP<br>SNMP         | SNMP thresholding on i<br>SNMP thresholding on i                                                                                          | nterface 172.16.31.13 failed.<br>nterface 172.16.31.16 failed.                                           |              |
| 2003-03-28 2 U<br>2009-03-27 108 0<br>2000-03-26 202                                                                                                    | 2 U<br>108 0                                                    | 0 🗖 4                                   | 5778 Warning                                 | 4/13/2009 9:59:51                                           | AM /AddPac/Branch GX                                                                                    | UMS slave                                               | 172.17.113.201                               | SNMP                 | SNMP data collection o<br>failed.                                                                                                    | n interface 172.17.113.201                                                                               |              |
| 2009-03-25 <u>46</u> 0                                                                                                    | 46 0                                                            | 0 4                                     | 5777 Warning                                 | 4/13/2009 9:59:46                                           | AM /AddPac/Branch GX                                                                                    | UMS slave                                               | 172.17.113.201                               | SNMP                 | SNMP data collection o<br>failed.                                                                                                    | n interface 172.17.113.201                                                                               |              |
| 2009-03-24 121 0<br>2009-03-23 1904 0<br>2009-03-22 2643 0<br>2009-03-22 2643 0                                                                                       | 121 U<br>1904 O<br>2643 O                                       |                                         | 5775 Warning<br>5775 Warning<br>5774 Warning | 4/13/2009 9:59:42<br>4/13/2009 9:59:41<br>4/13/2009 9:59:38 | AM /AddPac/HeadQuarter<br>AM /AddPac/HeadQuarter<br>AM /Subnetwork #2/Center                            | UMS server(our co<br>UMS server(our co<br>NMS_SOHO_PBX  | 61.33.161.43<br>61.33.161.43<br>172.16.19.50 | SNMP<br>SNMP<br>SNMP | SNMP data collection of<br>SNMP data collection of<br>SNMP data collection of<br>SNMP data collection of                                  | n interface 61.33.161.43 failed.<br>n interface 61.33.161.43 failed.<br>n interface 172.16.19.50 failed. |              |
| 2009-03-21     354     0     2009-03-20     172     0     2009-03-19     1     0                                                                                      | 354 0<br>172 0<br>1 0                                           |                                         | 5772 Warning<br>5771 Warning                 | 4/13/2009 9:59:33<br>4/13/2009 9:59:32<br>4/13/2009 9:59:27 | AM /Subnetwork #2/Lenter<br>AM /Subnetwork #2/Center<br>AM /Subnetwork #2/Center                        | NMS_SOHO_PBX<br>NMS_SOHO_PBX<br>NMS_SOHO_PBX            | 172.16.19.50<br>172.16.19.50<br>172.16.19.50 | SNMP<br>SNMP<br>SNMP | SNMP data collection of<br>SNMP data collection of<br>SNMP data collection of                                                             | n interface 172.16.19.50 failed.<br>n interface 172.16.19.50 failed.<br>n interface 172.16.19.50 failed. |              |
| 2009-03-18 1294 0<br>2009-03-17 788 0<br>2009-03-16 14 0                                                                                                    | 1294 0<br>788 0<br>14 0                                         |                                         | 5769 Warning<br>5768 Warning                 | 4/13/2009 9:59:24<br>4/13/2009 9:59:23<br>4/13/2009 9:59:18 | AM /Subnetwork #2/Center<br>AM /Subnetwork #2/Center<br>AM /AddPac/Branch AQ                            | NMS_SUHU_PBX<br>NMS_SOHO_PBX<br>NMS_IP_PBX_31           | 172.16.19.50<br>172.16.19.50<br>172.16.31.13 | SNMP<br>SNMP<br>SNMP | SNMP data collection of<br>SNMP data collection of<br>SNMP data collection of                                                             | n interrace 172.16.19.50 failed.<br>n interface 172.16.19.50 failed.<br>n interface 172.16.31.13 failed. |              |
| ₹ 2009-03-15 <u>3</u> 0                                                                                                    | 3 0                                                             |                                         | 5767 Warning                                 | 4/13/2009 9:59:15                                           | AM /AddPac/Branch AQ                                                                                    | NMS_IP_PBX_31                                           | 172.16.31.13                                 | SNMP                 | SNMP data collection o                                                                                                    | n interface 172.16.31.13 failed.                                                                         | ~            |
| <                                                                                                    |                                                                 | > Res                                   | ults : 1 to 20 of 25346                      | Q Search Cons                                               | traints : user=admin                                                                                    |                                                         |                                              |                      |                                                                                                    |                                                                                                    | 2            |
| ly event statistics                                                                                                    | Site                                                            | Device Name                             | e IP Address                                 | Service Me                                                  | ssage                                                                                                   |                                                         |                                              |                      |                                                                                                    |                                                                                                    |              |
| 9502 4/10/2009 3:34:29 PM                                                                                                    | /AddPac/Branch GX<br>/AddPac/HeadQuarter<br>/Subnetwork #2/Cent | 00_RBT_serv<br>5th floor me<br>NMS_SOHO | /er<br>sting<br>_PBX                         | dev<br>dev<br>dev                                           | vice 00_RBT_server's all service<br>vice 5th floor meeting room phor<br>vice NMS_SOH0_PBX, all servic   | s are down.<br>e device, all services ar<br>es are down | re down.                                     |                      |                                                                                                    |                                                                                                    |              |
| 9495 4/10/2009 11:37:12 AM                                                                                                    | /AddPac/Branch GX                                               | IPNext 3000                             | Slave 172.17.113.41                          | Call inte<br>Manager Cal                                    | rface 172.17.113.41 (172.17.11<br>  Manager 2009-4-10 11:37:12 f                                        | 3.41) device (IPNext 30<br>ailed.                       | 100 Slave) servic                            | e                    |                                                                                                    |                                                                                                    |              |
| 9494 4/10/2009 11:37:12 AM                                                                                                    | /AddPac/Branch GX                                               | IPNext 3000<br>Master                   | 172.17.113.40                                | ) Call inte<br>Manager ser                                  | rtace 1.72.17.113.40 (1.72.17.11<br>vice Call Manager 2009.4-10.1                                       | 3.40) device (IPNext 30<br>1:37:12 failed               | JUU Master)                                  |                      |                                                                                                    |                                                                                                    |              |
| 9396 4/9/2009 2:20:01 PM                                                                                                    | /AddPac/Branch AQ                                               | NMS IP PB                               | er<br>X.3                                    | dev<br>dev                                                  | rice 00_1VH_server all services &<br>rice NMS_IP_PBX_31.13 all service<br>rice (NMS_Camera 2) interface | re down.<br>rices down.<br>172 16 253 118 (172 16       | 253 118) not                                 |                      |                                                                                                    |                                                                                                    |              |
| 9239 4/6/2009 7:49:20 PM                                                                                                    | /AddPac/Branch AQ                                               | NMS Camera                              | 2 172.16.253.11                              | 8 res                                                       | ponse or delete by administrator                                                                        | 112.10.200.110 (172.10                                  | .200.110/1100                                |                      |                                                                                                    |                                                                                                    | ~            |

![](_page_101_Picture_2.jpeg)

- System Performance Information (CPU, HDD, Memory,...)
- Provide device current service status (up/down)
- Provide device main status (max value vs current value)
- Display Graph Series with System Performance Information
- Monitor Main Status Flow with System Monitoring View

| 🛃 Status       | 🖆 Status Information - IPNext 3000 Master |                              |                   |                                               |                              |                        |                                                     |          |                |      |  |  |  |
|----------------|-------------------------------------------|------------------------------|-------------------|-----------------------------------------------|------------------------------|------------------------|-----------------------------------------------------|----------|----------------|------|--|--|--|
| System Stat    | us Information Perfe                      | ormance Histor               | y   Perfor        | mance Monitorin                               | g                            |                        |                                                     |          |                |      |  |  |  |
| Today's Ava    | ailability                                | CPU Utili                    | zation            |                                               | Memory Utiliz                | ation                  |                                                     | Stora    | ge Utilization |      |  |  |  |
| 10 °           |                                           | 1 20<br>1 20<br>1 10<br>1 10 | Tot<br>Use<br>Fre | al : 1024 MB<br>ed : 686.3 MB<br>e : 337.7 MB | /hd                          |                        | Total : 298 GB<br>Used : 203.4 M<br>Free : 297.8 GB | B<br>⊲ ⊳ |                |      |  |  |  |
| Interface Sta  | atus                                      |                              |                   |                                               |                              |                        |                                                     |          |                |      |  |  |  |
| Index          | Name                                      | IP Addre                     | ss                | Speed                                         | Status Rx Traffic Tx Traffic |                        |                                                     |          | Errors (pkts)  |      |  |  |  |
| 2              | GigabitEthernet0/0                        | 172.17.1                     | 13.40             | 1Gbps                                         | ⊜ up                         | 9.7Kbps                | 10.1Kbps                                            | \$       | 0              |      |  |  |  |
| 3              | GigabitEthernetU/1                        | 0.0.0.0                      |                   | lubps                                         | down                         | U bps                  | U bps                                               |          | U              |      |  |  |  |
| Service Info   | ormation (Availability: F                 | <sup>o</sup> ersentage ov    | er last 24 ł      | nours) Apply                                  | Service M                    | Service Monitor Status |                                                     |          |                |      |  |  |  |
| Interface / S  | Service Name                              | Status                       | Availabili        | tu                                            | Service                      |                        | h                                                   | Aaximum  | Value          | Used |  |  |  |
| 🔽 Call Mana    | ager                                      | down                         | 76.001%           | ,                                             | CM Servic                    | e                      |                                                     |          |                |      |  |  |  |
| 🗹 172.17.1     | 113.40                                    |                              |                   |                                               | Call Mana                    | ager - Call Count      | 5                                                   | 000      | 0              | 0%   |  |  |  |
| ICMP           |                                           | 🔵 up                         | 97.743%           |                                               | Call Mana                    | ager - Soft Phone (    | Count 1                                             | 00       | 0              | 0%   |  |  |  |
| SNMP • up      |                                           | 97.743%                      |                   | Call Man                                      | ager - Terminal Co           | unt 5                  | 000                                                 | 7        | 0%             |      |  |  |  |
| Overall Availa | ability                                   |                              | 90,496%           |                                               |                              |                        |                                                     |          |                |      |  |  |  |

![](_page_103_Picture_2.jpeg)

![](_page_104_Figure_1.jpeg)

AddPac

www.addpac.com

![](_page_105_Figure_1.jpeg)

AddPac

## Notification Management

- Notify administrator for important event such as critical device fault when proper action needs
- Provide several notification channel such as SMS, e-mail, alarm lamp
- Notification channel configuration for each event
- Manage notification with device category such as Server, Terminal, PC, etc
- Provide Alarm with audible (play sound), visible (alarm lamp) form

### **Event Notification Management**

![](_page_107_Figure_1.jpeg)

![](_page_107_Picture_2.jpeg)
#### **Event Notification Management**

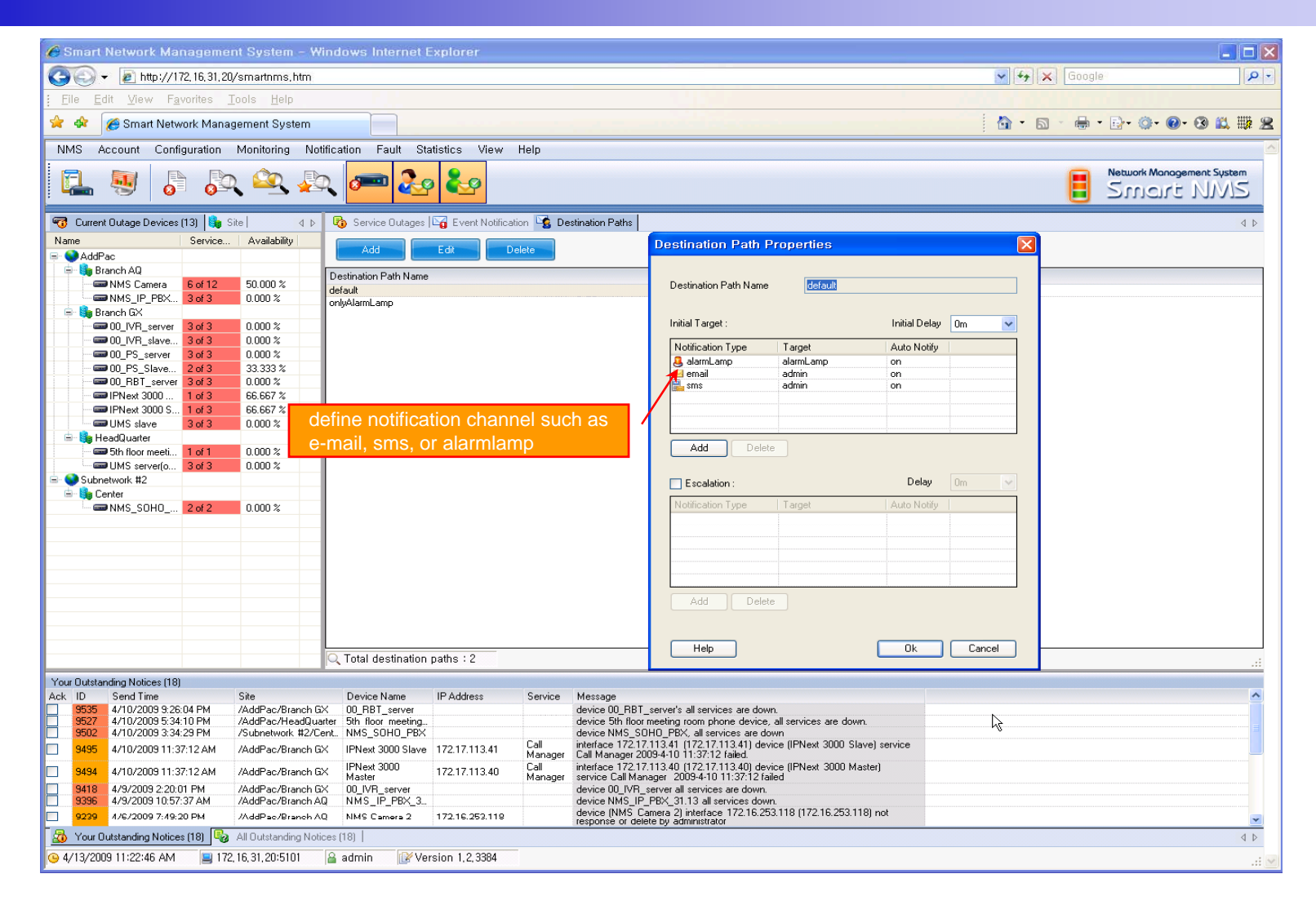

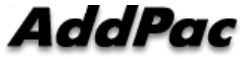

#### **Event Notification Management**

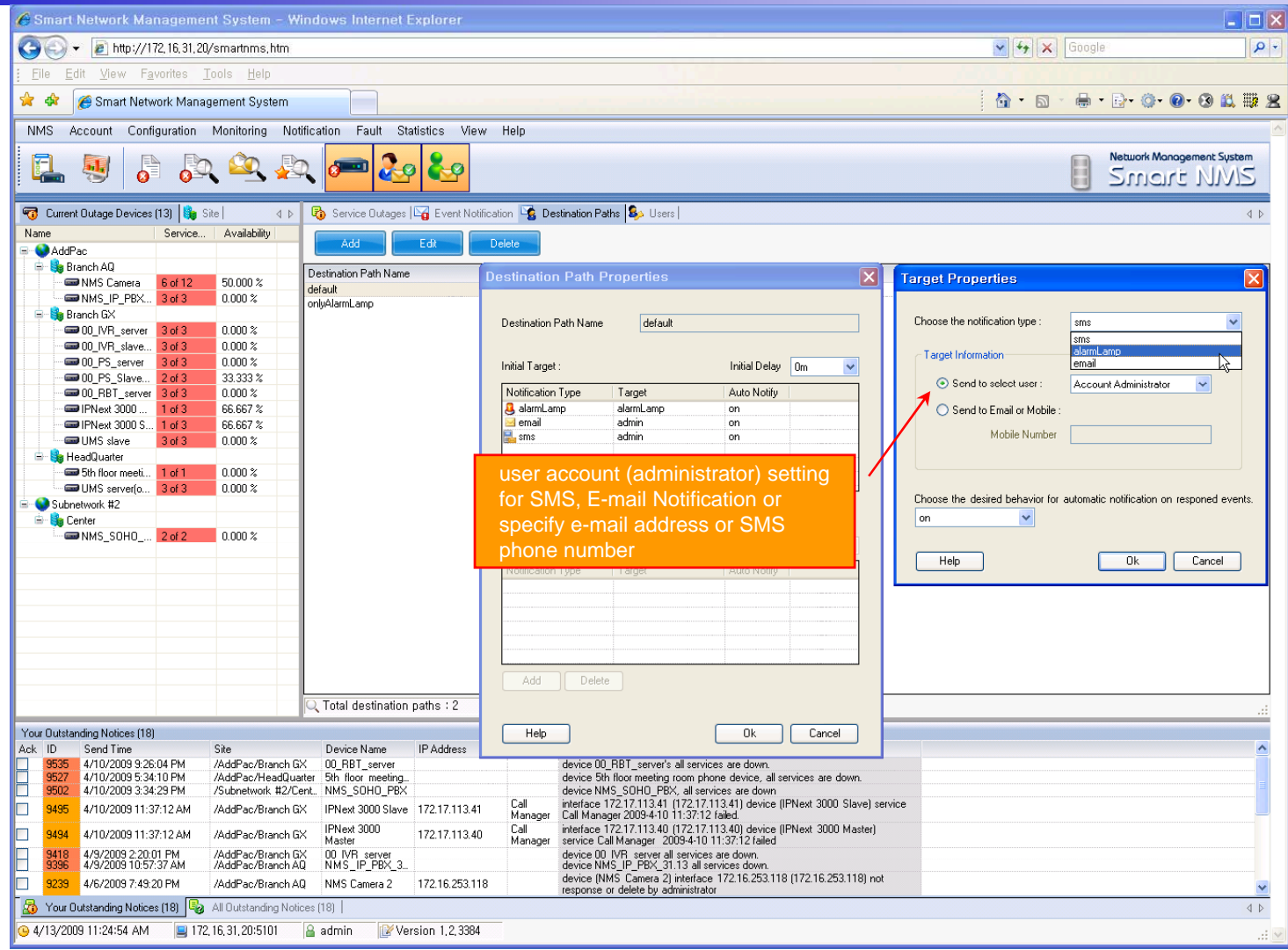

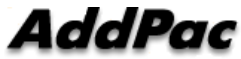

# Configuration

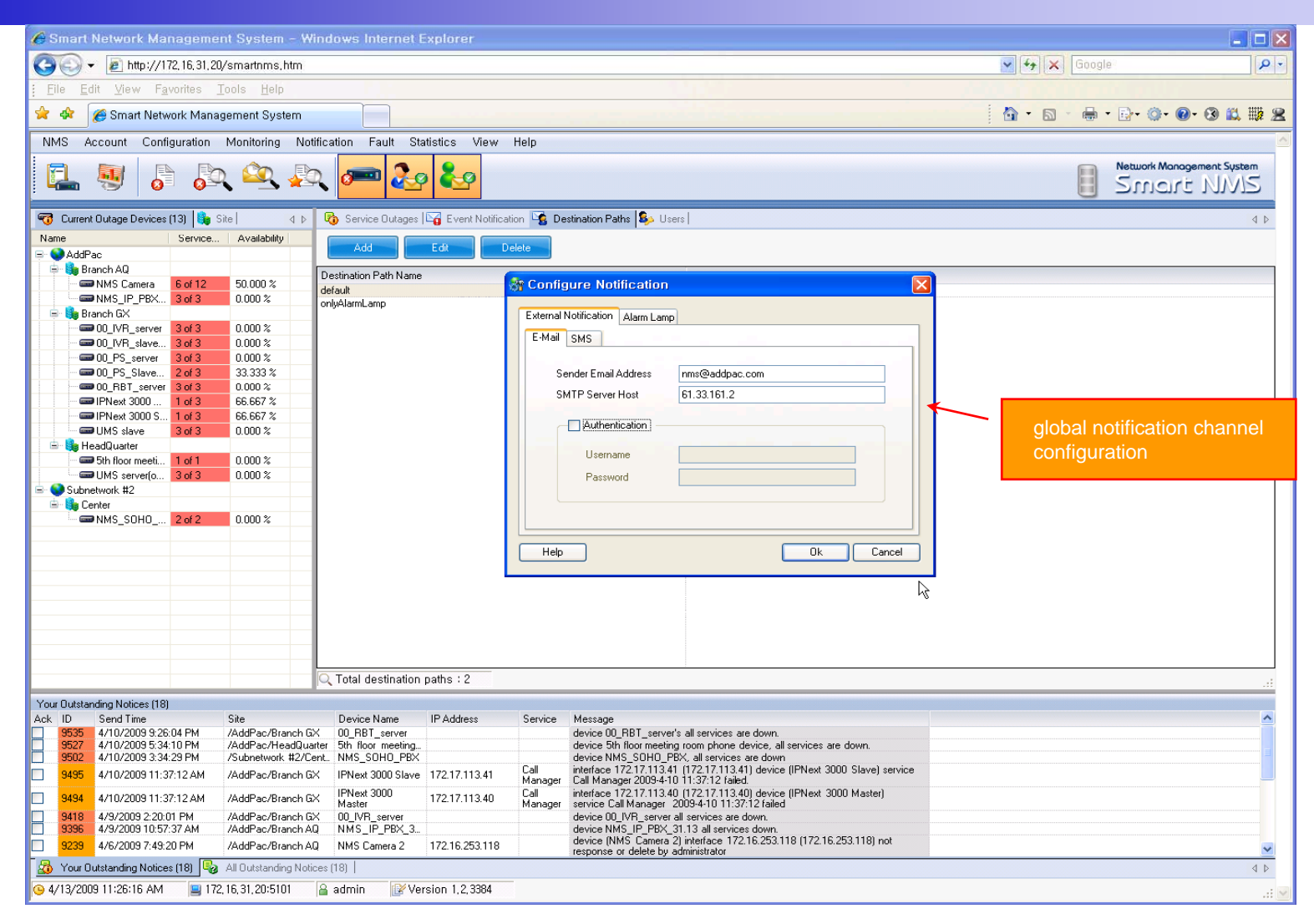

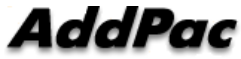

#### Audible & Visible Alarm

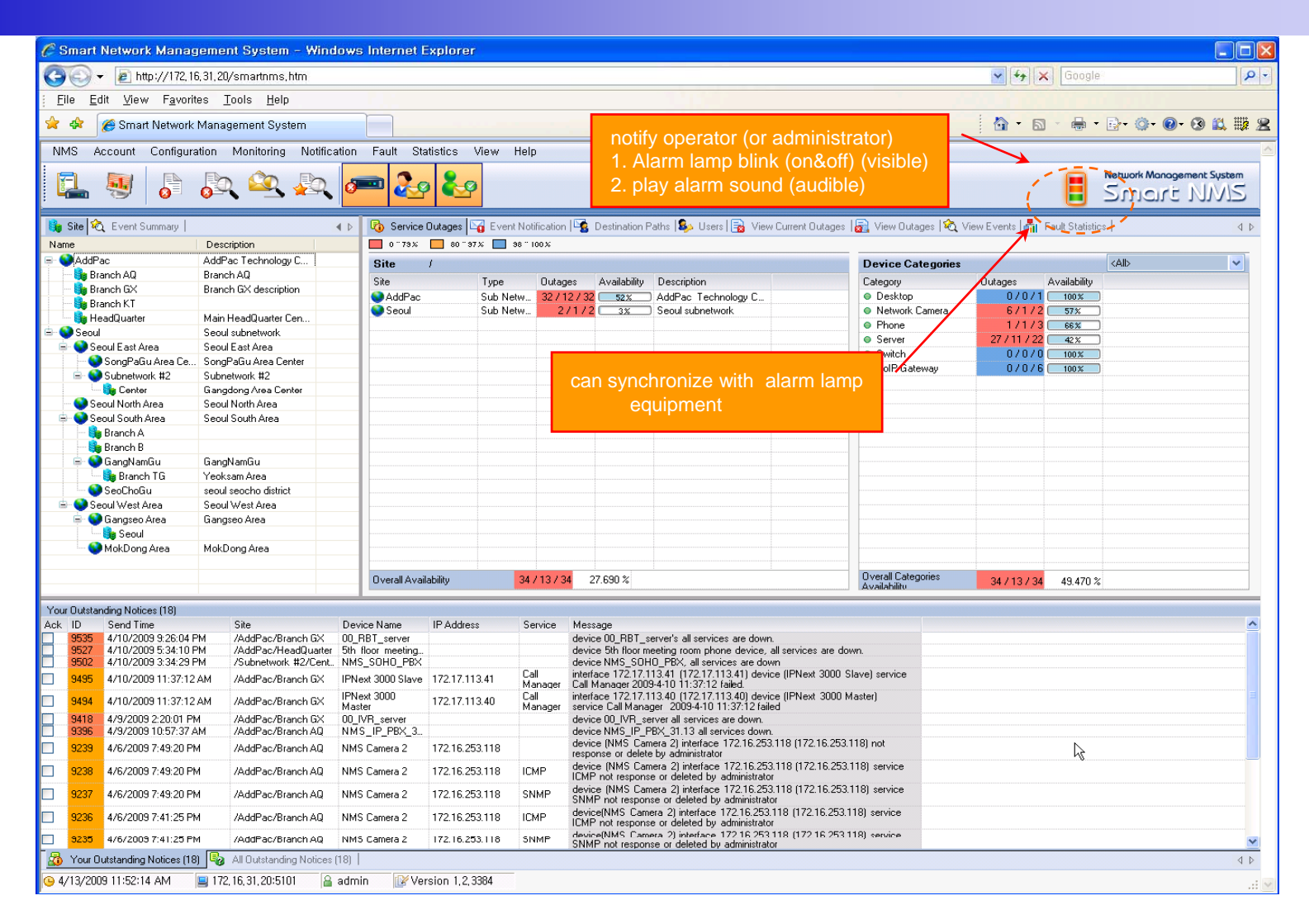

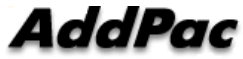

# **Fault Statistics**

- analyze for a fault event with graph and detailed list data
- Report form generation and print out for statistics result

#### **Fault Statistics**

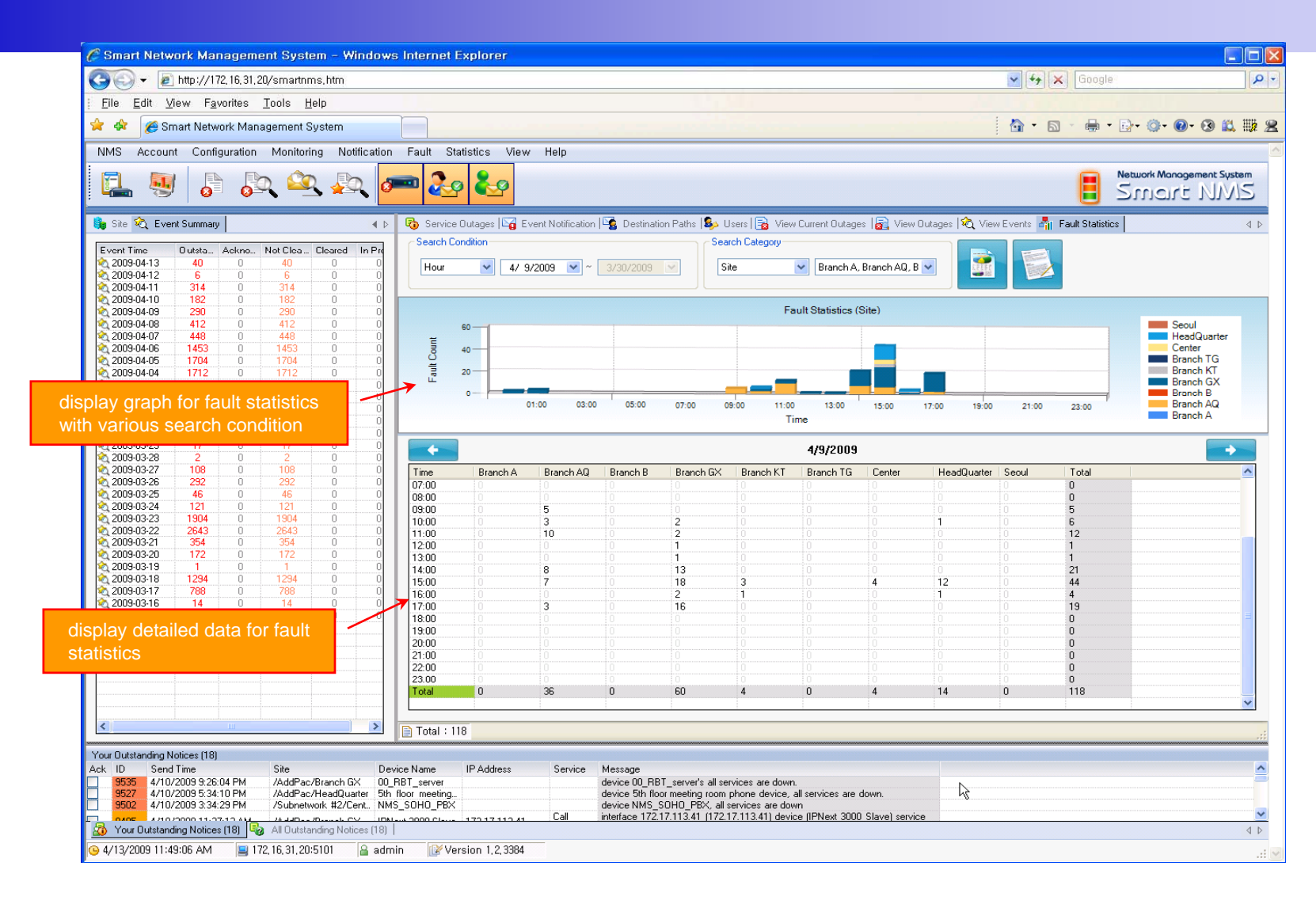

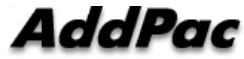

#### Fault Statistics – Report Generation

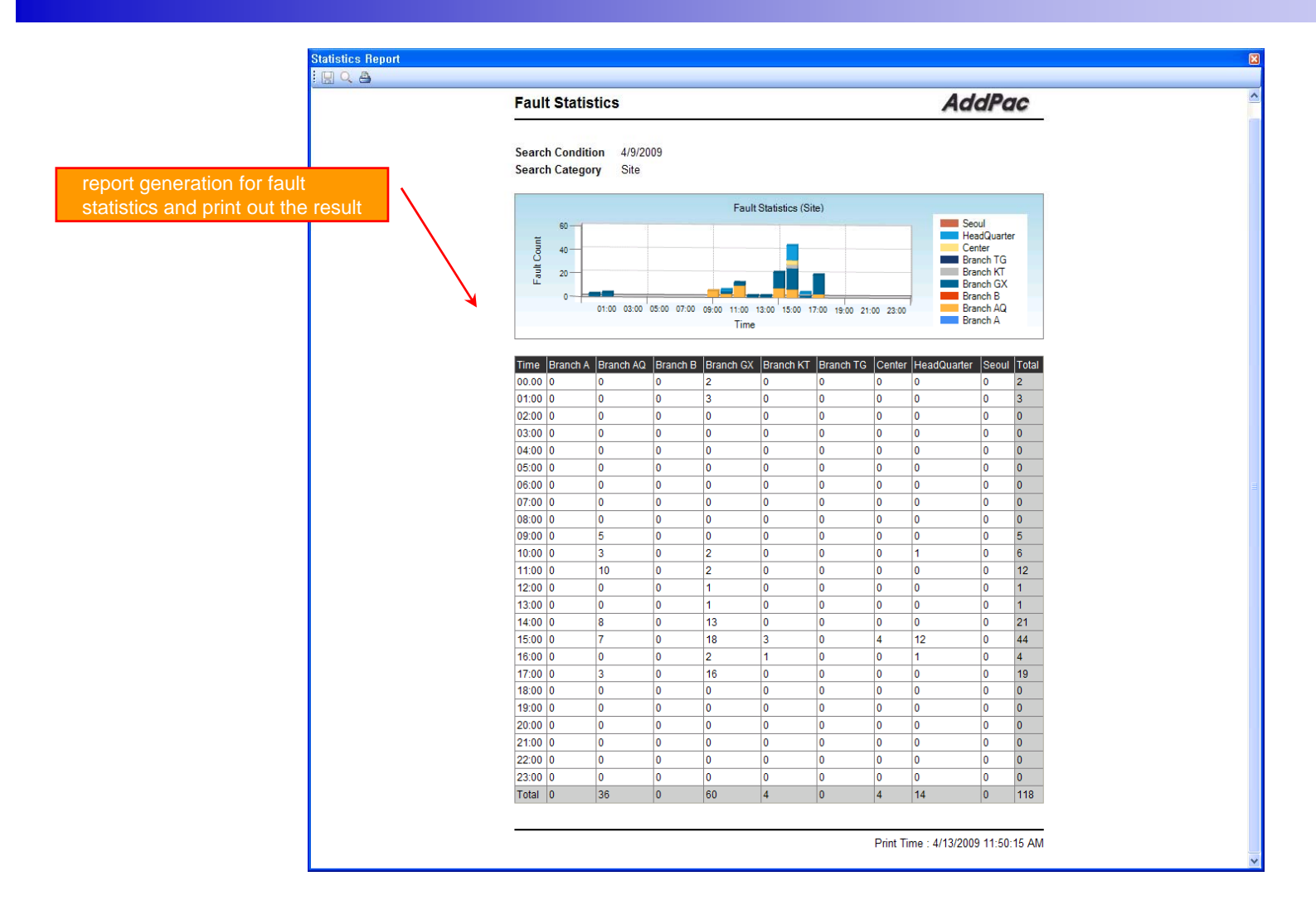

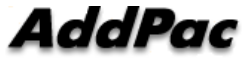

# Model & Service Management

- Define new model with provided template image & properties
- Customize data collection with standard protocol such as TCP, SNMP

### **Device Model Management**

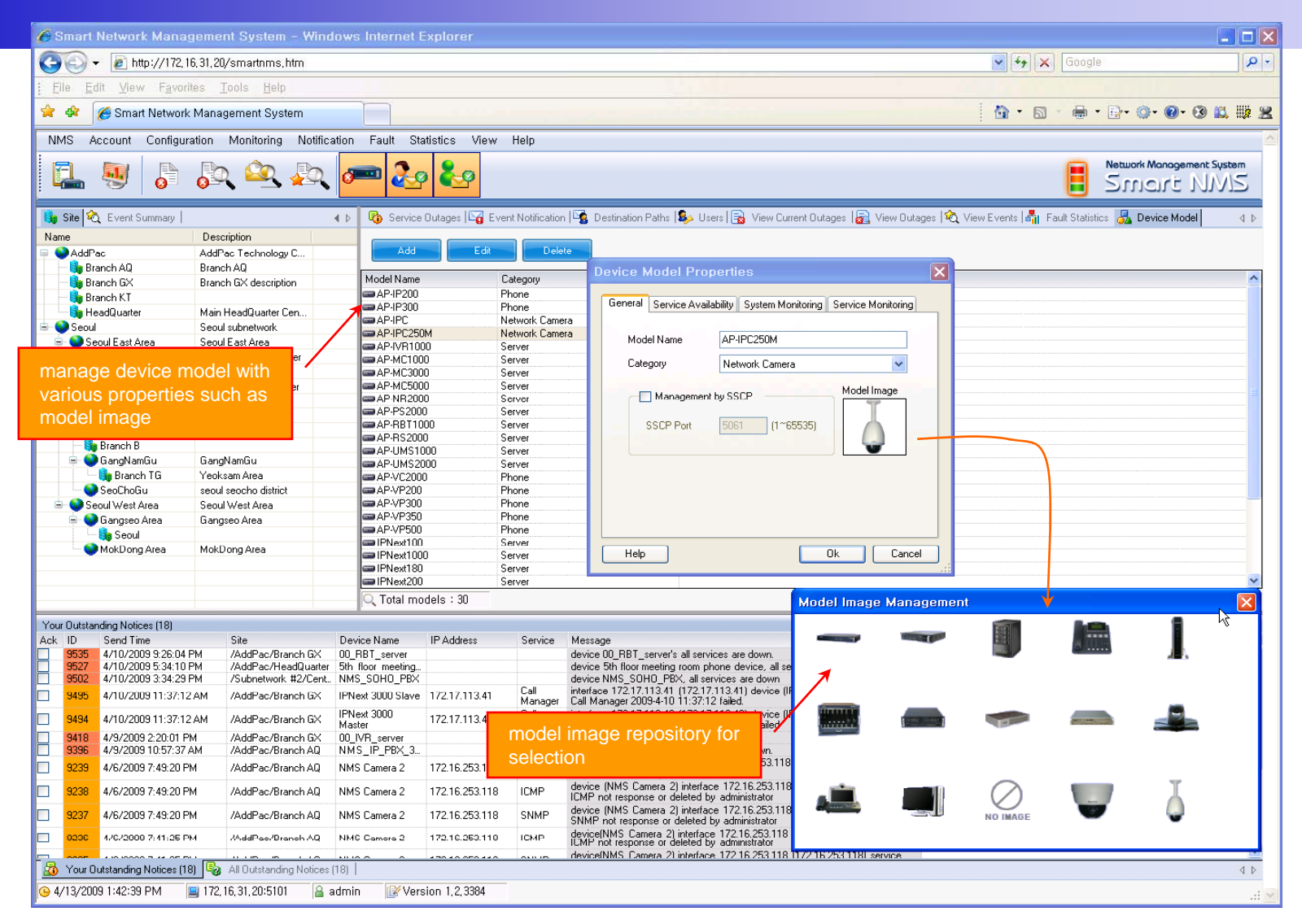

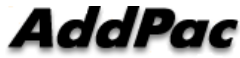

### **Service** Definition

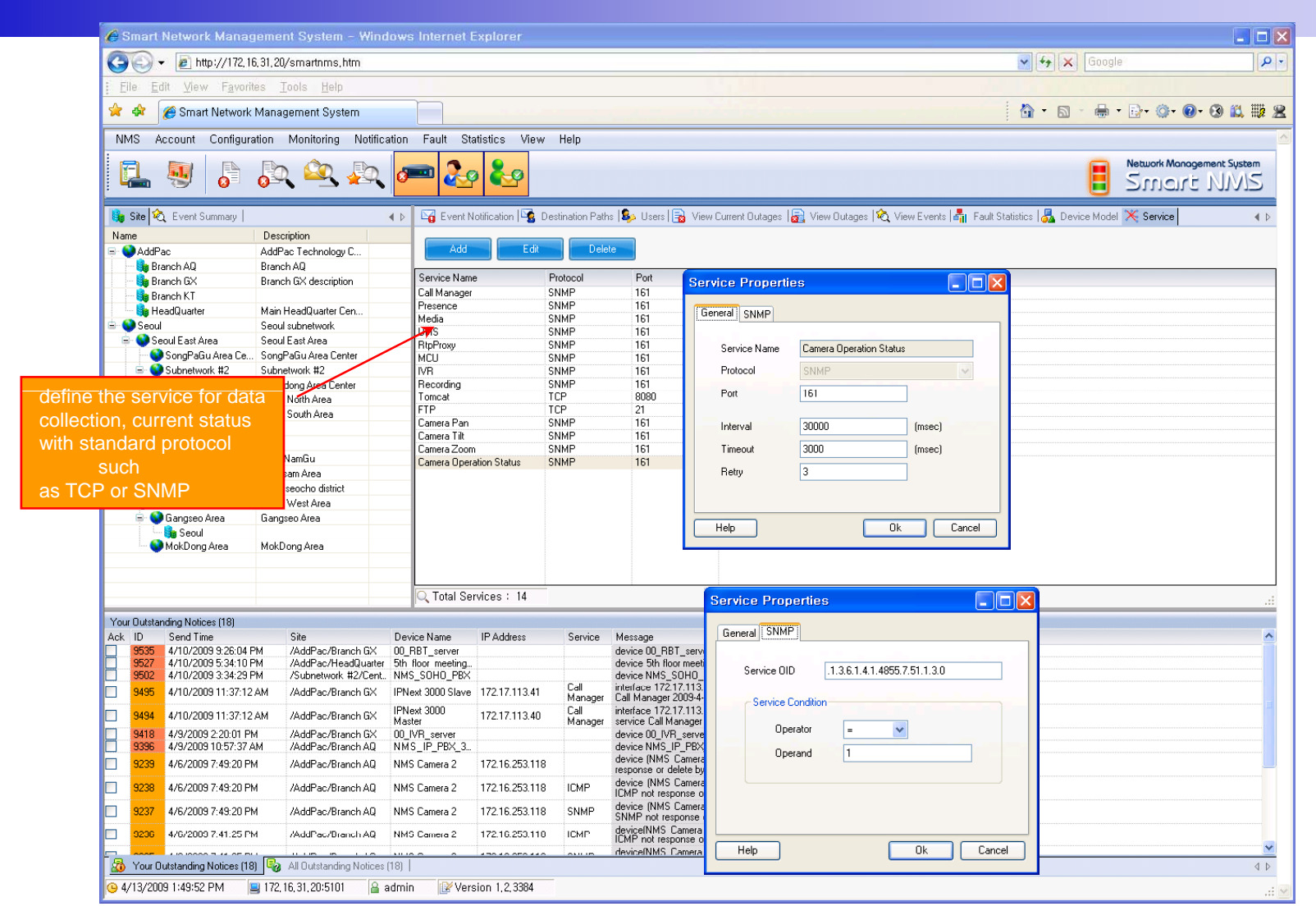

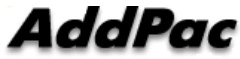

# Thank you!

#### AddPac Technology Co., Ltd. Sales and Marketing

Phone +82.2.568.3848 (KOREA) FAX +82.2.568.3847 (KOREA) E-mail : sales@addpac.com

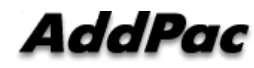